# User's Guide TPS536C7 DCAP+, DC/DC Step-down Controller Evaluation Module for CPU/ASIC Core Rail Applications

# **TEXAS INSTRUMENTS**

#### ABSTRACT

The TPS536C7EVM implements a typical application for a low-voltage, high current dual output power converter, operating from a nominal 12-V input rail to produce a 0.88-V output rail at up to 400A(12-phases) of load current and a 1-V rail at up to 50 A(2-phases). The EVM includes test points for evaluating the performance of the TPS536C7 controller and CSD95410 power stages

## **Table of Contents**

| 1 Introduction                                    | 3               |
|---------------------------------------------------|-----------------|
| 2 Features                                        | 3               |
| 3 Applications                                    | 3               |
| 4 System Description                              | 4               |
| 4.1 Phase configuration Selection                 | 6               |
| 4.2 Jumper details                                | 6               |
| 4.3 On-board load transient                       | 7               |
| 5 Test Equipment                                  | 9               |
| 6 Test Procedure                                  | 11              |
| 6.1 Start-up Test                                 | 11              |
| 6.2 Shut down Test                                | 12              |
| 6.3 Steady-state Test                             | 15              |
| 6.4 Load Transient Test                           |                 |
| 6.5 Efficiency Plot                               | 19              |
| 6.6 Bode plot                                     | 20              |
| 7 Fusion GUI                                      | 22              |
| 8 Evaluation Module (EVM) Hardware                | 33              |
| 9 Schematic and Bill of Materials                 | 42              |
| 10 Read This First                                | <mark>56</mark> |
| 10.1 About This Manual                            |                 |
| 10.2 Glossary                                     |                 |
| 10.3 Related Documentation From Texas Instruments |                 |
| 10.4 Support Resources                            | <mark>56</mark> |

## List of Figures

| Figure 4-1. EVM Top View                                                                | 4               |
|-----------------------------------------------------------------------------------------|-----------------|
| Figure 4-2. EVM Bottom View                                                             | 5               |
| Figure 4-3. EVM Options                                                                 | 6               |
| Figure 4-4. On Board Load transient                                                     | <mark>8</mark>  |
| Figure 5-1. EVM Test Setup Showing the Power Supply, Load, and Oscilloscope Connections | 9               |
| Figure 6-1. VOUTA Enable startup with TON delay=0ms                                     | 11              |
| Figure 6-2. VOUTB Enable startup with TON delay=0ms                                     | 12              |
| Figure 6-3. VOUTA Enable OFF, Immediate-off                                             | 13              |
| Figure 6-4. VOUTA Enable OFF Soft-off with TOFF delay=1ms                               | <mark>13</mark> |
| Figure 6-5. VOUTB Enable OFF, Immediate-off                                             | 14              |
| Figure 6-6. VOUTB Enable OFF Soft-off with TOFF delay=1ms                               | 15              |
| Figure 6-7. VOUTA Steady-state Output voltage Ripple                                    | 16              |
|                                                                                         |                 |

1

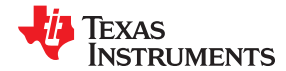

|                                                                                  | 4.0  |
|----------------------------------------------------------------------------------|------|
| Figure 6-8. VOUTA PWM Jitter.                                                    | 16   |
| Figure 6-9. VOUTB Steady-state Output voltage Ripple                             | . 17 |
| Figure 6-10. VOUTB PWM jitter                                                    | 18   |
| Figure 6-11. VOUTA Load transient, Load step=50A to 275A                         | . 19 |
| Figure 6-12. VOUTA Load transient, Load release=275A to 50A                      | . 19 |
| Figure 6-13. RAILA, 12+0 configuration, Converter Efficiency and Power Loss Plot | . 20 |
| Figure 6-14. VOUTA Bode plot, Load current=50A                                   | . 21 |
| Figure 6-15. VOUTA Bode plot, Load current=20A                                   | . 21 |
| Figure 7-1. Launch Fusion GUI                                                    | . 22 |
| Figure 7-2. System View for N+0 phase configuration                              | . 22 |
| Figure 7-3. System View for N+M phase configuration                              | . 23 |
| Figure 7-4. System Monitor for N+M phase configuration                           | . 24 |
| Figure 7-5. System Monitor for N+0 phase configuration                           | . 25 |
| Figure 7-6. General System Configure Tab                                         | . 26 |
| Figure 7-7. Rail Configuration Tab                                               | .26  |
| Figure 7-8. Phase N+M Configuration                                              | . 27 |
| Figure 7-9. System Protection parameters config                                  | . 28 |
| Figure 7-10. Calibration tab.                                                    | . 28 |
| Figure 7-11. All Configuration tab                                               | . 29 |
| Figure 7-12. Static Configure Pop-Up                                             | 30   |
| Figure 7-13. Monitor tab                                                         | . 31 |
| Figure 7-14. Status tab                                                          | . 32 |
| Figure 8-1. TPS536C7EVM-051 Assembly Drawing Top View                            | 33   |
| Figure 8-2. TPS536C7EVM-051 Assembly Drawing Bottom View.                        | .34  |
| Figure 8-3. TPS536C7EVM-051 PCB Top Solder                                       | .34  |
| Figure 8-4. TPS536C7EVM-051 PCB Top laver                                        | .35  |
| Figure 8-5. TPS536C7EVM-051 PCB Laver2-GND                                       | 35   |
| Figure 8-6, TPS536C7EVM-051 PCB Laver03-Signal                                   | 36   |
| Figure 8-7 TPS536C7EVM-051 PCB Layer04-GND                                       | 36   |
| Figure 8-8 TPS536CZEVM-051 PCB Laver05-Power                                     | 37   |
| Figure 8-9 TPS536CZEVM-051 PCB Laver06-GND                                       | 37   |
| Figure 8-10 TPS536C7EVM-051 PCB Layer07-Power                                    | . 38 |
| Figure 8-11 TPS536C7EVM-051 PCB Laver08-Power                                    | 38   |
| Figure 8-12 TPS536C7EVM.051 PCB Laver09-GND                                      | 30   |
| Figure 8-13 TPS536C7EVM-051 PCB Laver0-5-00                                      | 30   |
| Figure 8-14. TPS536C7EVM-051 PCB Layer10-Olginal                                 | 40   |
| Figure 8.15 TDS5867EVM-051 DCB Rottom layer                                      | 40   |
| Figure 6-16. TI SS30C7EVM-051 PCB Bottom colder                                  | .40  |
| Figure 0-10. TF353007EVM-03TFCB Dottom solder                                    | .41  |
| Figure 9-1. TFS530C7EVM-051 Aux power                                            | .42  |
| Figure 5-2. TF 5350C7 EVM-051 Collidolet Schematic                               | . 42 |
| Figure 5-5. IF 5350C/EVM-051 Rail A FOWEI Stages 12-5 Schematic                  | 43   |
| Figure 9-4. IPS330C/EVM-051 Rail A Power Stages 4-3-0 Schematic                  | 44   |
| Figure 9-0. IF 500007 EVIVI-001 Kall A FOWEI Stages 7-0-9 SCHEMALC.              | .40  |
| FIGURE 9-0. IF SOUDO / EVIVI-US I KAII A FOWER Stages 10-11-12 SCREMATIC         | .40  |
| Figure 9-1. IP300007EVIVI-001 Kall & Power Stages 1-2 Schematic                  | .41  |
| Figure 9-8. IPS03007EVIVI-001 Input and output filter Schematic.                 | .4/  |
| Figure 9-9. IPSD3007EVM-051 Un Board transient Load Schematic                    | .48  |
| Figure 9-10. TPS536C/EVM-051 Helper Circuits and Indicators Schematic            | .48  |

## Trademarks

PMBus<sup>™</sup> is a trademark of SMIF, Inc.. TI E2E<sup>™</sup> is a trademark of Texas Instruments.

All other trademarks are the property of their respective owners.

2

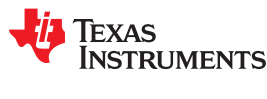

## **1** Introduction

For ease of evaluation, the EVM requires only one (12-V) input supply and an output load to get started with testing, however the user can opt to independently provide 5-V for greater control over the Power Stage voltage. With the addition of the Fusion Digital Power™ Designer software, the EVM's PMBus™ interface allows access to the controller NVM for evaluation of additional configuration, control and monitoring possibilities. Refer to the TPS536C7 datasheet for complete information on configuring multi-phase operation with this controller.

## 2 Features

- Dual regulated high current outputs
- Configurable as maximum phases 12+0, 11+1 and 10+2.
- Programmable settings available through PMBus<sup>™</sup> interface
  - Output voltage trim
  - Output voltage margin levels (High / Low) within a maximum range
  - UVLO protection threshold
  - Soft-start slew-rate
  - Device enable and disable
  - Overcurrent warning and fault limits
  - Switching frequency
  - BOOT voltage
  - Monitoring of input and output voltage, current, power, and power stage temperature
- · Convenient test points for probing critical waveforms

## **3 Applications**

- High current ASIC and FPGA core power in the following equipment:
  - Wired and Wireless Networking
  - Enterprise Server and Storage Networks
  - Test and Measurement
  - Smart Grid Infrastructure
  - Aerospace and Defense
  - Merchant Power Supplies

## **4** System Description

The TPS536C7EVM-051 is a 12-phase comprehensive evaluation module (EVM) for CPU/ASIC core power rail applications using the TPS536C7 controller. Figure 4-1 shows the top side of the EVM and Figure 4-2 shows the bottom side of the EVM. The EVM possesses several hooks for placing meters and probes by providing appropriate test points on various nodes .

The copper lugs T1 and T2 are the conversion input terminals to the step-down DC/DC converter. Input terminals are the point of connection of the input DC voltage.

With J5 closed, an on-board buck converter (TPS62133) generates the 5-V power stage VDD voltage. With J5 open, TPS62133 is disabled, and the 5-V supply must be applied to J1 externally. A 5-V to 3.3-V LDO (TLV75733) generates the 3.3-V controller bias voltage, and also supplies auxiliary circuits and LEDs on the EVM.

The output terminals T3, T4, T5, T6,T7,T8,T9,T10 and T11 are copper lugs providing a connection point for the high-current load. Figure 4-3 shows the location of all component details in the EVM. The setup is explained in detail in next section.

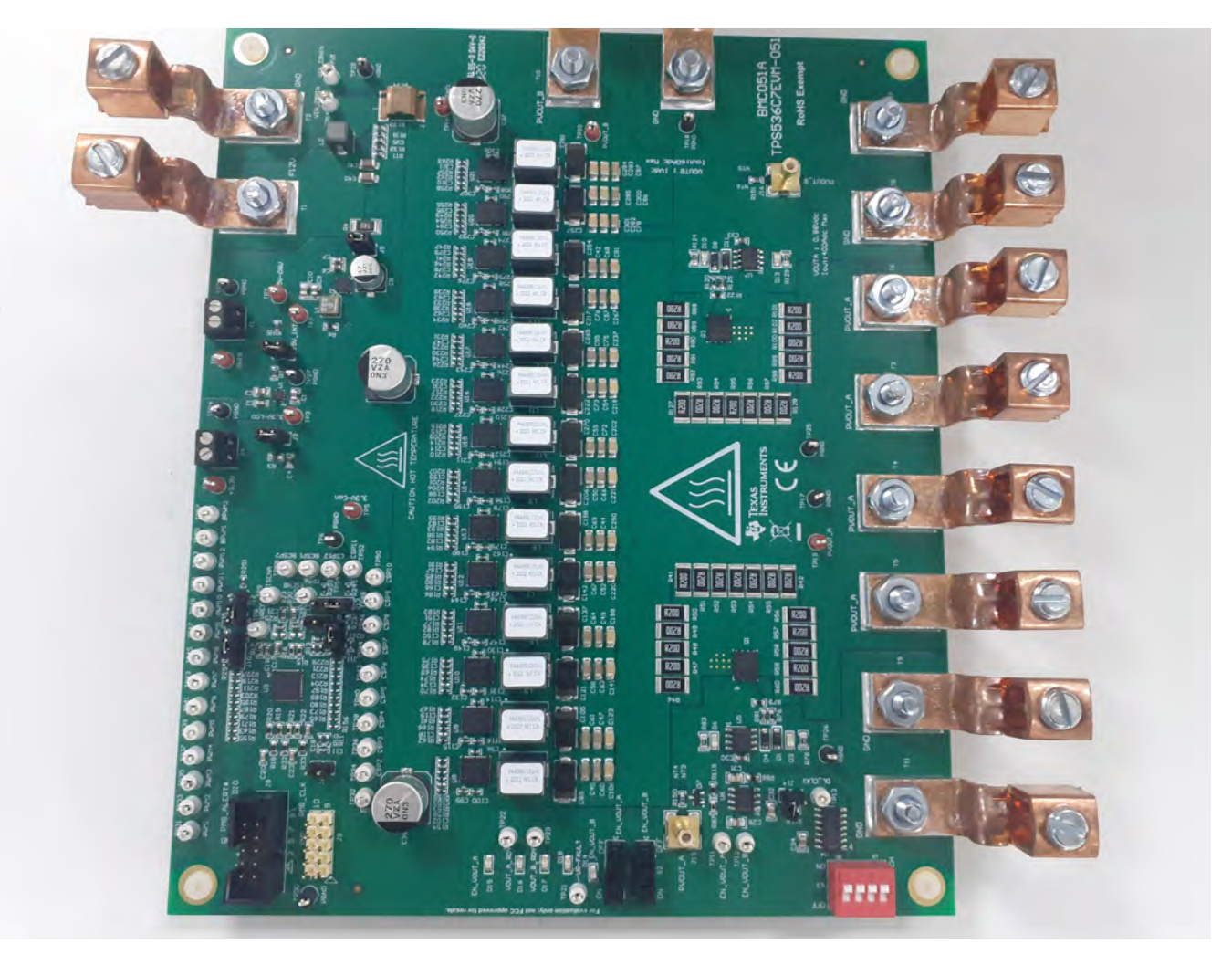

Figure 4-1. EVM Top View

4

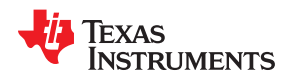

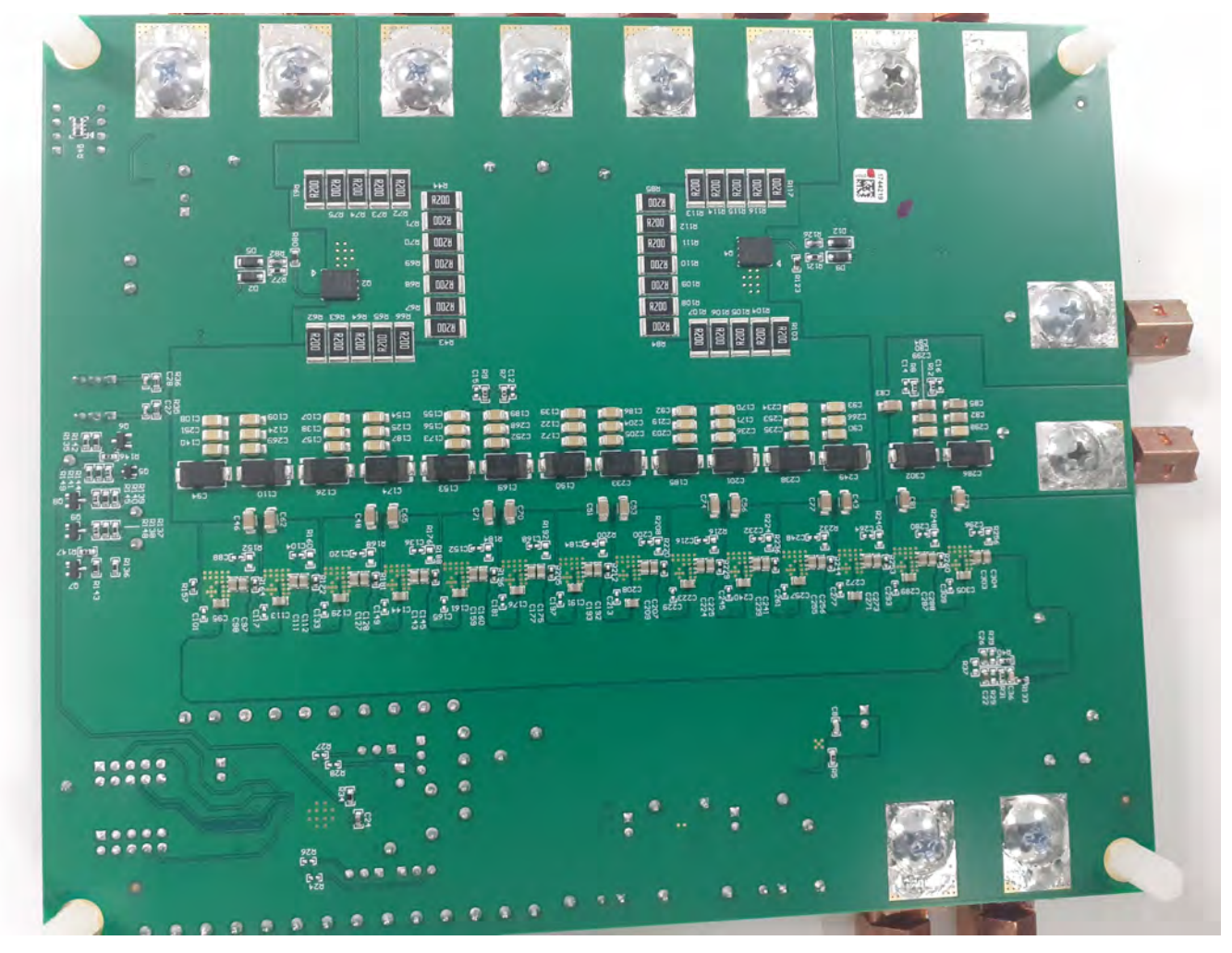

Figure 4-2. EVM Bottom View

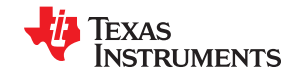

System Description

contr 2 Mbus GUI AILB Powerstages owerstade EN\_UOUT\_A 115 🛄 PUOUT\_B 110 RAILA enable VOUTB EN UN RAILB enable TEXAS INSTRUMENTS 11 BMC051A OAD TPS536C7EVM-05 E **RoHS Exempt**  $\bigcirc$ Dent VOUTA : 0.99Vdc Iout: 400Adc Max ...... AD SWI

#### Figure 4-3. EVM Options

## 4.1 Phase configuration Selection

This EVM supports testing of both rails (RAILA and RAILB). The maximum number of phases available for RAIL A is 12-phases and for RAILB is 2 phases . PWM11 and PWM12 pins share control for both rails. Select the jumper settings for phase configuration 12+0,11+1,10+2 as shown in Phase configuration selection

|                     | ······································ |            |            |            |  |  |  |  |  |
|---------------------|----------------------------------------|------------|------------|------------|--|--|--|--|--|
| Phase configuartion | Jumper J10                             | Jumper J11 | Jumper J12 | Jumper J13 |  |  |  |  |  |
| 12+0                | 1-2 short                              | 1-2 short  | 1-2 short  | 1-2 short  |  |  |  |  |  |
| (Default)           |                                        |            |            |            |  |  |  |  |  |
| 11+1                | 1-2 short                              | 1-2 short  | 2-3 short  | 2-3 short  |  |  |  |  |  |
| 10+2                | 2-3 short                              | 2-3 short  | 2-3 short  | 2-3 short  |  |  |  |  |  |

#### Table 4-1. Phase configuation selection

#### 4.2 Jumper details

6

All Jumper description as follows

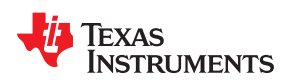

|        | Table 4-2. Jumper                                              |                    |
|--------|----------------------------------------------------------------|--------------------|
| Jumper | Description                                                    | Default            |
| J1     | 5V External Supply Input                                       | No external supply |
| J2     | Internal 5V Supply Input                                       | short              |
| J3     | 3V3 VCC External Supply Input                                  | No external supply |
| J4     | LDO output 3V3 supply                                          | short              |
| J5     | 5V Supply selector either 12V derived(short) or external(open) | short              |
| J6     | VOUTA Sense                                                    | Open               |
| J7     | VOUTB Sense                                                    | Open               |
| J8     | PMBUS Connector                                                | Open               |
| J9     | Placehodler                                                    | Open               |
| J10    | Phase configuration selection                                  | Short(pin1-2)      |
| J11    | Phase configuration selection                                  | Short(pin1-2)      |
| J12    | Phase configuration selection                                  | Short(pin1-2)      |
| J13    | Phase configuration selection                                  | Short(pin1-2)      |
| J14    | VOUTA Onboard Transient Load Signal Generator Selector         | Open               |

#### Table 4-3. Connector function

| Connector    | Description                           |
|--------------|---------------------------------------|
| T1           | VIN + Connector                       |
| T2           | VIN - Connector                       |
| T3,T4,T5,T6  | VOUTA + Connectors                    |
| T7,T8,T9,T11 | VOUTA - Connectors                    |
| T10          | VOUTB - Connectors                    |
| T12          | VOUTB - Connectors                    |
| TP13         | External Function generator connector |
| J15          | VOUTAOutput Measurement Point         |
| J16          | VOUTB Output Measurement Point        |

#### 4.3 On-board load transient

EVM board has option of load transient test. There are 4 parallet loads connected for RAILA as shown in Figure 4-4. Each load can be turned-ON/OFF indepedntly with SWITCH S3. Placed Jumper J14 in order to provide drive signal from onboard 555 timer (~1.2 kHz, 8% Duty cycle) or inject drive signal in TP13 from signal generator. The resistor (0.2ohm) packahe is 2502 and maximum power dissipation 2W. so External signal duty cycle shoud not to exceed 20% duty cycle as thermal rating. Each load resistance(R1) is 11.7mohm and Switch RDS(ON) is 2mohm. Total resistance per load bank is 13.7mohm. The total resistance value with all 4 load bank is ~3.8mohm with including board parasitics. so if RAILA output output voltgae is 0.88V, load step is 230A(0.88/3.8m)

7

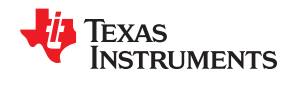

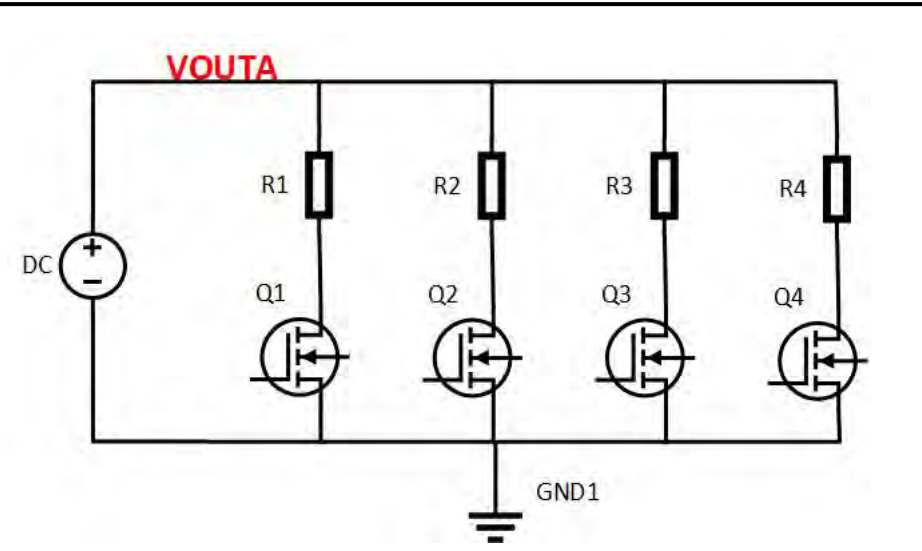

Figure 4-4. On Board Load transient

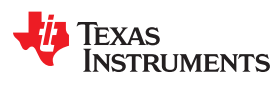

## **5 Test Equipment**

| Voltage sources                 | Only one DC input voltage sources is needed (VIN). The VIN input voltage source should be a 0 V to 14 V variable DC source capable of supplying 50 Adc. Connect VIN to terminals J6 and J7 as shown in #unique_13/<br>unique_13_Connect_42_GUID-E4E7EEE8-3440-4623-B755-7451DD1BE9A4. For greater control during testing, one can remove jumpers from J2 and J4 to bypass the onboard 5-V power supply. This external supply should be limited to 1 Adc |
|---------------------------------|----------------------------------------------------------------------------------------------------|
| Multimeters                     | Recommended to use two separate multimeters, one meter to measure VIN and the other to measure VOUT.                                                                                                    |
| Output Load                     | An electronic load is recommended for the test setup shown in #unique_13/unique_13_Connect_42_GUID-<br>E4E7EEE8-3440-4623-B755-7451DD1BE9A4. To observe the Rail A at full load the electronic load should be<br>capable of sinking 400 A at 0.88-V (Rail B, 50 A at 1V)                                                                                                    |
| Oscilloscope                    | Use an oscilloscope to measure output noise and ripple. Use a coaxial cable to measure output ripple across J15(VOUTA) and J16(VOUTB)                                                                                                    |
| USB-to-GPIO<br>InterfaceAdapter | A communications adapter is required between the EVM and the host computer. This EVM is designed to use the Texas Instruments USB-to-GPIO adapter connected to J12. To purchase this adapter visit the TI USB-to_GPIO tool page                                                                                                    |
| Fan                             | During prolonged operation at high load (More than 300 A), it is necessary to provide forced air cooling with a small fan aimed at the EVM. Maintain the temperature of the devices on the EVM under115°C                                                                                                    |

## Table 5-1. Required Test Equipment

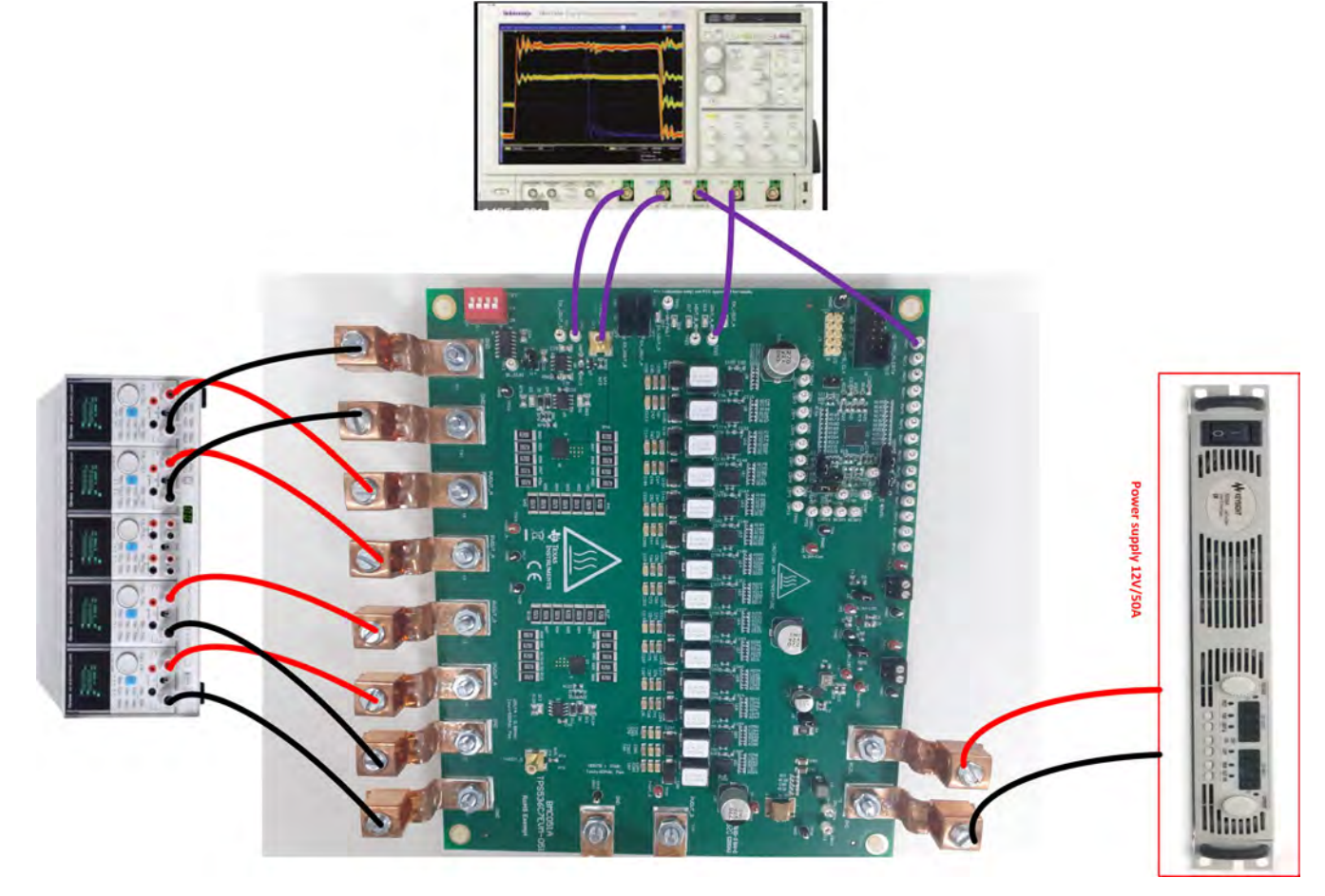

Figure 5-1. EVM Test Setup Showing the Power Supply, Load, and Oscilloscope Connections

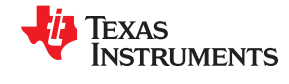

Test Equipment

|                | CONNECT                                             | RECOMMENDED WIRE | MAXIMUM TOTAL WIRE LENGTH (FEET) |       |        |  |  |  |
|----------------|-----------------------------------------------------|------------------|----------------------------------|-------|--------|--|--|--|
| VOLIAGE (V)    | CONNECT                                             | SIZE             | RETURN                           | INPUT | OUTPUT |  |  |  |
| 12             | VIN to T1, GND to T2                                | 2 × AWG #8       | 2                                | 2     | n/a    |  |  |  |
| 5 (if J2 open) | 5VIN to J1                                          | 2 × AWG #18      | 2                                | 2     | n/a    |  |  |  |
| 0.88(RAILA)    | Load+ to T3, T4, and T5,<br>Load- to T7, T8, and T9 | 6 × AWG #4       | 3                                | n/a   | 3      |  |  |  |
| 1(RAILB)       | Load+ to T10, Load- to T9<br>and T12                | 2 × AWG #8       | 1                                | n/a   | 1      |  |  |  |

### Table 5-2. Recommended Wire Size

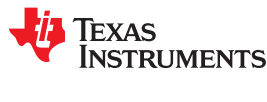

## 6 Test Procedure

All the below tests are done with 10+2 configuration. So refer to Table 4-1 for jumper setting selection and keep same jumper positions (J10, J11, J12 and J13) for the following tests.

### 6.1 Start-up Test

Use the following procedure for the start-up test.

#### RAILA:

- 1. Set the load current to 50 A.
- 2. Make sure all default jumpers(J1 to J9) settings as shown in Table 4-2.
- 3. Connect probes Enable(TP11), VOUTA(J15, BNC cable), PWM1(TP31) and VOUT\_A\_RDY(TP22).
- 4. Set up the time / div on the oscilloscope to: 500  $\mu$ s/div.
- 5. Set the trigger to channel 1 'Enable\_A' on the rising edge at about 1 V.
- 6. Turn on the power supply (with the voltage set to 12 V and the current limit set to 10 A).
- 7. Slide the enable switch 'S1' to the ON position .

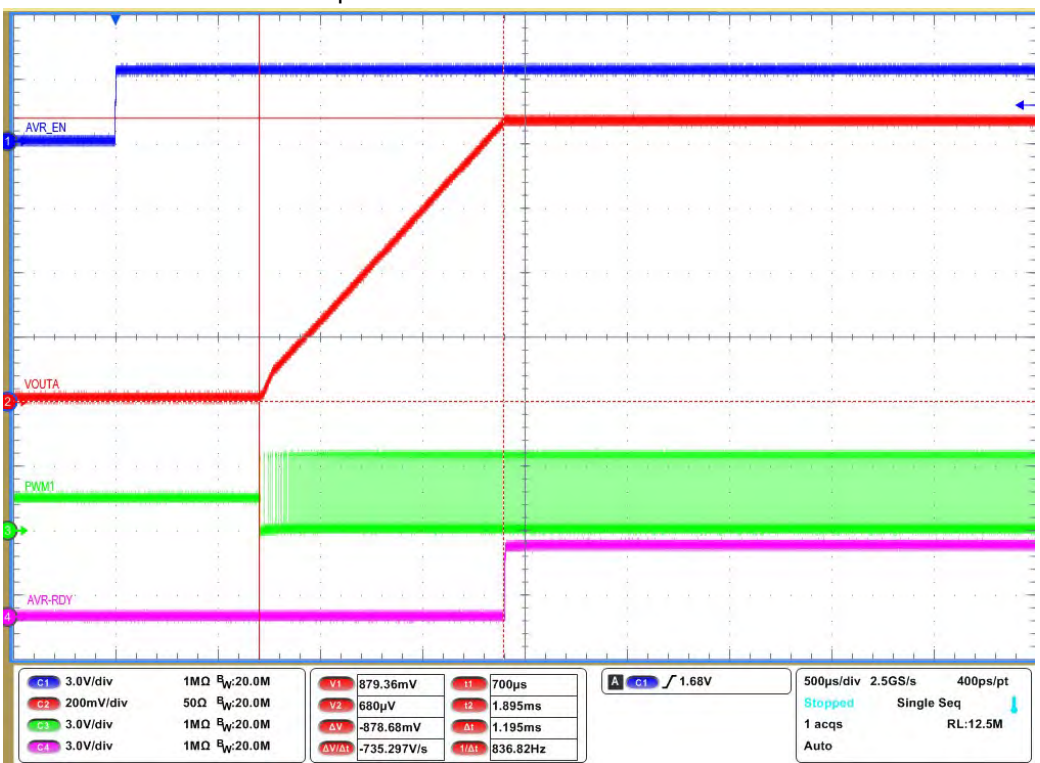

Figure 6-1. VOUTA Enable startup with TON delay=0ms

#### RAILB:

- 1. Set the load current to 10 A.
- 2. Make sure all default jumpers(J1 to J9) settings as shown in Table 4-2.
- 3. Connect probes Enable\_B(TP12), VOUTB(J16, BNC cable), BPWM1(TP55) and VOUT\_B\_RDY(TP23).
- 4. Set up the time / div on the oscilloscope to: 500  $\mu s/div.$
- 5. Set the trigger to channel 1 'Enable\_B' on the rising edge at about 1 V.

- 6. Turn on the power supply (with the voltage set to 12 V and the current limit set to 5 A).
- 7. Slide the enable switch 'S2' to the ON position .

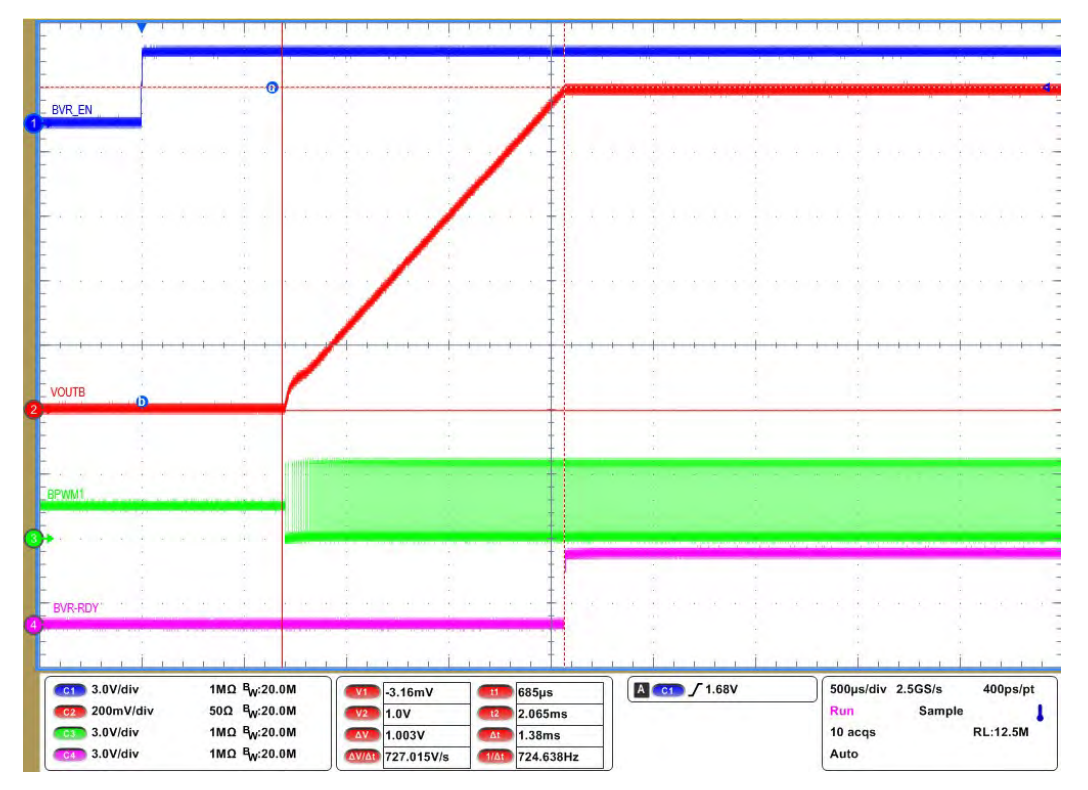

Figure 6-2. VOUTB Enable startup with TON delay=0ms

#### 6.2 Shut down Test

Use the following procedure for the shut down test:

#### RAILA:

- 1. Set the load current to 50 A.
- 2. Make sure all default jumpers(J1-J9) settings as shown in Table 4-2 .
- 3. Connect probes Enable(TP11), VOUTA(J15, BNC cable), PWM1(TP31) and VOUT\_A\_RDY(TP22).
- 4. Set up the time / div on the oscilloscope to: 500  $\mu$ s/div.
- 5. Set the trigger to channel 1 'Enable\_A' on the falling edge at about 1 V.
- 6. Turn on the power supply (with the voltage set to 12 V and the current limit set to 10 A).
- 7. Slide the enable switch 'S1' to the ON position and measure output voltage as 0.88V.
- 8. Turn-off the switch "S1" to OFF position.

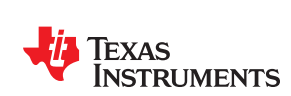

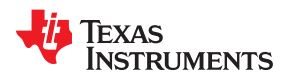

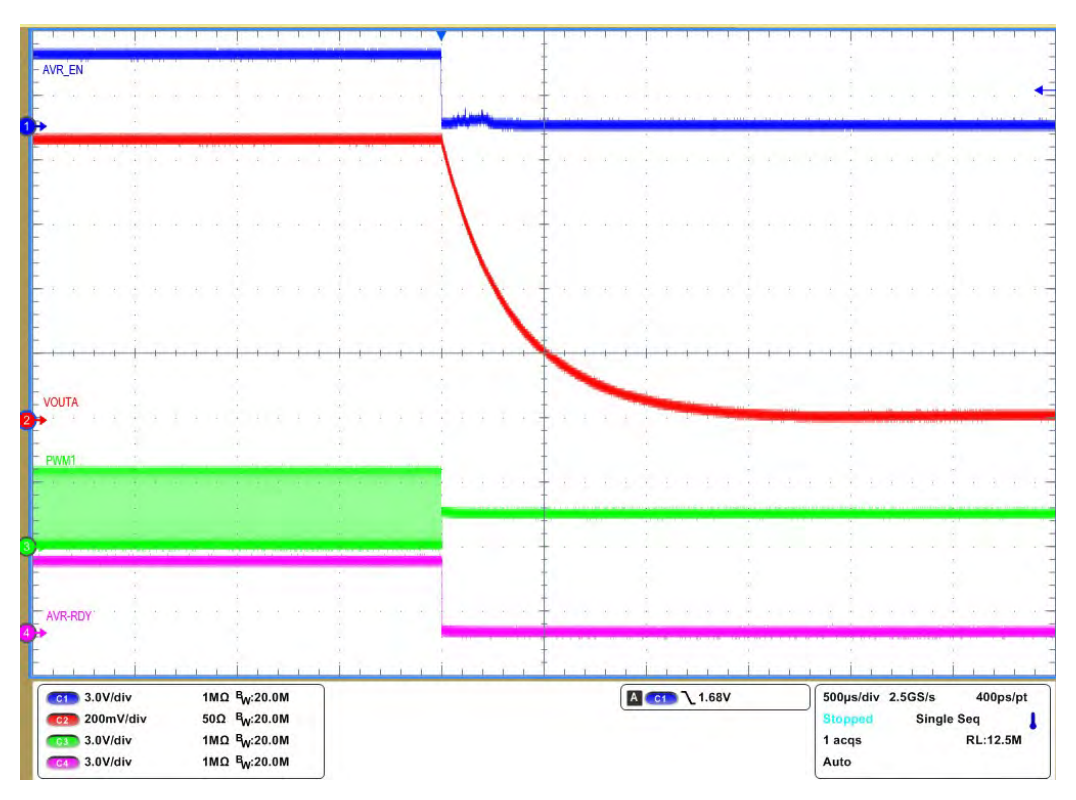

#### Figure 6-3. VOUTA Enable OFF, Immediate-off

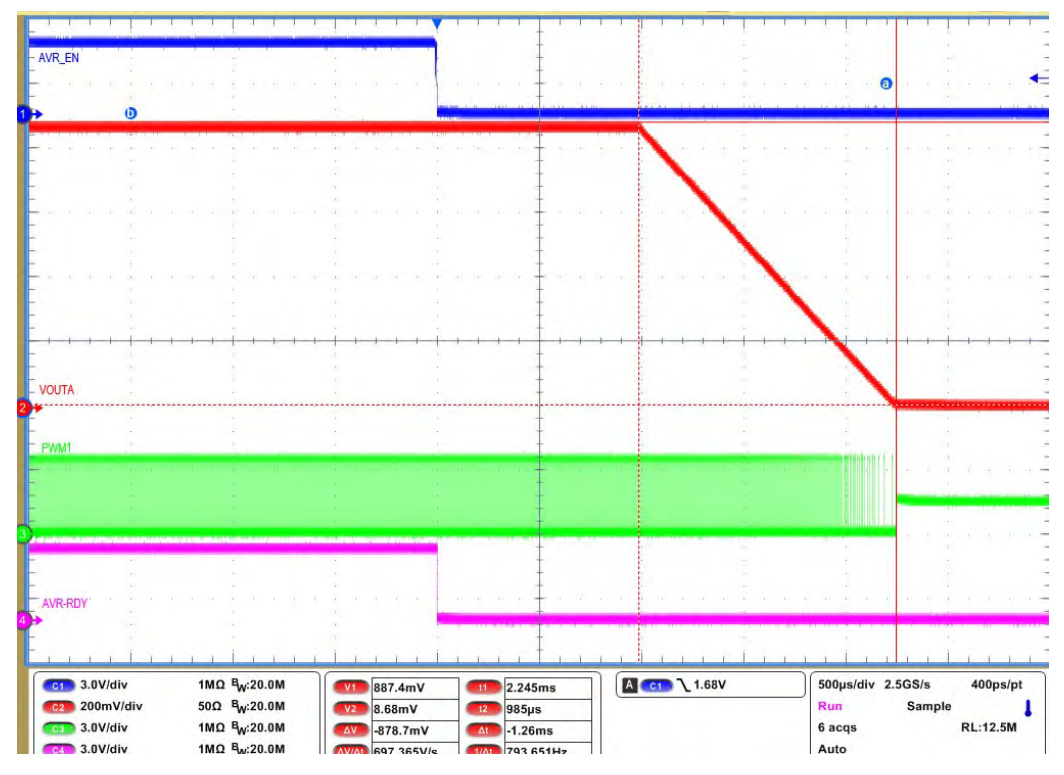

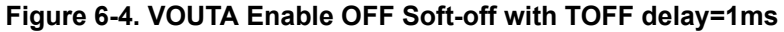

#### RAILB:

1. Set the load current to 10 A.

- 2. Make sure all default jumpers (J1-J9) settings as shown in Table 4-2.
- 3. Connect probes Enable\_B(TP12), VOUTB(J16, BNC cable), BPWM1(TP55) and VOUT\_B\_RDY(TP23).
- 4. Set up the time / div on the oscilloscope to: 500  $\mu$ s/div.
- 5. Set the trigger to channel 1 'Enable\_B' on the falling edge at about 1 V.
- 6. Turn on the power supply (with the voltage set to 12 V and the current limit set to 5 A).
- 7. Slide the enable switch 'S2' to the ON position and measure output voltage as 1V.
- 8. Turn-off the switch "S2" to OFF position.

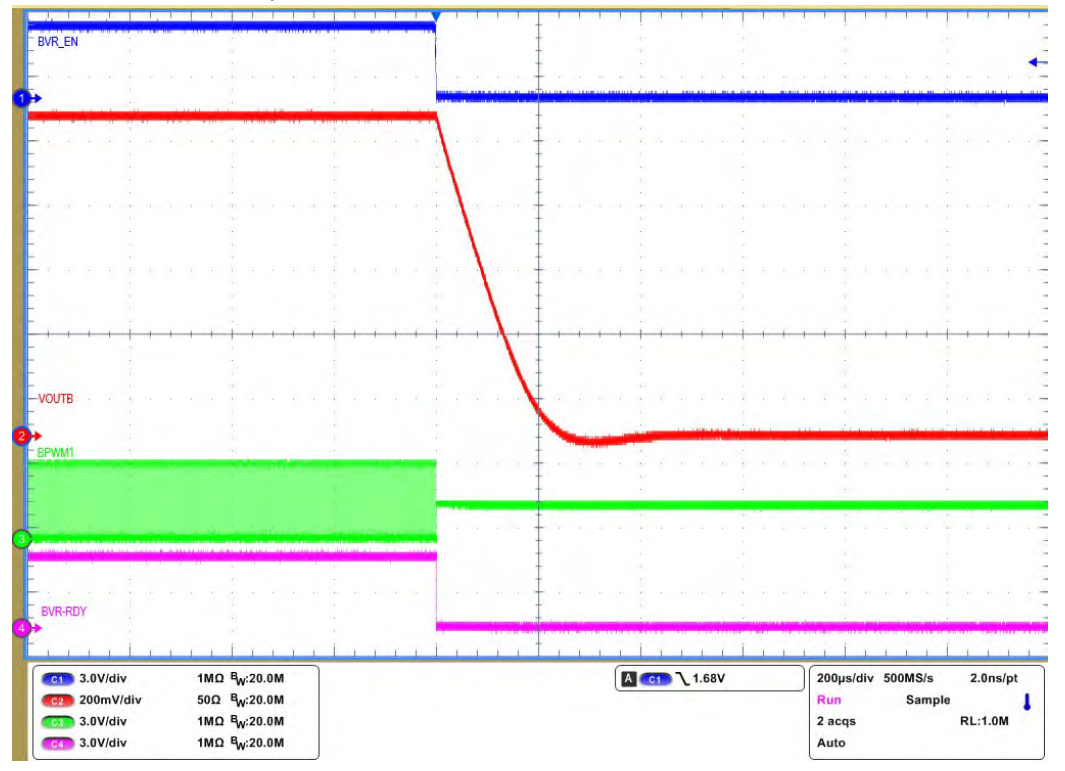

Figure 6-5. VOUTB Enable OFF, Immediate-off

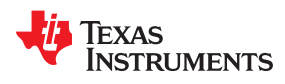

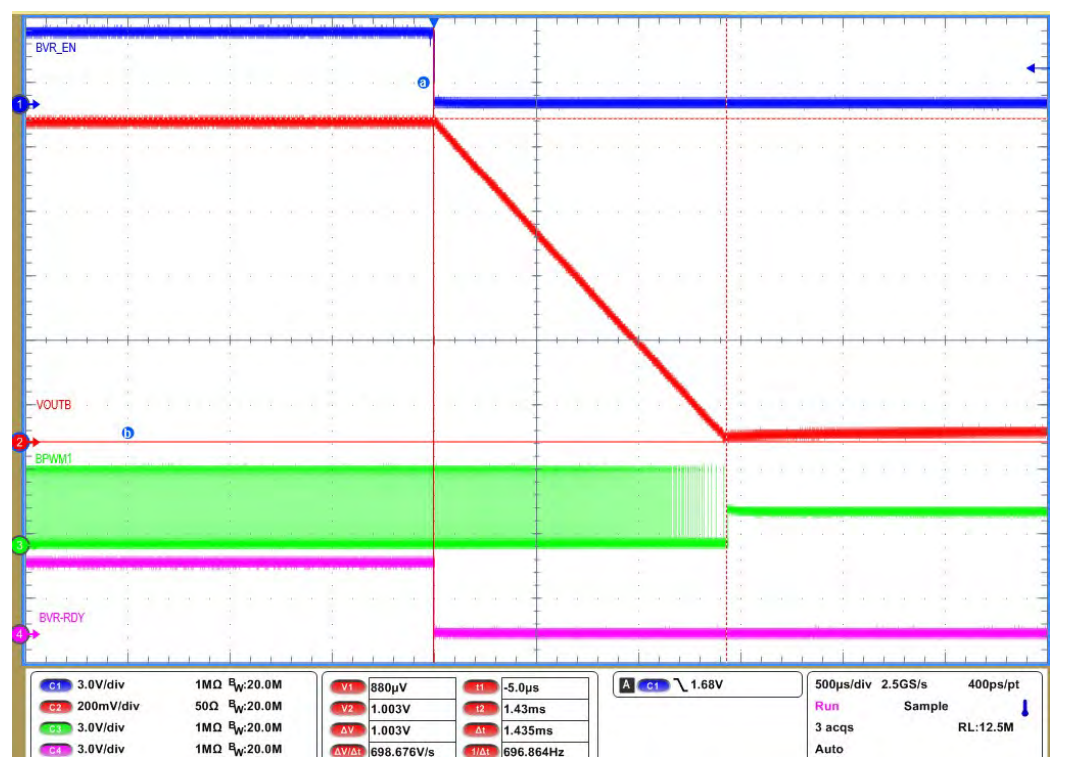

Figure 6-6. VOUTB Enable OFF Soft-off with TOFF delay=1ms

#### 6.3 Steady-state Test

Use the following procedure for the steady-state test:

#### RAILA:

- 1. Set the load current to 50 A.
- 2. Make sure all default jumpers(J1 to J9) settings as shown in Table 4-2.
- 3. Connect probes VOUTA(J15, BNC cable), PWM1(TP31), PWM2(TP32) and PWM3(TP33).
- 4. Add offset to VOUTA signal as 0.88V, and 4mV/div.
- 5. Set up the time / div on the oscilloscope to: 1  $\mu$ s/div.
- 5. Turn on the power supply (with the voltage set to 12 V and the current limit set to 10 A).
- 6. Slide the enable switch 'S1' to the ON position and measure output voltage as 0.88V.
- 7. Measure output voltge rippe and phase interleaving.
- 8. Jitter can be measured with set scope in"Fast aquaition mode".

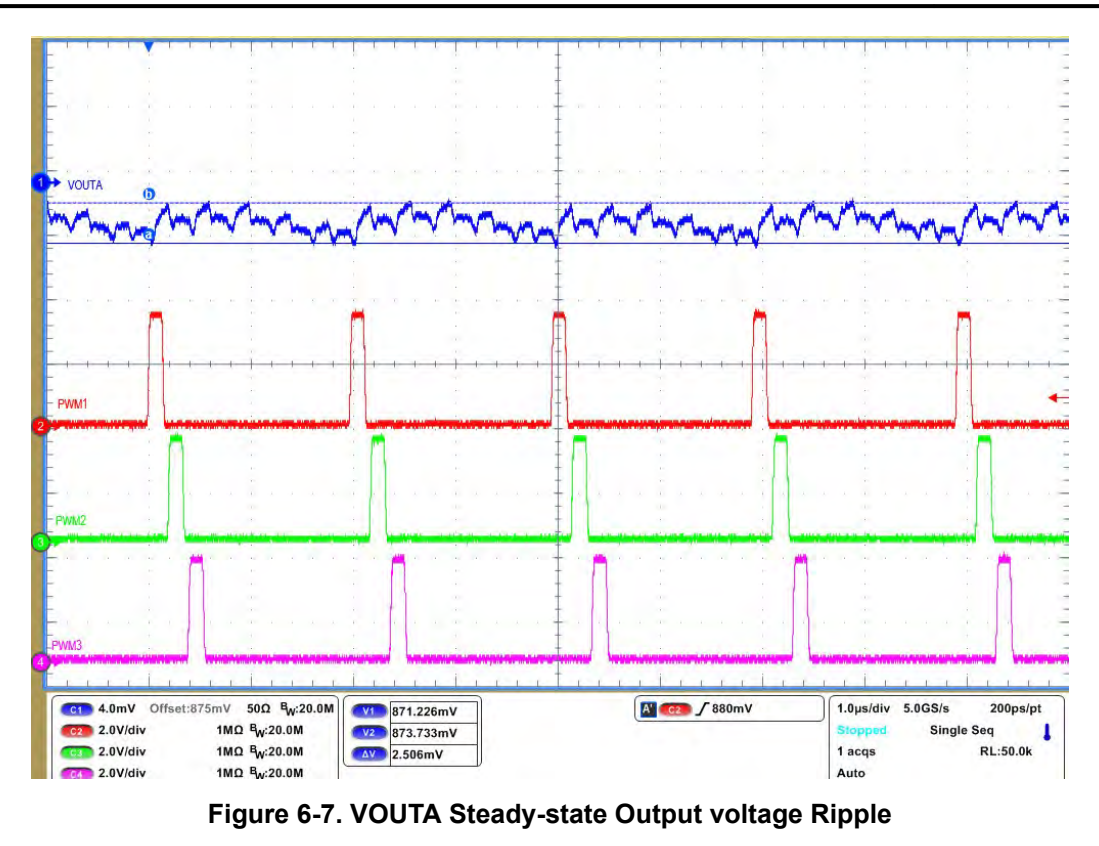

 PWM1

 FWM2

 FWM2

 FWM2

 FWM2

 FWM2

 FWM2

 FWM2

 FWM2

 FWM2

 FWM2

 FWM2

 FWM2

 FWM2

 FWM2

 FWM2

 FWM2

 FWM2

 FWM2

 FWM2

 FWM2

 FWM2

 FWM2

 FWM2

 FWM2

 FWM2

 FWM2

 FWM2

 FWM2

 FWM2

 FWM2

 FWM2

 FWM3

 FWM3

 FWM4

 FWM3

 FWM3

 FWM3

 FWM3

 FWM3

 FWM3

 FWM3

 FWM3

 FWM3

 FWM3

 FWM3

 FWM3

 FWM3

 FW3

 FW3
 <

Figure 6-8. VOUTA PWM Jitter

#### RAILB:

1. Set the load current to 10 A.

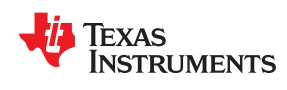

2. Make sure all default jumpers(J1 to J9) settings as shown in Table 4-2.

- 3. Connect probes VOUTB(J16, BNC cable), BPWM1(TP31), BPWM2(TP55) and PWM3(TP57) as shown.
- 4. Add offset to VOUTB signal as 1V, and 4mV/div.
- 5. Set up the time / div on the oscilloscope to: 1  $\mu$ s/div.
- 5.Turn on the power supply (with the voltage set to 12 V and the current limit set to 10 A).
- 6. Slide the enable switch 'S2' to the ON position and measure output voltage as 1V.
- 7. Measure output voltge rippe and phase interleaving.
- 8. Jitter can be measured with set scope in "Fast aquaition mode".

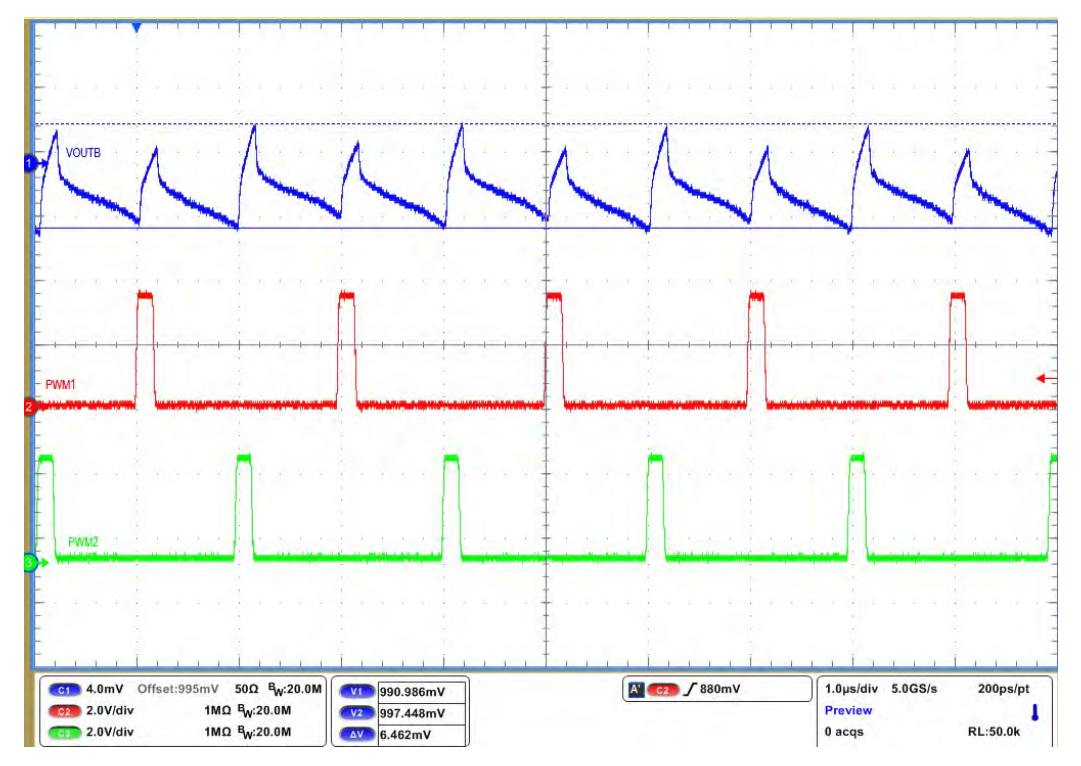

Figure 6-9. VOUTB Steady-state Output voltage Ripple

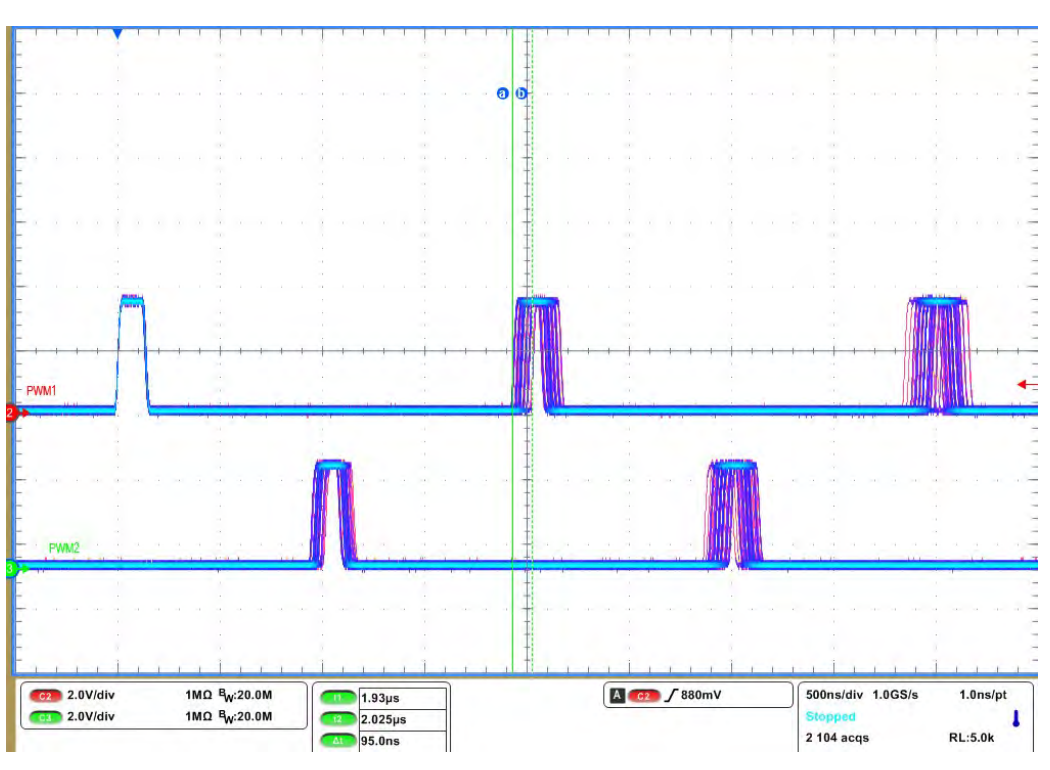

Figure 6-10. VOUTB PWM jitter

## 6.4 Load Transient Test

The EVM is equipped with an onboard load transient generator for testing fast transients that is seen in processor type loads. To generate a load transient, it can be used as internal 555 timer or external repetitive pulse function generator. This pulse height must be 5V. Please refer to the Section 4.3 section for details

- 1. Connect jumper J14 to use internal signal or apply external function gernerator at TP13.
- 2. Set the required steady-state load current(50A).
- 3. Connect probes VOUTA(J15, BNC cable), PWM1(TP31), PWM2(TP32).
- 4. Add offset to VOUTA signal as 0.88V, and 20mV/div.
- 5. Meaure output current at one resistor bank. so connect differntial probe paraleel to R60 and 700mV/div.
- 6. Turn on the power supply (with the voltage set to 12 V and the current limit set to 20 A)
- 7. Slide the enable switch 'S1' to the ON position and measure output voltage as 0.88V.
- 8. Turn on all 4 switches at load switch(S3) to get 225A load step at 0.88V.

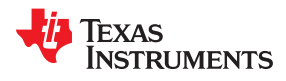

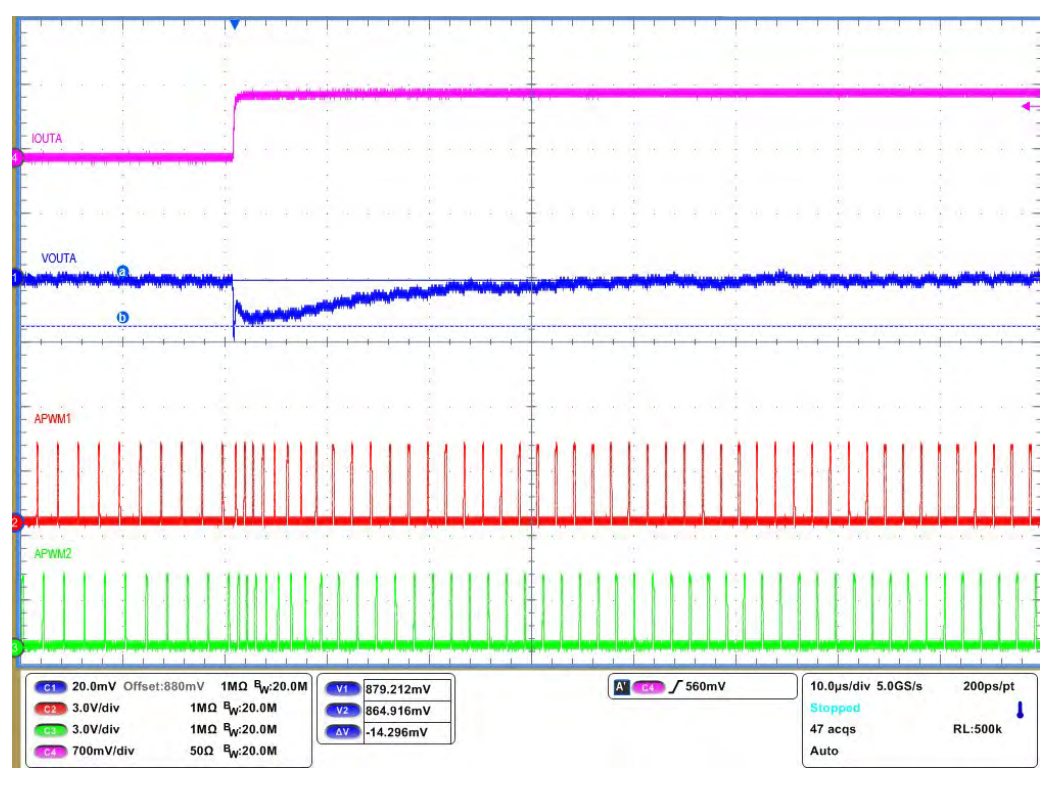

Figure 6-11. VOUTA Load transient, Load step=50A to 275A

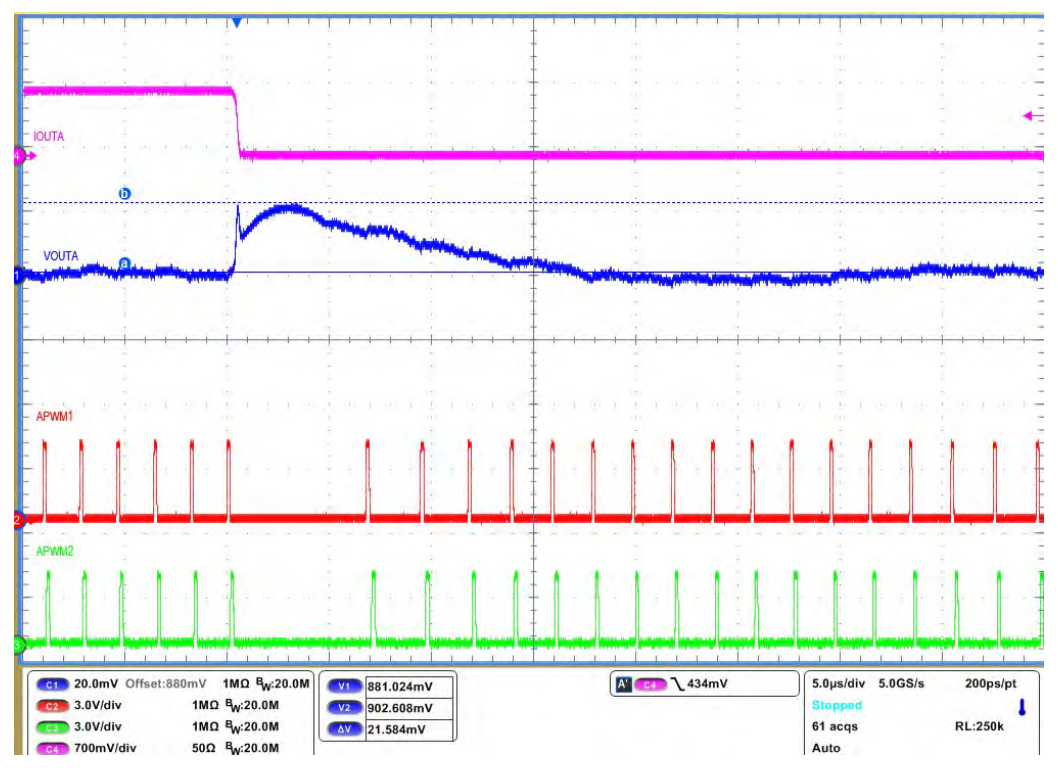

Figure 6-12. VOUTA Load transient, Load release=275A to 50A

## 6.5 Efficiency Plot

RAILA is configurated for 12-phases and refer to Table 4-1 for jumper setting (J10,J11,J12,J13)

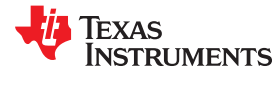

- 1. Make sure all default jumpers(J1 to J9) settings as shown in Table 4-2.
- 2. Coneect three multimeters to measure Input voltage, Input current, output voltage.
- 3. Meaure Input voltage near powerstage VIN pin capacitor (C96)
- 4. Input current can be measured as volatge between TP14 and TP15 using Rsense(0.5mohm).
- 5. Measure Output voltage on one of the top ceramic capacitor close to center phase (C221).
- 6. Output current is same as electronic load display.

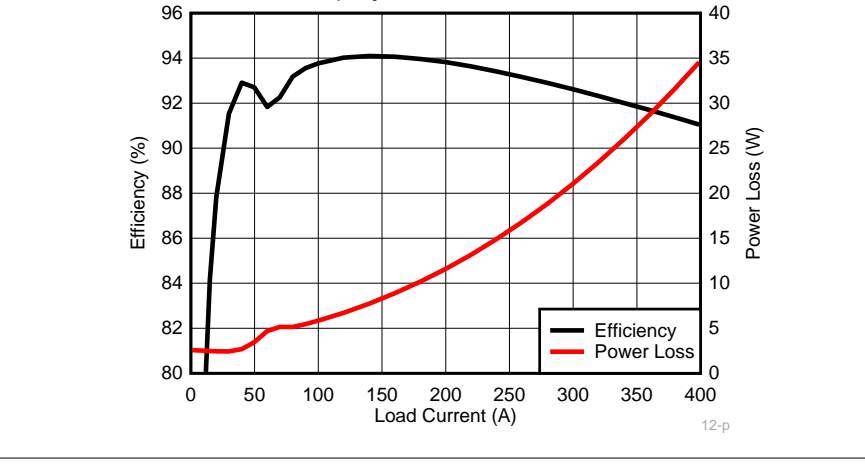

Note

 $V_{IN}$  = 12 V,  $V_{OUT}$  = 880 mV,  $f_{SW}$  = 500 kHz,  $L_{OUT}$  = 150 nH, DPS disabled

#### Figure 6-13. RAILA, 12+0 configuration, Converter Efficiency and Power Loss Plot

#### 6.6 Bode plot

The EVM includes a provision to also perform a Bode plot to examine the control loop stability. To perform this test, a Spectrum analyzer is required. The resistor R10 (RAILA) or R13 (RAILB) must be replaced with an appropriate terminating resistor (usually 10  $\Omega$  or 20  $\Omega$ ). The signal must be connected to parallel to R10 or R13. The loop gain is measured using the spectrum analyzer . Figure 6-14 and Figure 6-15 shows a measurement of the Bode plot made on this EVM for RAILA and RAILB.

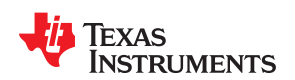

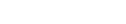

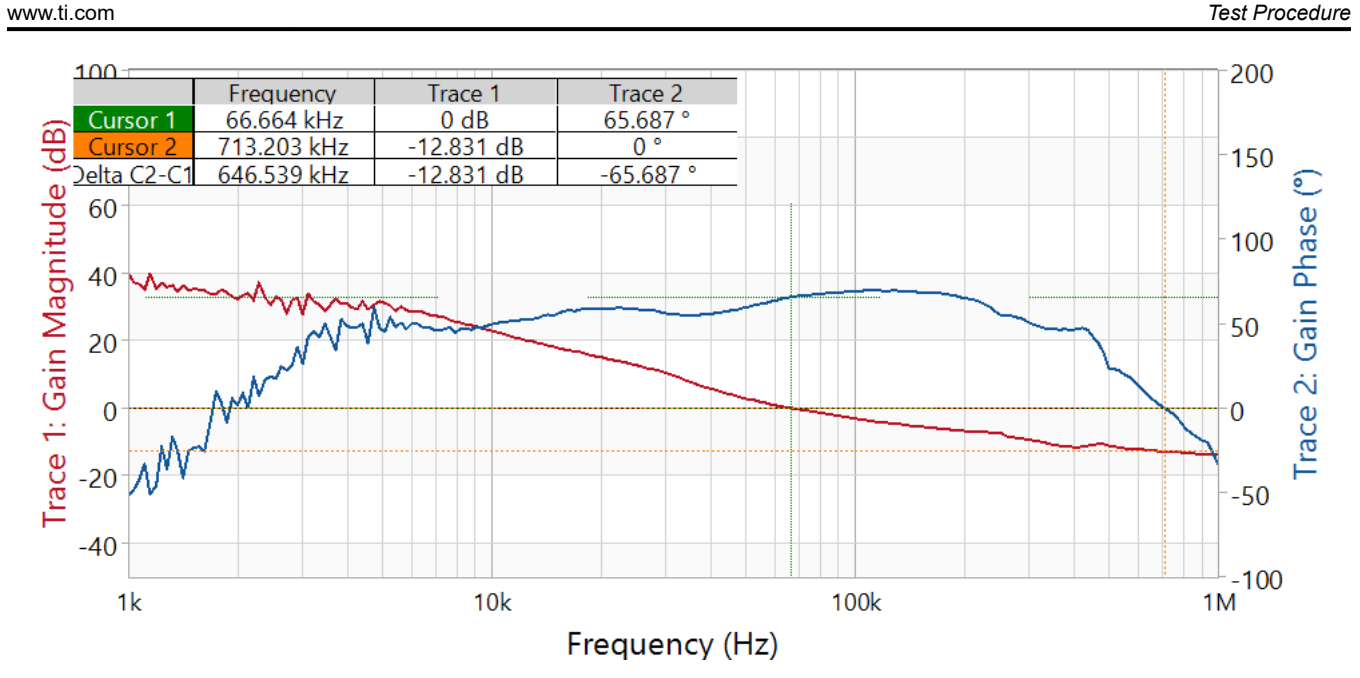

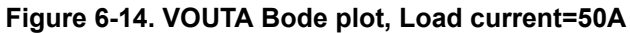

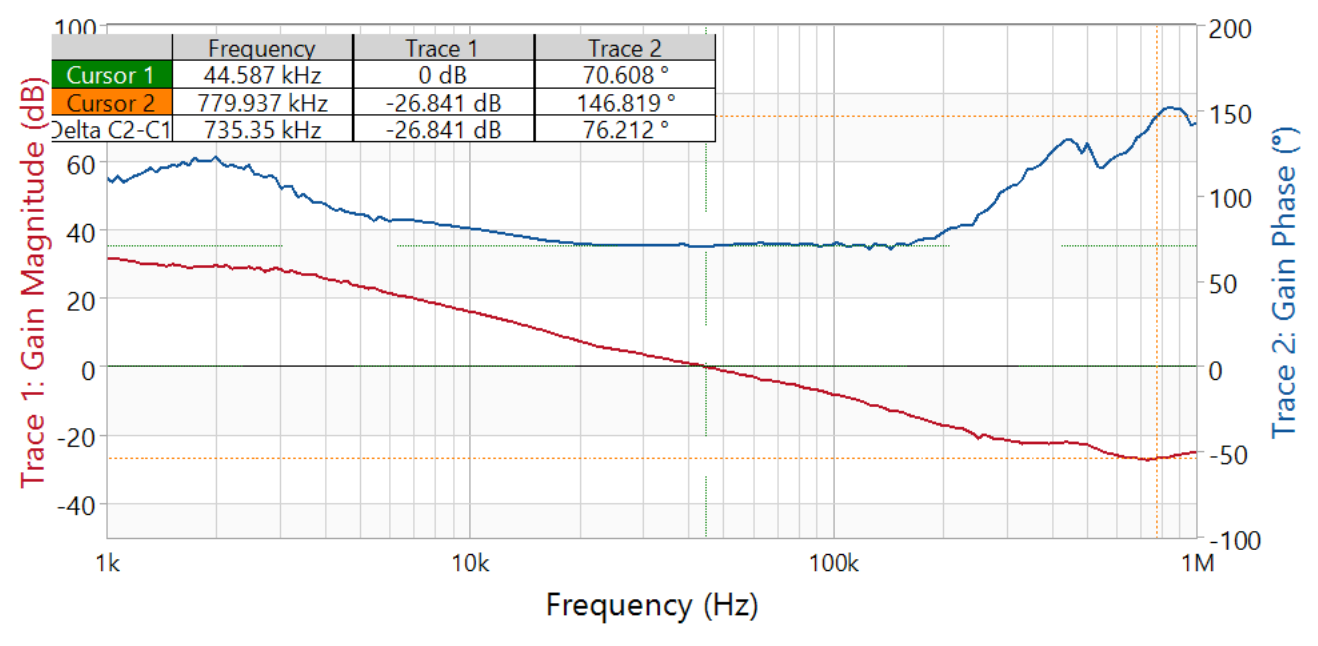

Figure 6-15. VOUTA Bode plot, Load current=20A

## 7 Fusion GUI

The allows the user to change several parameters of the TPS536C7 controller.

What follows is a brief introduction to familiarize users with the Fusion interface. For more details on the parameters one can modify, please refer to the datasheet.

When the Fusion GUI launches, it restores user preferences and data.

| TEXAS INSTRUMENTS                                             |  |
|---------------------------------------------------------------|--|
| Fusion Digital Power Designer<br>Version 7.3.2.7 [2020-08-26] |  |
| Scanning USB Adapter #1 for devices                           |  |
|                                                               |  |

Figure 7-1. Launch Fusion GUI

The Fusion GUI will open with the rail associated with the TPS536C7 controller on the [System View] screen as shown in Figure 7-2. If this were a power system that was populated with multiple Fusion GUI compatible devices, all of them would show up in the System View window. if TPS536C7 controller configured for only RAIL#1 like N+0, only RAIL#1 display as shown in Figure 7-2. For two rail N+M configuration display as shown in Figure 7-3

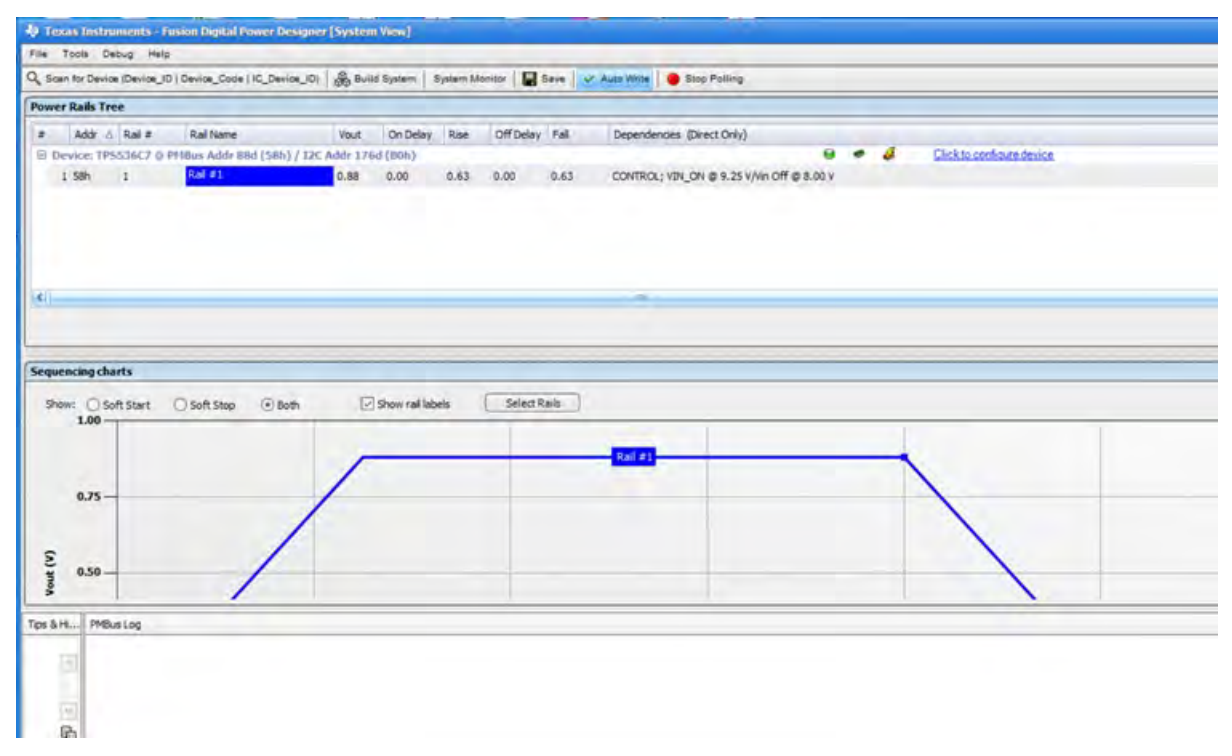

Figure 7-2. System View for N+0 phase configuration

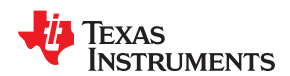

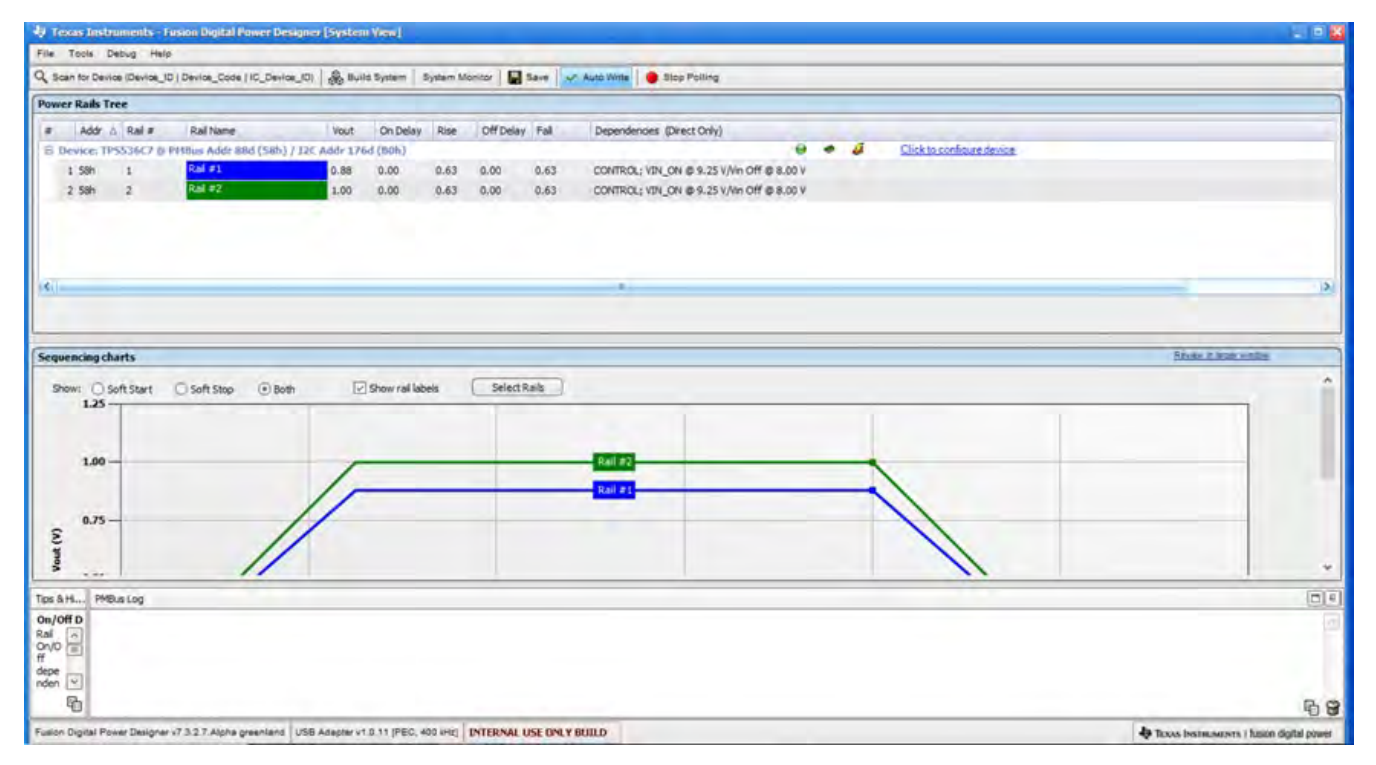

Figure 7-3. System View for N+M phase configuration

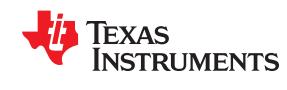

#### Fusion GUI

Selecting [System Monitor] tab from the System View adds a new window which displays real-time system level information about all Fusion compatible devices connected as shown in Figure 7-5.

| aling         |                       | On/Off Config    | OPERA  | TION   |               |           | Control Lines ( | USB) |             | SMEAK   | ert          |               |                                 | Fault | lanagement   |      |       |
|---------------|-----------------------|------------------|--------|--------|---------------|-----------|-----------------|------|-------------|---------|--------------|---------------|---------------------------------|-------|--------------|------|-------|
| 1             | 500 🗟 ms              | CONTROL Pin Only | Marga  | ing    |               | ~         | #1 () High      | #2   | OHeh        |         | ARA          | None          |                                 |       | Clear Faults |      |       |
| Stop Polling  | Polling Status        | Write Setting    | Tur    | n On   | Immed Off     | ioft Off  | () Low          |      | • Low       | F       | Refresh      | ) SMBAlert    | <ul> <li>Not Asserts</li> </ul> | d .   | - and the    |      |       |
| PS536C7 @ PHB | vs Address 88d: 1. Re | d #1             | -      |        | -             |           |                 | TP   | ssai667 (   | PHBus / | Address 84   | Idi 2, Rail # | 2                               |       |              |      |       |
| Select Device | TP5536C7 @ 88d:       | Ral #1           |        |        |               | _         |                 | 54   | lect Devi   | ce i    | TPSS36C7     | © 88d: Rai    | #2                              |       |              |      | -     |
|               | Select Plots          |                  |        |        |               |           | 2               |      |             |         | Select Plots |               |                                 |       |              |      |       |
| out - Rail #1 |                       |                  |        |        |               |           |                 | Vot  | ut - Rail i | #2      | _            |               |                                 |       |              |      |       |
| 1.00          | 1                     |                  |        | 1      |               | 1         |                 | 1    | 1.00        | 17      |              |               |                                 |       |              | 1    | 1.000 |
| 0.80          |                       |                  |        |        |               |           | 0.880 V         |      | 0.80        | -       |              | -             |                                 | -     |              | 1    | -     |
| 0.60          | -                     |                  |        |        |               | -         | _               |      | 0.60        |         |              |               |                                 | -     |              | 4    |       |
| 0.40          |                       |                  |        | -      |               | -         |                 |      | 0.40        |         |              |               |                                 |       |              | -    | _     |
| 0.20          |                       |                  |        | -      |               | -         |                 |      | 0.20        |         |              |               |                                 |       |              | 1    |       |
| 0.00          | 22.00                 | 22.30            |        | 2:40   |               | 24:00     |                 |      | 0.00        | 22.00   | _            | 22            | 20                              | 77.40 |              | 4.00 |       |
|               |                       |                  |        |        |               |           |                 | -    |             |         | _            |               |                                 |       |              |      | _     |
| Addr d S      | Rail # Rail Name      | Vout             | Iout   | Тепр   | On Off Config | Operation | Cind Marginin   | g    | Rai         | State   | EN pin       | Rail Statu    | s Fault                         |       | Warn         | 1    | ip    |
| 1 Sth         | 1Bus Address 88d      | 0.880            | 44 478 | 31.060 | Chillion      | 0//       |                 | -    | N/A         |         |              |               |                                 |       |              |      | -     |
| 2 58h         | 2 Ral #2              | 1.000            | -0.844 | 29.594 | CelAn         | Off       |                 | ine  | N/A         |         |              | ě             |                                 |       |              |      |       |
|               |                       |                  |        |        |               |           |                 |      |             |         |              |               |                                 |       |              |      |       |
|               |                       |                  |        |        |               |           |                 |      |             |         |              |               |                                 |       |              |      |       |

Figure 7-4. System Monitor for N+M phase configuration

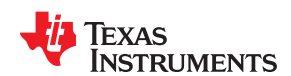

Figure 7-5. System Monitor for N+0 phase configuration

Fusion GUI

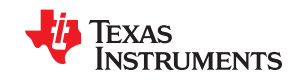

#### Fusion GUI

The configuration of a specific device can be accessed through the [Click to Configure Device] link associated with the device in the System View. A new window will open to the [General] tab on the [System Configuration] page of the GUI as shown in Figure 7-6. One can switch between several tabs in the [Rail Configuration] menu to change different parameters of a Rail. The illustrations below show Rail A's parameters. To configure the these parameters on the other Rail, simply change options in the drop-down menu on the top- right corner.

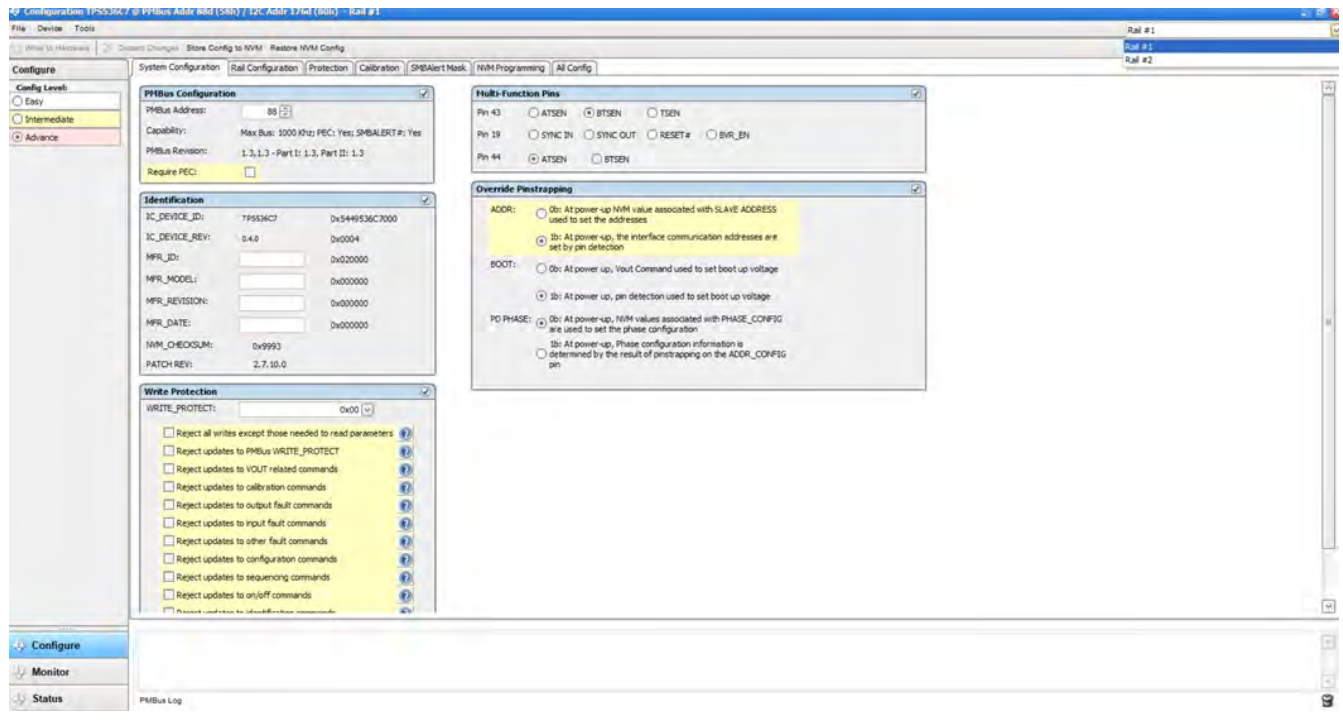

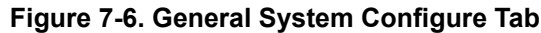

| A Konigures         State         State                                                                                                    | 10.00                                                                                                    |                                           |                                |                  |        |                                             |                |           |           |                                                                                                    |
|----------------------------------------------------------------------------------------------------|----------------------------------------------------------------------------------------------------|-------------------------------------------|--------------------------------|------------------|--------|---------------------------------------------|----------------|-----------|-----------|----------------------------------------------------------------------------------------------------|
| 3 Write to Hardiseni 1.3                                                                                                    | Discard Drianges "Store Config to NVM 1                                                                                                    | Restore NVM Config                        |                                |                  | _      |                                             |                |           |           |                                                                                                    |
| Configure                                                                                                    | System Configuration Rail Config                                                                                                    | uration Protection Calibration SMBAlert I | Mask NVM Programming All Confi | 0                |        |                                             |                |           |           |                                                                                                    |
| Config Level:                                                                                                    | Co. and the barry                                                                                                    | 3                                         | Commenter .                    | <i>.</i>         |        | (market)                                    |                |           |           |                                                                                                    |
| O Easy                                                                                                    | VOUT_MODE:                                                                                                    | E07 =-10 [V]                              | On/Off Configuration:          | 0v17             | (4)    | Phase Config:                               |                | Cha       | nneí A    | Channel 8                                                                                                    |
| Intermediate                                                                                                    | Vout Scale Loops                                                                                                    | 1000                                      | Ton Delays                     |                  |        | Should be changed a<br>switcher is disabled | only when the  |           | 10 🕀      | 2 🖶                                                                                                    |
| Advance                                                                                                    | NOUT COMMAND:                                                                                                    | have (P)                                  | Soft Con Stars Enter           | over ma          |        | Frequency Switch:                           |                |           | 500 🗸 kHz |                                                                                                    |
|                                                                                                    | Marrie Mithe                                                                                                    | 0.880                                     | Toff Deleur                    | 0.6250 C mViys   |        |                                             |                |           |           |                                                                                                    |
|                                                                                                    | Margin Fight                                                                                                    | 0.000 🔄 V                                 | Colo Official Balance          | 0.0 🗁 ms         |        | Dynamic Phase Shed                          | ding           |           |           | 1                                                                                                    |
|                                                                                                    | Margin Lowi                                                                                                    | 0.000 🔁 V                                 | Soft Off Siew Katel            | 0.6250 💟 mV/µs   |        | Enable dynamic                              | phase shedding |           | 0         | Report cound the c                                                                                                    |
|                                                                                                    | Vout Mini                                                                                                    | 0.000 🔄 V                                 | Loop Compensation              |                  | 1      | - Strenger J. et alleren                    | 1. Piper V     |           |           | Same Ville                                                                                                    |
|                                                                                                    | Vout Max                                                                                                    | 1.869 臣 🗸                                 | DC Load Line                   | 0.000000 🕀 mΩ    |        | 1010.FT.                                    |                | there are |           | benefits [                                                                                                    |
|                                                                                                    | Vout Trim/Offset:                                                                                                    | 0.0000 🛧 mV                               | AC Load Line                   | 0.203125 💭 mΩ    |        | Destruction                                 |                |           |           | 1 martine                                                                                                    |
|                                                                                                    | Vout Slew Rater                                                                                                    | 5.0000 🔆 mV/µe DYN Int Time C             | DYN Int Time Constant          | 4 😨 µs           |        |                                             |                |           |           |                                                                                                    |
|                                                                                                    | Non-Linear                                                                                                    | 8                                         | Int Time Constant              | 1 🕀 µ4           |        |                                             |                |           |           |                                                                                                    |
|                                                                                                    | Phases enable during USR 1:                                                                                                    | A w observer                              | Ramp                           | 360 🗸 mV         |        | T C Deserver                                |                |           |           |                                                                                                    |
|                                                                                                    | USR 1 Threshold:                                                                                                    | Dirabled (u) mV                           | Integration Gain               | 2.0 🕀            |        | - Openante                                  |                | 15 0      |           |                                                                                                    |
|                                                                                                    | USR2 Threshold:                                                                                                    | Dirabled w mV                             | AC Gan                         | 1.0 🕀            |        | D-(Tipuzzi                                  |                |           |           |                                                                                                    |
|                                                                                                    | OSR Threshold                                                                                                    | Deabled (v) my                            | VDINT                          | 60 V mV          |        | and the second second                       |                |           | 811       |                                                                                                    |
|                                                                                                    | OSD Body Bralant                                                                                                    | Disabled [V] my                           |                                |                  |        | 200                                         |                |           | -50       |                                                                                                    |
|                                                                                                    | Consider Tools for Start Start |                                           |                                |                  |        |                                             |                |           |           |                                                                                                    |
| Configure Configure Confi | LINDEE                                                                                                    | 1 🔍 µa                                    |                                |                  |        | Telamonest                                  |                |           |           |                                                                                                    |
|                                                                                                    | TELAN                                                                                                    | 30 🔍 ns                                   |                                | oop Compensation |        | 1 painteen                                  |                |           |           | and the second second s |
|                                                                                                    | 10LAPR.                                                                                                    | 30 🐨 ns                                   |                                |                  | Ral #1 | 10000                                       |                |           |           |                                                                                                    |
|                                                                                                    | MINION                                                                                                    | 60 💟 ns                                   | DVID Configuration             |                  | 5      |                                             | C. Hard        |           | _         | ~                                                                                                    |
|                                                                                                    |                                                                                                    |                                           |                                |                  |        |                                             |                |           |           | 3                                                                                                    |
| Configure                                                                                                    |                                                                                                    |                                           |                                |                  |        |                                             |                |           |           |                                                                                                    |
| (y soundare                                                                                                    |                                                                                                    |                                           |                                |                  |        |                                             |                |           |           |                                                                                                    |
|                                                                                                    |                                                                                                    |                                           |                                |                  |        |                                             |                |           |           | 9                                                                                                    |
| 🤣 Status                                                                                                    | PMBus Log                                                                                                    |                                           |                                |                  |        |                                             |                |           |           | 9                                                                                                    |

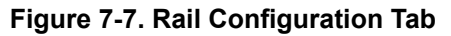

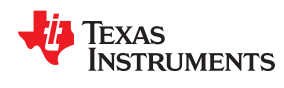

Phase configuarion: It can be selected by clicking Advace option on top right side as shown in Figure 7-8. Each phase can be selected as enabled/disabled, RAIL0/RAIL1 and firing order. More details refer to TPS536C7 datasheet.

|                                              |               |                 |          | Rail #    | 1            |      |         |       |       |
|----------------------------------------------|---------------|-----------------|----------|-----------|--------------|------|---------|-------|-------|
|                                              |               |                 |          |           |              |      |         |       | _     |
| Phase Configuration                          | P             |                 |          |           |              |      |         |       | 0     |
| Phase Config:                                |               | Channel         | A        | Chann     | el B         |      | -       | -     |       |
| Should be changed of<br>switcher is disabled | nly when the  |                 | 10 😴     |           | 2            | -    | Advance | 2     |       |
| Frequency Switch:                            |               |                 | 500 🗸 ki | Name      | EN           | Page | Phase   | Order | Turbo |
|                                              |               |                 |          | PWM1      |              | 0 🗸  | 9 -     | 0 ~   |       |
| Dynamic Phase Shedd                          | ling          |                 |          | PWM2      | $\square$    | 0 🗸  | 12      | 2 🗸   |       |
| Enable dynamic p                             | hase shedding |                 | 0        | PWM3      | $\checkmark$ | 0 🗸  | 29      | 4     |       |
| himmum # of phases                           | i Phase 🗸     | ZC Threshold    |          | PWM4      |              | 0 🗸  | 3       | 6 🗸   |       |
| TOPS_FIL                                     | 0,5 9 119 3   | START_PH        | A5.mv    | PWM5      |              | 0 🗸  | 4       | 8 🗸   |       |
| Drop Hysteress                               | DA 🗸          |                 |          | PWM6      |              | 0 🗸  | 5       | 9 🗸   |       |
| -                                            |               |                 |          | PWM7      |              | 0 🗸  | 6       | 1~    |       |
|                                              | Peak Correct  | wal Q Iaun Rope | ac op    | PWM8      | $\checkmark$ | 0 🗸  | 7~      | 3 🗸   |       |
| I-2 phages                                   | 20 🗸          | 15 M A          |          | PWM9      |              | 0~   | 8 2     | 5~    |       |
| 2-3 phases                                   |               | 15 ~            |          | PWM10     |              |      | 4       | 7     |       |
| 3-4 phases                                   | 54 🗸          | 15 🔍            |          | PWM11     |              | 100  |         |       |       |
| #-5 phases                                   |               | 15 😽            |          | DWM12     |              | 1    |         |       |       |
| 5-6 phases                                   | 90 🖓          | 15 🗸            |          | 6.0014175 |              | 1    | 0 ~     | 1     |       |
| 6-7 phases                                   | 125           | 15              |          |           |              |      |         |       | 1     |

Figure 7-8. Phase N+M Configuration

Protection tab: Depending on applictaions, All protection parametres for Output voltage/current, Input voltage/ current, Temperature can be selected as shown in Figure 7-9.

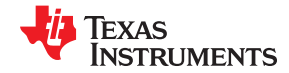

#### Fusion GUI

| File Device Tools                      | Disant Common Store Confin to MAR Restore MAR Con                                                                                                    | da.                                                                                                    |                                                                                                    |                                                                                                    |                                                                                                    |                                                                                                    | Ral #1 | _ |
|----------------------------------------|----------------------------------------------------------------------------------------------------|----------------------------------------------------------------------------------------------------|----------------------------------------------------------------------------------------------------|----------------------------------------------------------------------------------------------------|----------------------------------------------------------------------------------------------------|----------------------------------------------------------------------------------------------------|--------|---|
| Configure                              | System Configuration Rail Configuration Protect                                                                                                    | tion Calibration                                                                                                    | SMEAlert Mask NVM Programmer                                                                                                    | Al Confg                                                                                                    |                                                                                                    |                                                                                                    |        |   |
| Config Level:                          | Con dub                                                                                                    |                                                                                                    | [                                                                                                    | 1                                                                                                    | (manual second                                                                                                    | 3                                                                                                    |        | - |
| ○ Easy<br>③ Intermediate<br>○ Adivance | Output Voltage           Trucking OFF Office (VID + Office)           OVF Peed           OVF Office (VID + Office)           UVF Office (VID + Office)           UVF Office (VID + Office)           VOT MAXI           VOUT MAXI           VOUT MAXI           VOUT MAXI           VOUT MAXI           VOUT MAXI           VOUT MAXI           VOUT MAXI           VOUT MAXI           VOUT MAXI           VOUT MAXII           VOUT MAXII           VOUT MAXII           VOUT MAXII           VOUT MAXII           VOUT MAXII | Image: Section 1         Image: Section 1         Image: Section 1 | Input Voltage           V(1) СУК           V(1) СУК | 3100 yr           1100 yr           1100 yr <t< th=""><th>Dulgat Carrent<br/>OCP<br/>OCP<br/>UCP<br/>19448E Pedit<br/>Per Paae OCL limit<br/>OCP Recome<br/>UCP Recome<br/>UCP Recome<br/>Page fault cycles</th><th>400 [2] A.           400 [2] A           400 [2] A           500 // JOA [2]           500 // JOA [2]           500 // JOA [2]           500 // JOA [2]           500 // JOA [2]           500 // JOA [2]           500 // JOA [2]           500 // JOA [2]           500 // JOA [2]           500 // JOA [2]           500 // JOA [2]           500 // JOA [2]           100 // JOA [2]</th><th></th><th></th></t<> | Dulgat Carrent<br>OCP<br>OCP<br>UCP<br>19448E Pedit<br>Per Paae OCL limit<br>OCP Recome<br>UCP Recome<br>UCP Recome<br>Page fault cycles | 400 [2] A.           400 [2] A           400 [2] A           500 // JOA [2]           500 // JOA [2]           500 // JOA [2]           500 // JOA [2]           500 // JOA [2]           500 // JOA [2]           500 // JOA [2]           500 // JOA [2]           500 // JOA [2]           500 // JOA [2]           500 // JOA [2]           500 // JOA [2]           100 // JOA [2] |        |   |
|                                        | TON MAX Balpone: O                                                                                                    | 104                                                                                                    | IIN OCF:<br>PIN OP Wars<br>IIN OC Response:                                                                                                    | 52 준 A<br>562 준 W<br>Cild ()                                                                                                    |                                                                                                    |                                                                                                    |        |   |
|                                        | 07m<br>07 Reporter<br>0                                                                                                    | 110 문 ·c<br>ldt 오                                                                                                    | VR_FAULT assert due                                                                                                    | to overcarrent faults<br>to overtemperature faults<br>to faults on either channel                                                                                                    |                                                                                                    |                                                                                                    |        |   |
|                                        | [4]                                                                                                    |                                                                                                    |                                                                                                    |                                                                                                    |                                                                                                    |                                                                                                    |        | 3 |
| Configure                              |                                                                                                    |                                                                                                    |                                                                                                    |                                                                                                    |                                                                                                    |                                                                                                    |        |   |
| A Monitor                              |                                                                                                    |                                                                                                    |                                                                                                    |                                                                                                    |                                                                                                    |                                                                                                    |        |   |
| Status                                 | P1/Bus Lod                                                                                                    |                                                                                                    |                                                                                                    |                                                                                                    |                                                                                                    |                                                                                                    |        |   |

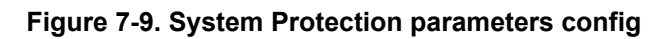

| lile Device Tools        |                                               |                                                 |                                      | Ral #1 |
|--------------------------|-----------------------------------------------|-------------------------------------------------|--------------------------------------|--------|
| ), What is Hardware 20 C | Social Disciplini Store Config to NVM Restore | NVM Config                                      |                                      |        |
| Configure                | System Configuration Rail Configuration       | Protection Calbration SMEAlert Mask NVM Program | mng All Config                       |        |
| Config Level:            | Output Current                                | 3                                               | Output Voltage                       |        |
| ) Easy                   | IOUT_CAL_GAIN (Tota):                         | 5 000000 (F) eq.                                | Yout Third Diffeet                   |        |
| Advance                  | IOUT_CAL_GAIN (High Temp):                    | Outrent setting                                 |                                      |        |
|                          | Jout Cal Gain Tamp Thresholdr                 | 0.0 円 で                                         | Input Current                        |        |
|                          | Jout Cal Offset (Phase 1)                     | 0.000 🕀 A                                       | Input RShunt: 0.50 🐨 mQr             |        |
|                          | Jout Cal Offset (Phase 2):                    | 5.000 (学) A                                     | Input IIN (MAX): 80.0 🗄 A            |        |
|                          | Jout Cal Offset (Phase 3)                     | 8.000 FBH A                                     | 0                                    |        |
|                          | Jout Cal Offset (Phase 4):                    | 5.000 平 A                                       | Calculated Digital Gain:             |        |
|                          | Jout Cal Offset (Phase 5):                    | 0.000 合) 4                                      | Calculated Analog Gain:              |        |
|                          | Lout Cal Offset (Phase 6)                     | 0.000 田 A                                       | Approximation of the second state () |        |
|                          | Jout Cal Offret (Phase 7):                    | 0.000 El A                                      | USER_DATA_13:                        |        |
|                          | Jout Cal Offset (Phase 8):                    | 0.000 101 4                                     | IIN_OPS_CHA: 0.0000 A                |        |
|                          | Jour Cal Offset (Phase 9):                    | 0.000 (20) &                                    | IINMAX_CHA: 80.00 🗄                  |        |
|                          | Jour Cal Offset (Phase 10):                   | 0.111 (M) A                                     | GINSHUNT_CHAI 20 V                   |        |
|                          | Tout Cal Offset (Phase 11):                   | 1000                                            | CALCIIN_GAIN_A 0.925 V A/A           |        |
|                          | Jour Cal Offwer (Phase 17):                   | ample a                                         | CALCIIN_GAIN_B 0.925 V A/A           |        |
|                          |                                               | 6 100 (A) #                                     | CALCEIN_FLT Do NOT allow V           |        |
|                          |                                               |                                                 |                                      |        |
|                          |                                               |                                                 |                                      |        |
|                          |                                               |                                                 |                                      |        |
|                          |                                               |                                                 |                                      |        |
|                          |                                               |                                                 |                                      |        |
|                          |                                               |                                                 |                                      |        |
|                          |                                               |                                                 |                                      |        |
|                          |                                               |                                                 |                                      |        |
| 5116                     | -                                             |                                                 |                                      |        |
| Configure                |                                               |                                                 |                                      |        |
| Monitor                  |                                               |                                                 |                                      |        |
| () Crature               | Phillippi                                     |                                                 |                                      |        |

#### Figure 7-10. Calibration tab

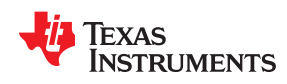

The [All Config] tab on the [Configure] page as shown in Figure 7-11 summarizes all the configurable parameters. This screen contains additional details such as the Hexadecimal encoding for the parameters.

| prine (a resonance) [ > ]   | Dimmi Charmen Store Config to NVM Restore NV | M Config      |                     |              |                               |       |               |          |                     |      |            |          |
|-----------------------------|----------------------------------------------|---------------|---------------------|--------------|-------------------------------|-------|---------------|----------|---------------------|------|------------|----------|
| onfigure                    | System Configuration Rail Configuration      | Protection Ca | Ibration SMBAlert N | task NWM Pro | ogramming All Config          |       |               |          |                     |      |            |          |
| hquri                       | Command                                      | Code          | Value/Edit          | Hex/Edit     | Command                       | Code  | Value/Edit    | Hex/Edit | Command             | Code | Value/Edit | Hex/Edit |
| O Global Device             | ▼ Calibration                                | -             |                     | -            | ▼ Lanats                      | -     | -             | -        | ▼ Status            | _    | -          |          |
| Parameters                  | VOUT_TRIM                                    | 0x22          | \$.0000 👘 mV        | 0x0000       | VIN_ON                        | 0x35  | 9.26 🔄 V      | 0xF025   | STATUS_BYTE         | 0x78 | 00000000 🖓 | 0x00     |
| Parameters for this<br>Rail | VOUT_SCALE_LOOP                              | 0:29          | 1,000 🔽             | 0xE808       | VOUT_OV_FAULT_LIMIT           | 0x40  | 0.192 🗹 V     | 0x0449   | STATUS_WORD         | 0×79 | Click      | 0x0000   |
| Al Parameters               | IDUT_CAL_GAIN                                | 0x38          | 5.0000000 🕀 mG      | 0xCA80       | YOUT_DY_FAULT_RESPONSE        | 0x41  | Click         | 0x80     | STATUS_VOUT         | 0x7A | 00000000   | 0x00     |
|                             | IOUT_CAL_OFFSET_1                            | 0x39          | 0.000 🏯 A           | 0x6800       | VOUT_OV_WARN_LIMIT            | 0x42  | 0.160 🖂 V     | 0x0439   | STATUS_IOUT         | 0x76 | 00000000   | 0x00     |
| It Parameters By:           | IOUT_CAL_OFFSET_2                            | 0x39          | 0.000 📇 A           | 0xE800       | VOUT_UV_WARN_LIMIT            | (bc43 | 0.176 V V     | 0x02D0   | STATUS_INPUT        | 0x7C | 00000000   | 00x00    |
| Command Name                | 10UT_CAL_OFFSET_3                            | 0x39          | 0 000 🕀 A           | 0xE800       | YOUT_UV_FAULT_LIMIT           | 0x44  | 0.192 🛩 V     | 0x02C0   | STATUS_TEMPERATURE  | 0×70 | 00000000   | 0x00     |
| Con a bu Cabrana            | IOUT_CAL_OFFSET_4                            | 0x39          | 0.000 📳 A           | 0xE800       | VOUT_UV_FAULT_RESPONSE        | 0x45  | Click 👻       | 0x40     | STATUS_CML          | 0x7E | 00000000   | 00x00    |
| Croup by Casegory           | IDUT_CAL_OFFSET_S                            | 0x39          | A 2000              | 0xE800       | IOUT_OC_FAULT_LIMIT Per Page  | Ox46  | 480 🕀 A       | 0x01E0   | STATUS_OTHER        | 0x7F | 00000000 🖂 | 0x00     |
| Config Level:               | IOUT_CAL_OFFSET_6                            | 0x39          | 0.030 👘 A           | 0xE800       | IOUT_OC_FAULT_LIMIT Per Phase | 0x46  | 63 🔍 A        | 0x0035   | STATUS_MFR_SPECIFIC | 0x80 | 00000000   | 0x00     |
| Easy                        | IOUT_CAL_OFFSET_7                            | 0:39          | 0.000 🖹 A           | 0xE800       | IOUT_OC_FAULT_RESPONSE        | 0x47  | Click 🕑       | 0xC0     | READ_VIN            | 0x68 | 12.047 V   | 0xD303   |
| Intermediate                | IOUT_CAL_OFFSET_8                            | 0x39          | A + 000 0           | 0xE800       | IOUT_OC_WARN_LIMIT            | 0:c4A | 440 🗄 A       | 0x0188   | READ_IIN            | Dx89 | 0.34 A     | 0xAAB8   |
| Advance                     | IOUT_CAL_OFFSET_9                            | 0x39          | A 🛬 000 0           | 0xE800       | IOUT_UC_FAULT_LIMIT           | 0x48  | -90 🕀 A       | 0x07A6   | READ_IOUT_1         | 0x80 | -0,18 A    | 0xA500   |
|                             | IOUT_CAL_OFFSET_10                           | 0x39          | 0.125 🚍 A           | 0xE801       | IOUT_UC_FAULT_RESPONSE        | 0x4C  | Click         | 0x00     | READ_IOUT_2         | 0x8C | 0 00 A     | 0x8000   |
|                             | 10UT_CAL_OFFSET_11                           | 0x39          | 0 000 (*) A         | 0xE800       | OT_FAULT_LIMIT                | 0x4F  | 120 🗟 📢       | 0x0078   | READ_IOUT_3         | Dx8C | -0.38 A    | 0xAD00   |
|                             | IOUT_CAL_OFFSET_12                           | 0x39          | 0.000 🚔 A           | 0xE800       | OT_FAULT_RESPONSE             | 0x50  | Click 🗸       | 0x80     | READ_IOUT_4         | 0.60 | 0.00 A     | 0x8000   |
|                             | ▼ Configuration                              |               |                     |              | OT_WARN_LIMIT                 | 0:51  | 110 🕀 🗠       | 0x006E   | READ_IOUT_5         | 0x8C | 0.19 A     | 0xA300   |
|                             | WRITE_PROTECT                                | 0x10          | 0x00 🖂              | 0x00         | VIN_OV_FAULT_LIMIT            | 0x55  | 15 🚭 ¥        | 0x000F   | READ_IOUT_6         | D/BC | -0 18 A    | 0xA500   |
|                             | SMBALERT_MASK_CML                            | 0×18          | 00000000 🖂          | 0x00         | VIN_OV_FAULT_RESPONSE         | 0x56  | Click 🔽       | 0x80     | READ_LOUT_7         | 0x8C | 0.00 A     | 0x5000   |
|                             | SMBALERT_MASK_INPUT                          | 0x1B          | 00001000            | 0x08         | VIN_OV_WARN_LIMIT             | 0x57  | 14 🗮 y        | 0x000E   | READ_IOUT_8         | 0x80 | 0.00 A     | 0x3000   |
|                             | SMBALERT_MASK_LOUT                           | 0×18          | 00000000            | 0x00         | VIN_UV_WARN_LIMIT             | 0x58  | 8.50 🚔 V      | 0xF022   | READ_IOUT_9         | 0x80 | A 00.0     | 0x8000   |
|                             | SMBALERT_MASK_MFR_SPECIFIC                   | Qx18          | 00100110 ~          | 0x26         | VIN_UV_FAULT_LIMIT            | 0x59  | 8.00 🏠 V      | 0x#020   | READ_IOUT_10        | 0x8C | -0.06 Å    | 0x9600   |
|                             | SMBALERT_MASK_OTHER                          | 0x1B          | 00000000            | 0x00         | VIN_UV_FAULT_RESPONSE         | 0:54  | Click         | 0x80     | READ_IOUT_11        | DxBC | -0.18 A    | 0xA500   |
|                             | SMBALERT_MASK_TEMPERATURE                    | 0x18          | 00000000            | 0x00         | IIN OC FAULT LIMIT            | 0x58  | 12⊕A          | 0x0034   | READ TOUT 12        | 0/85 | 0.00 A     | 0x8000   |
|                             | (I)                                          | 1.004         | - induita           | ST PC        |                               | 0730  | 10 De De De D | 000004   | READ 1001 12        | 0/05 | 0.004      | OXBUC    |
| Configure                   |                                              |               |                     |              |                               |       |               |          |                     |      |            |          |
| Monitor                     |                                              |               |                     |              |                               |       |               |          |                     |      |            |          |
| Cantor                      |                                              |               |                     |              |                               |       |               |          |                     |      |            |          |

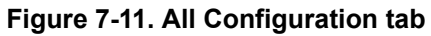

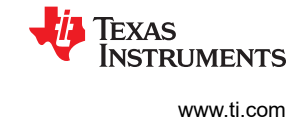

If the user selects to change a parameter then the GUI will display an orange "U" icon, which is offering an [Undo Change] option, as shown in Figure 7-12. The software will not update the controller with the change until the user performs a [Write to Hardware].

When a [Write to Hardware] is performed, the change will be implemented in the controller and stored in it's volatile memory. Given that the parameter is stored in volatile memory, if the EVM is power cycled, the parameter will revert back to the previous setting.

If the user wishes to make this the new default value for the parameter then a [Store Config to NVM] must be performed, which commits the value to non-volatile memory.

| Configuration TPS53              | 6C7 @ PMBus Addr 88d (58h) / 12C Add | dr 176d (B0h) - Rail #1 [Offline] |              |                           |                |
|----------------------------------|--------------------------------------|-----------------------------------|--------------|---------------------------|----------------|
| File Device Tools                |                                      |                                   |              |                           |                |
| 🗅 Write to Hardware 🎽            | Store Config to NVM Re               | store NVM Config                  |              |                           |                |
| Configure                        | System Configuration Rail Configura  | ation Protection Calibration SI   | MBAlert Mask | NVM Programming All Confi |                |
| Config Level:                    | Butout Voltage                       |                                   | I See        | quencing                  |                |
| () Easy                          | VOD MODE:                            | FXP =-10                          | On           | /Off Configuration:       | 0v17           |
| <ul> <li>Intermediate</li> </ul> |                                      |                                   |              |                           | 0.17           |
| Advance                          | Vout Scale Deep:                     | 1.000                             | To           | n Delay:                  | 0.0 💭 ms       |
|                                  | VOUT COMMAND:                        | 0.885 🗘 V                         | Sol          | ft On Slew Rate:          | 0.6250 🗸 mV/µs |
|                                  | Margin High:                         | 0.000 🗢 V                         | Tol          | ff Delay:                 | 0.0 🔍 ms       |
|                                  | Margin Low:                          | 0.000 🗢 V                         | Sol          | ft Off Slew Rate:         | 0.6250 V mV/µs |
| 2                                | Vout Min:                            | 0.000 🔄 V                         |              | - Ckin-                   |                |
|                                  | Vout Max:                            | 1.869 💭 V                         | LOC          | DC load line              |                |
|                                  | Vout Trim/Offset:                    | 0.0000                            |              | DC Load Line              | 0.000000 ⊕ mΩ  |
|                                  |                                      |                                   |              | AC Load Line              | 0.203125 🌩 mΩ  |
|                                  | Vout Slew Rate:                      | 5.0000 w mV/µs                    |              | DYN Int Time Constant     | 4 🔷 µs         |
|                                  | Non-Linear                           |                                   |              | Int Time Constant         | 1 ♠ µs         |
|                                  | Phases enable during USR 1:          | 4 v phases                        |              | Ramp                      | 360 🗸 mV       |
|                                  | USR.1 Threshold:                     | Disabled 🗸 mV                     |              | Integration Gain          | 2.0            |
|                                  | USR2 Threshold:                      | Disabled v mV                     |              | AC Gain                   | 1.0 🔍          |
|                                  | OSR Threshold:                       | Disabled V mV                     |              | VDINT                     | 60 🗸 mV        |
|                                  |                                      |                                   |              |                           |                |

Figure 7-12. Static Configure Pop-Up

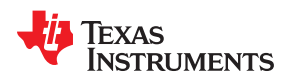

Selecting the [Monitor] page from the lower left corner of the TPS536C7 Configuration window will display the Figure 7-13 which shows real-time parameter data as measured by the controller. Note that one can switch between monitoring Rail A and Rail B. This screen provides access to the following parameters:

- Graphs of
  - V<sub>IN</sub>
  - I<sub>IN</sub>
  - V<sub>OUT</sub>
  - I<sub>OUT</sub>
  - Temperature
- · Start/Stop Polling controls the updating of the real-time display of data
- Quick access to ON or OFF configuration
- · Control pin activation and OPERATION command
- · Margin control
- · Clear Fault clears any prior fault flags

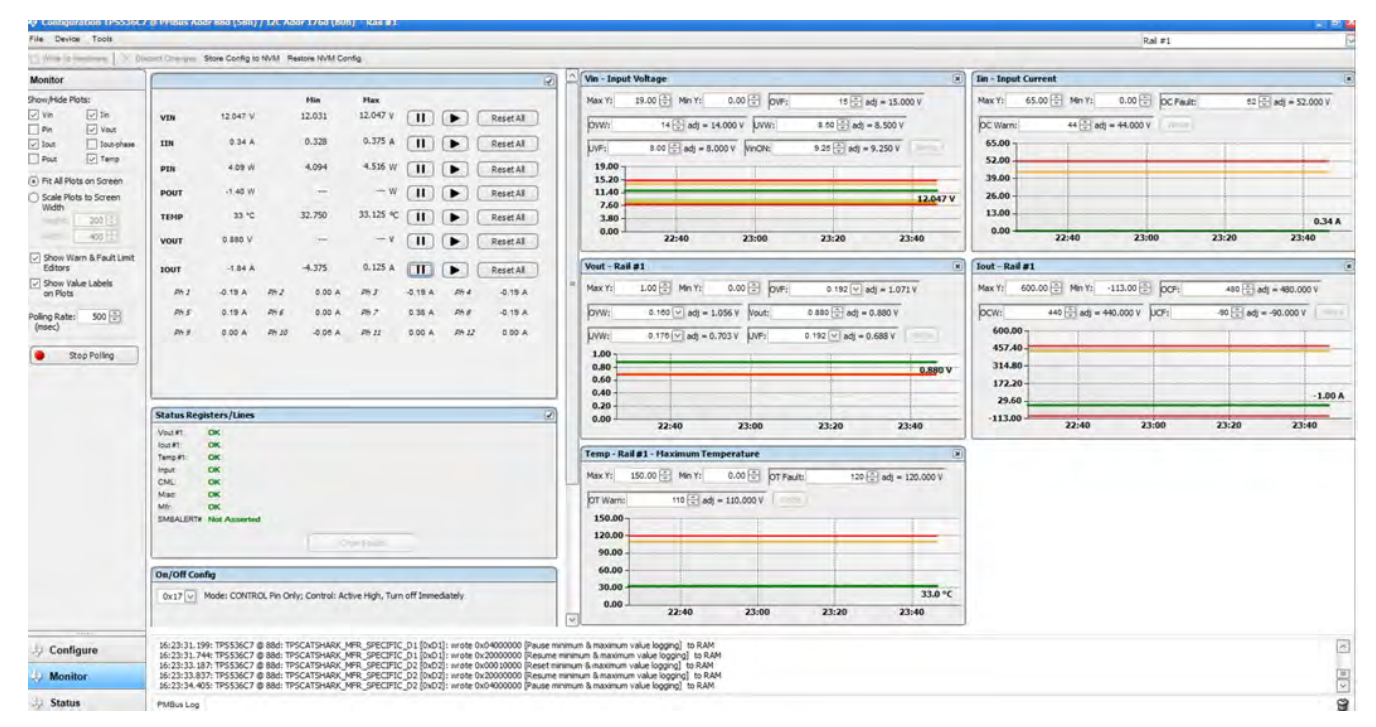

Figure 7-13. Monitor tab

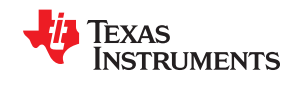

Fusion GUI

Selecting [Status] from lower left corner shows the current status of the controller as well as any prior faults or warnings which had not been cleared, as shown on the Figure 7-14.

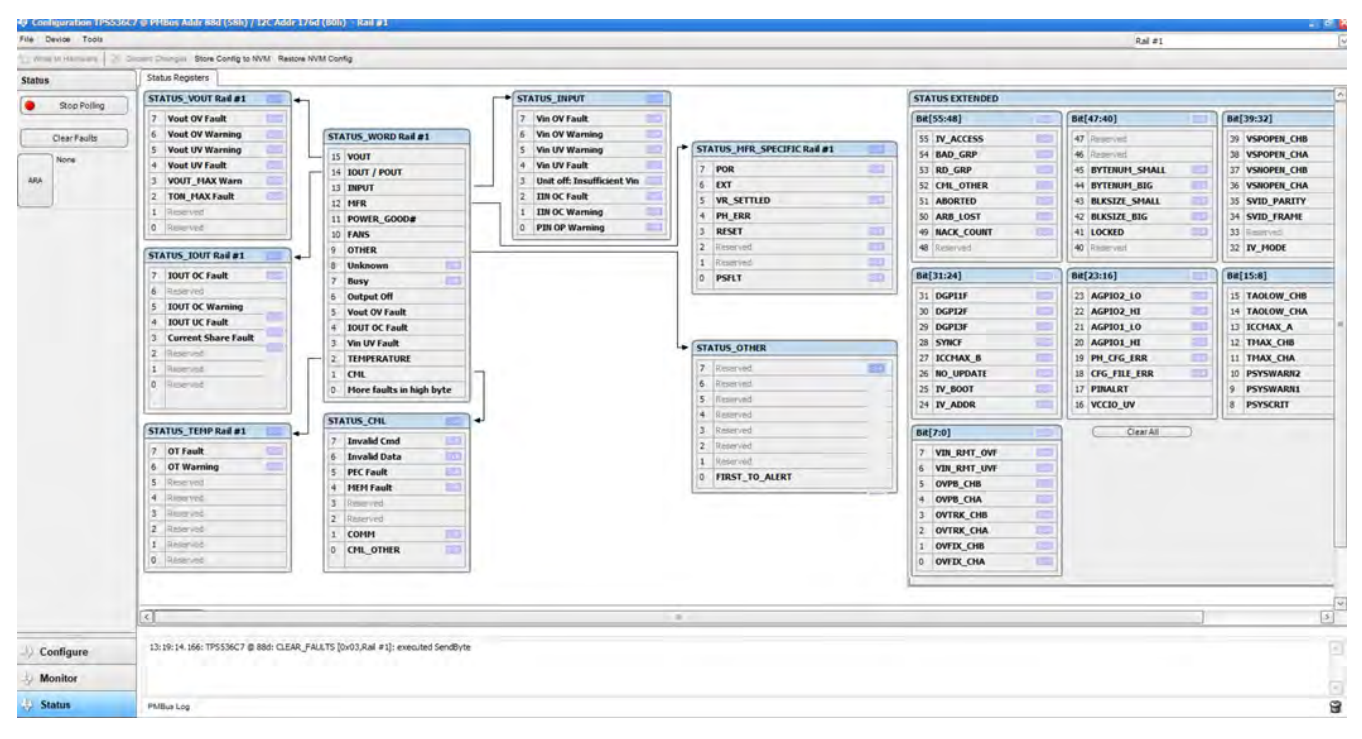

Figure 7-14. Status tab

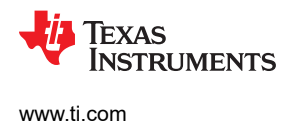

## 8 Evaluation Module (EVM) Hardware

### **Board Layout**

Figure 8-1 through Figure 8-16 show the TPS536C7EVM-051 assembly drawings and TPS536C7EVM-051 PCB layout images .

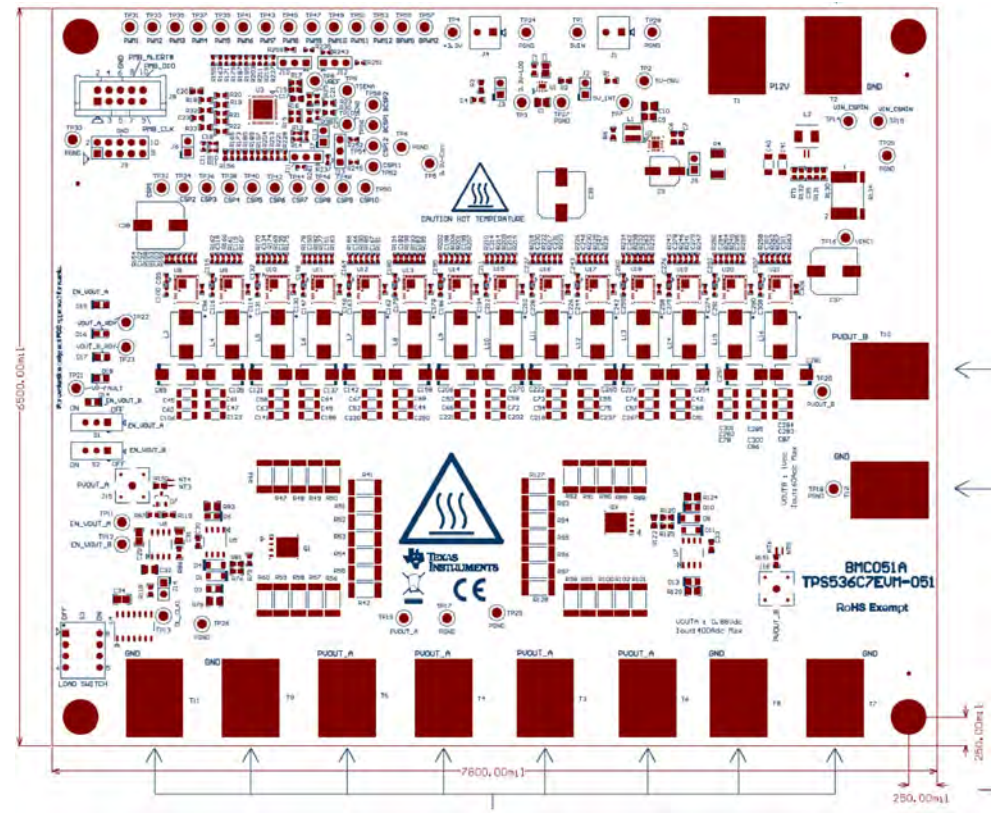

Figure 8-1. TPS536C7EVM-051 Assembly Drawing Top View

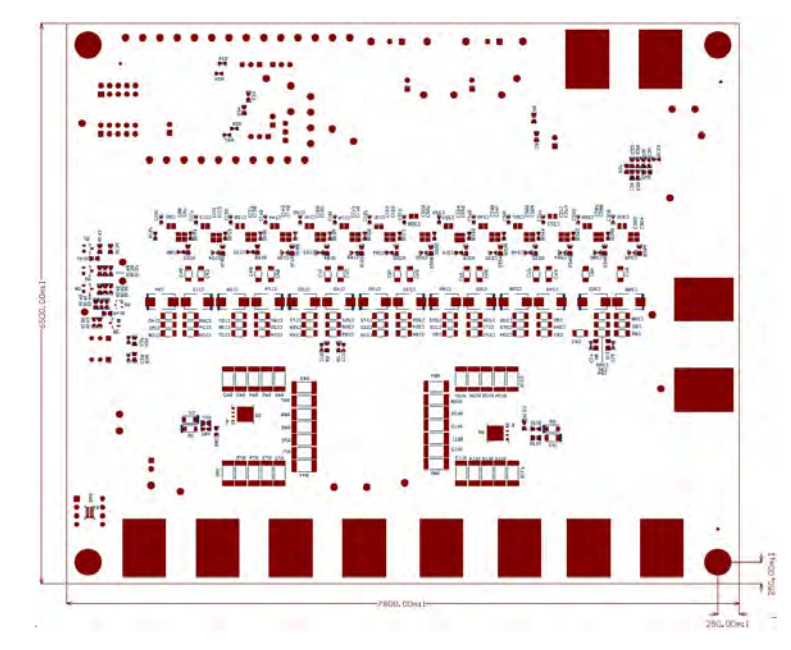

Figure 8-2. TPS536C7EVM-051 Assembly Drawing Bottom View

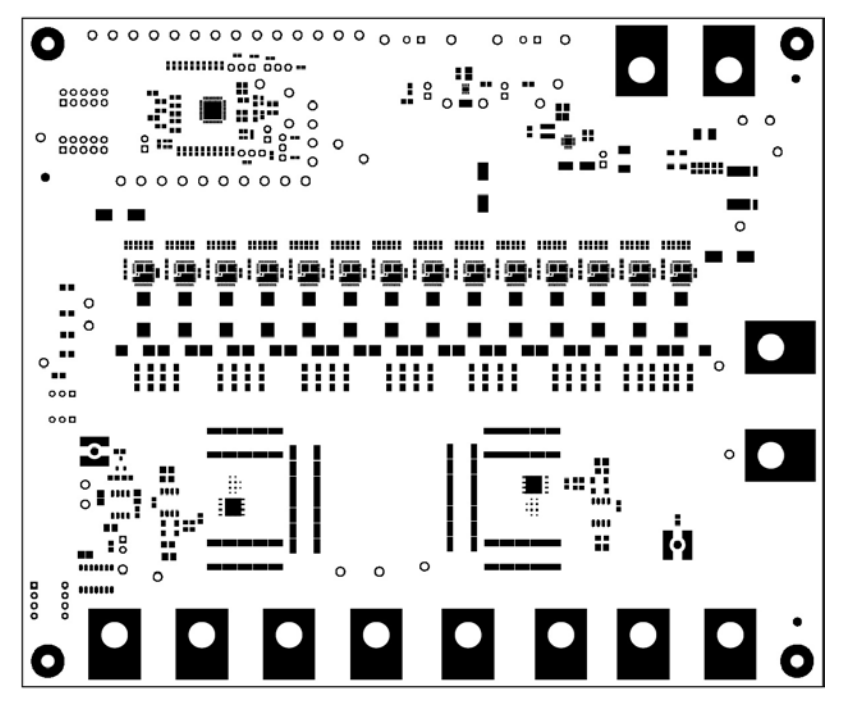

Figure 8-3. TPS536C7EVM-051 PCB Top Solder

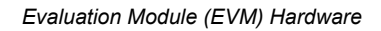

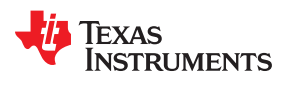

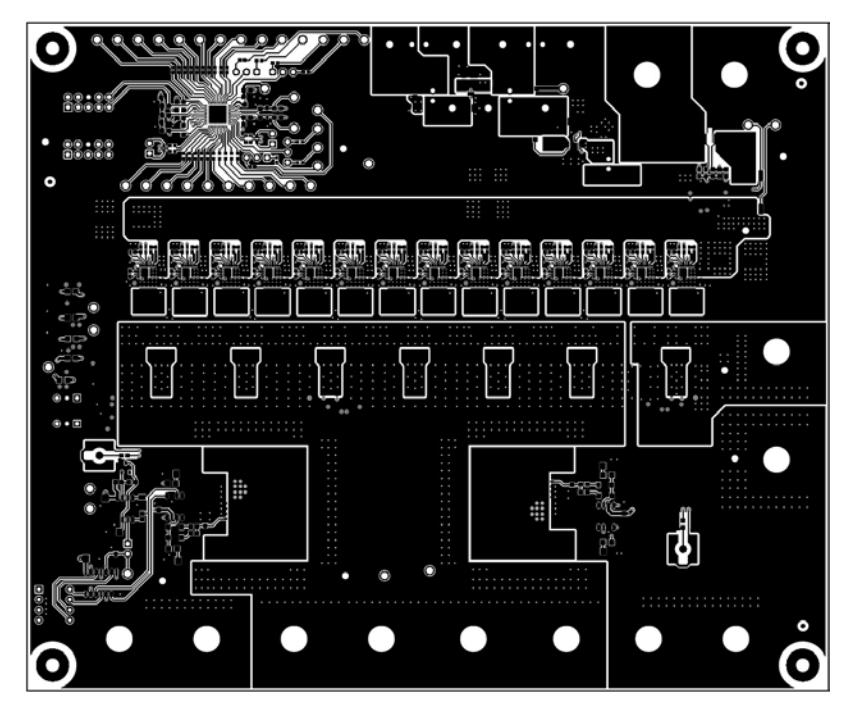

Figure 8-4. TPS536C7EVM-051 PCB Top layer

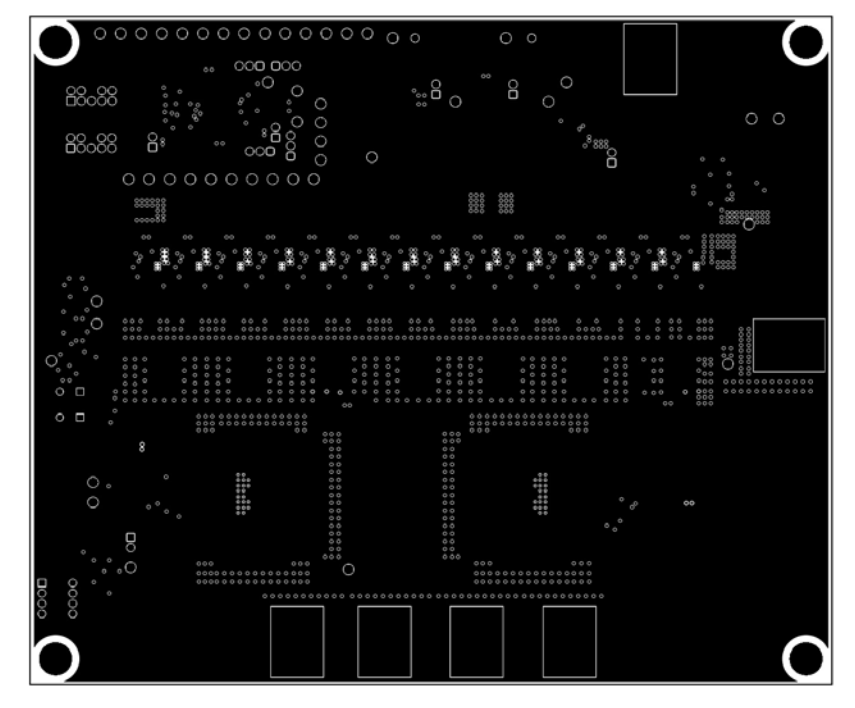

Figure 8-5. TPS536C7EVM-051 PCB Layer2-GND

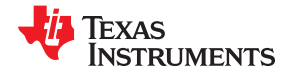

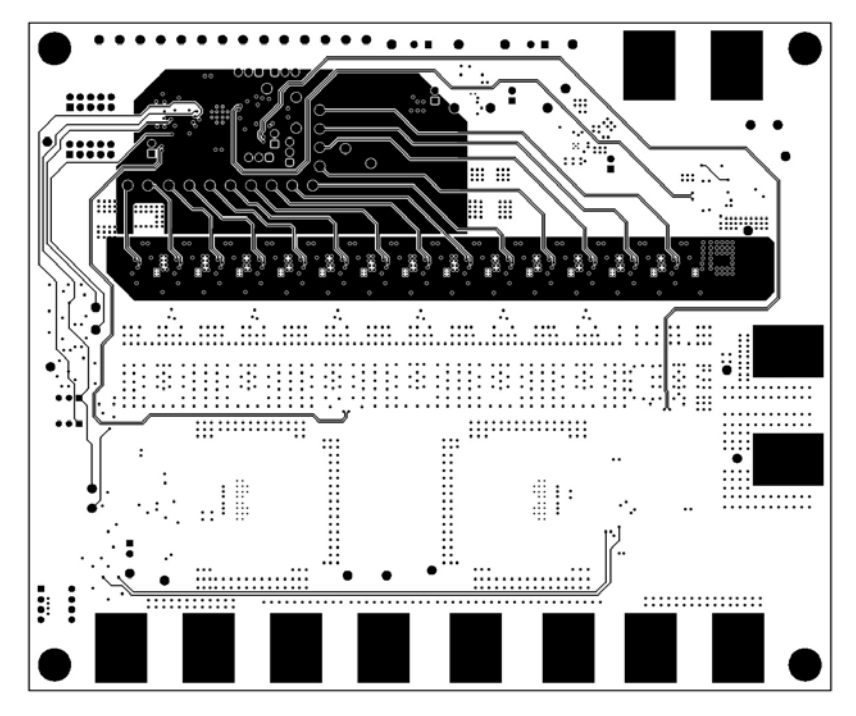

Figure 8-6. TPS536C7EVM-051 PCB Layer03-Signal

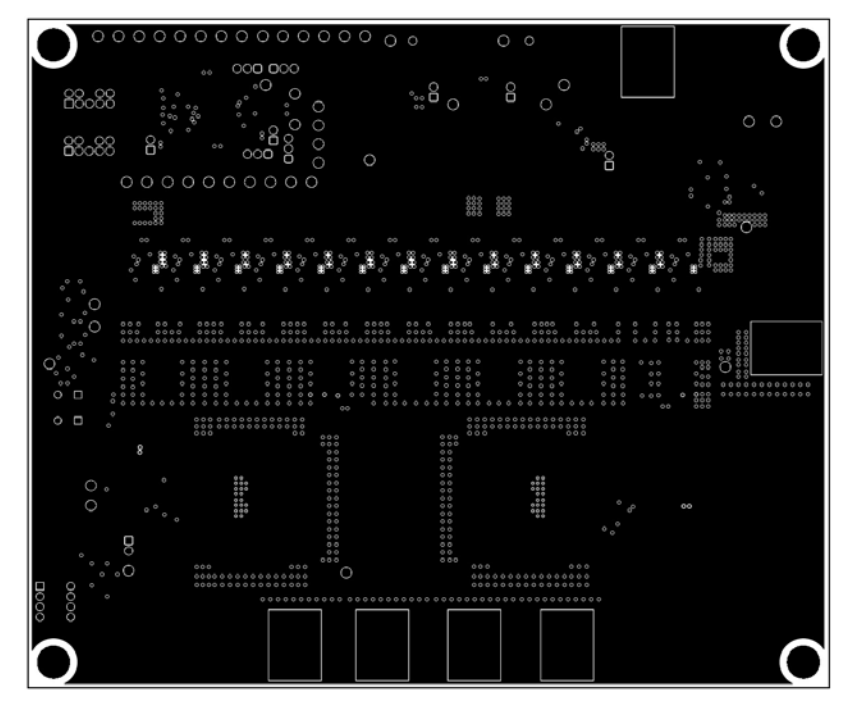

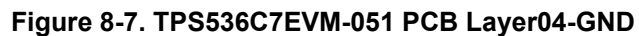

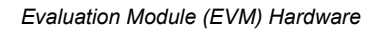

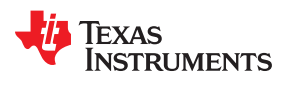

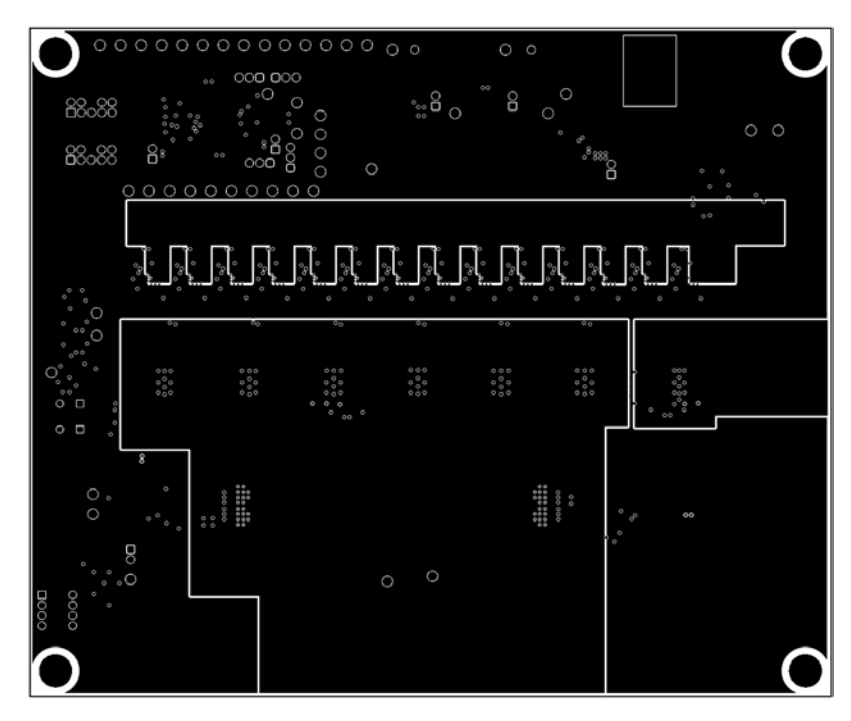

Figure 8-8. TPS536C7EVM-051 PCB Layer05-Power

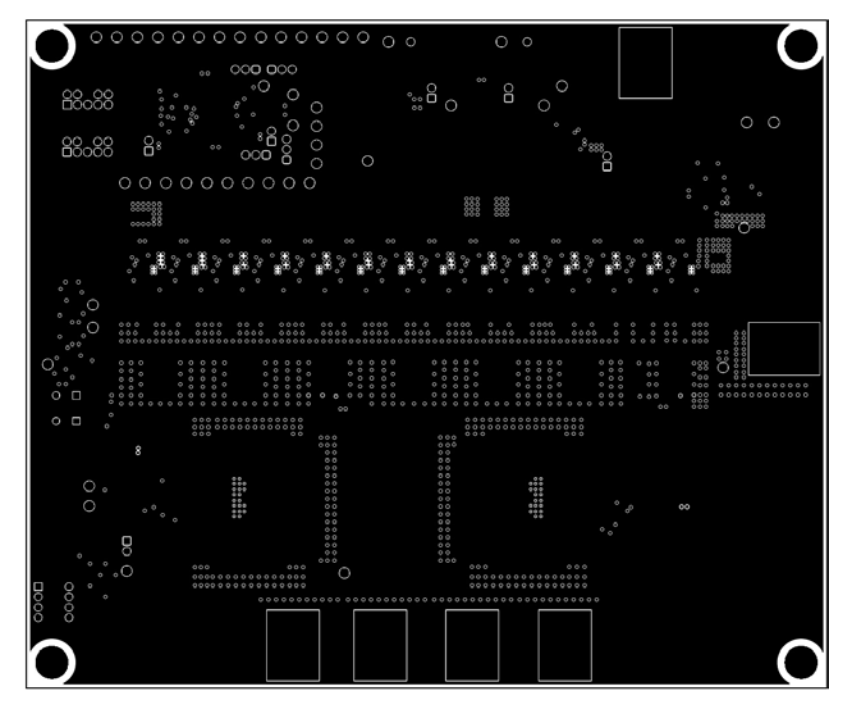

Figure 8-9. TPS536C7EVM-051 PCB Layer06-GND

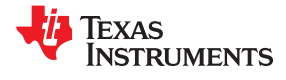

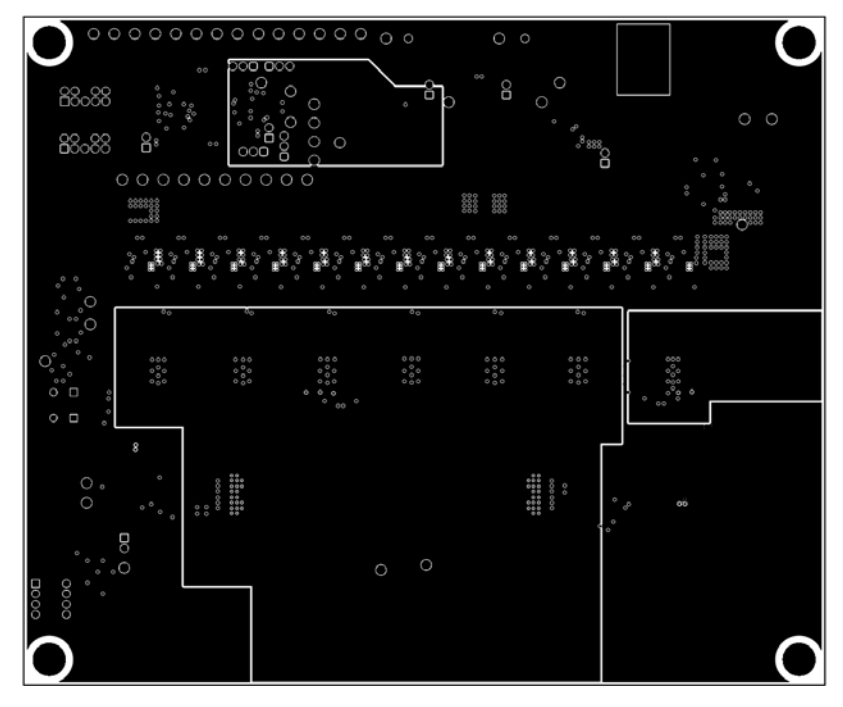

Figure 8-10. TPS536C7EVM-051 PCB Layer07-Power

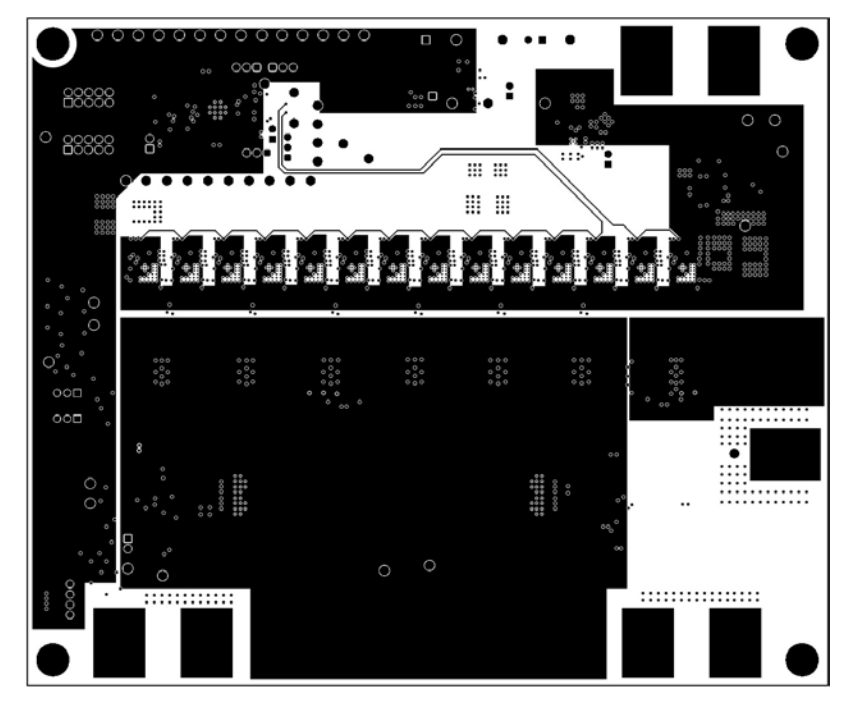

Figure 8-11. TPS536C7EVM-051 PCB Layer08-Power

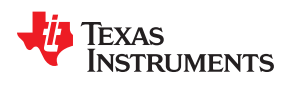

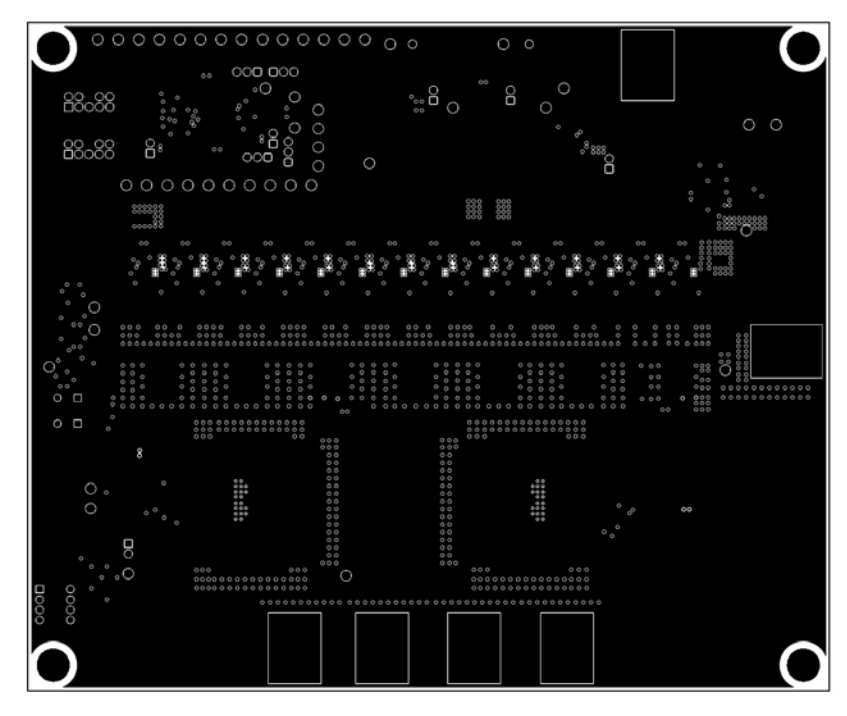

Figure 8-12. TPS536C7EVM-051 PCB Layer09-GND

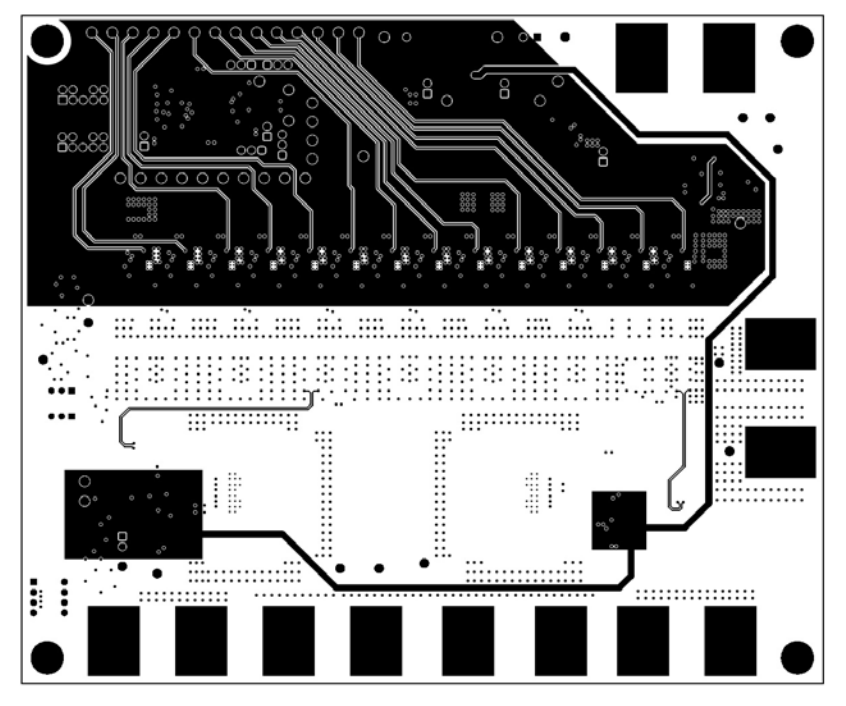

Figure 8-13. TPS536C7EVM-051 PCB Layer10-Signal

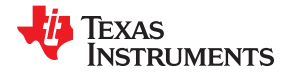

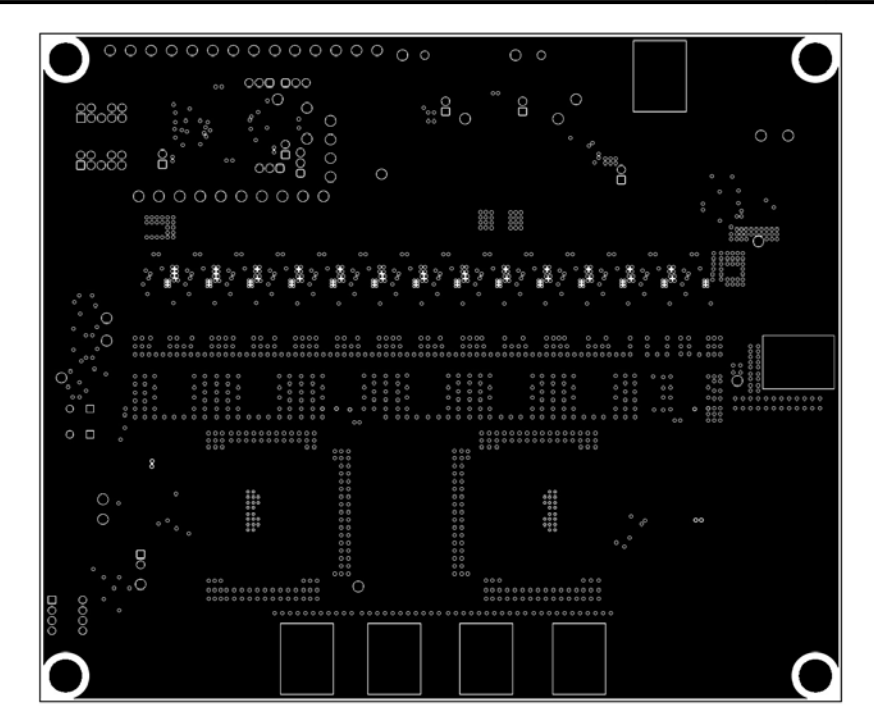

Figure 8-14. TPS536C7EVM-051 PCB Layer11-GND

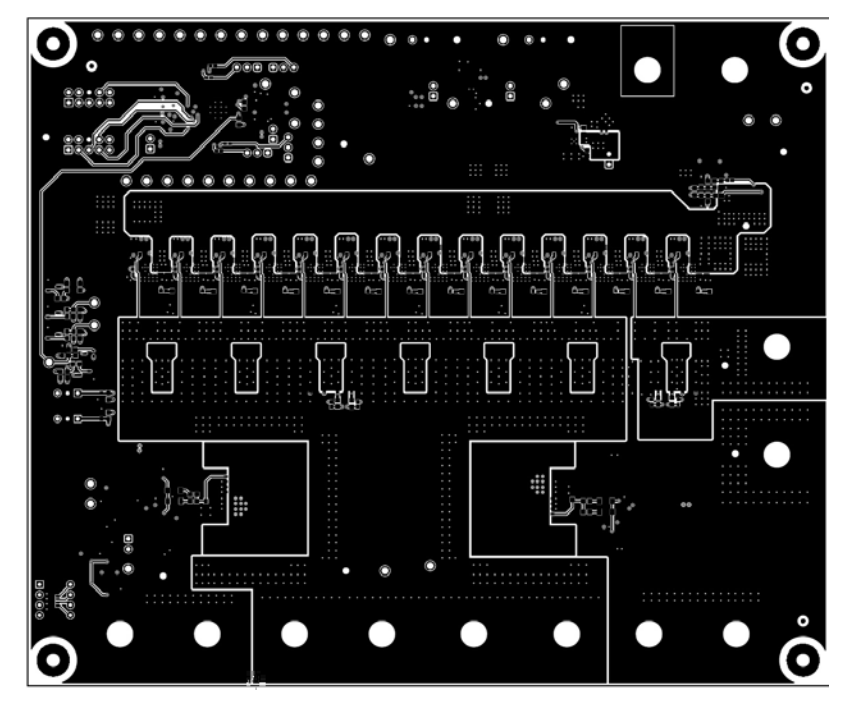

Figure 8-15. TPS536C7EVM-051 PCB Bottom layer

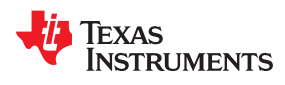

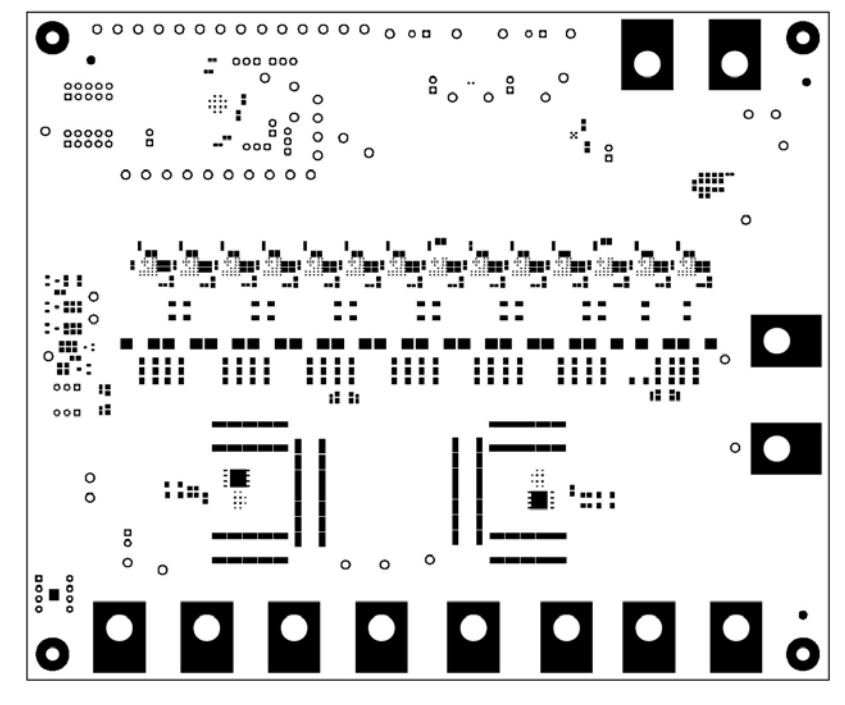

Figure 8-16. TPS536C7EVM-051 PCB Bottom solder

## 9 Schematic and Bill of Materials

Figure 9-1 through Figure 9-10 show the TPS536C7EVM-051 schematics.

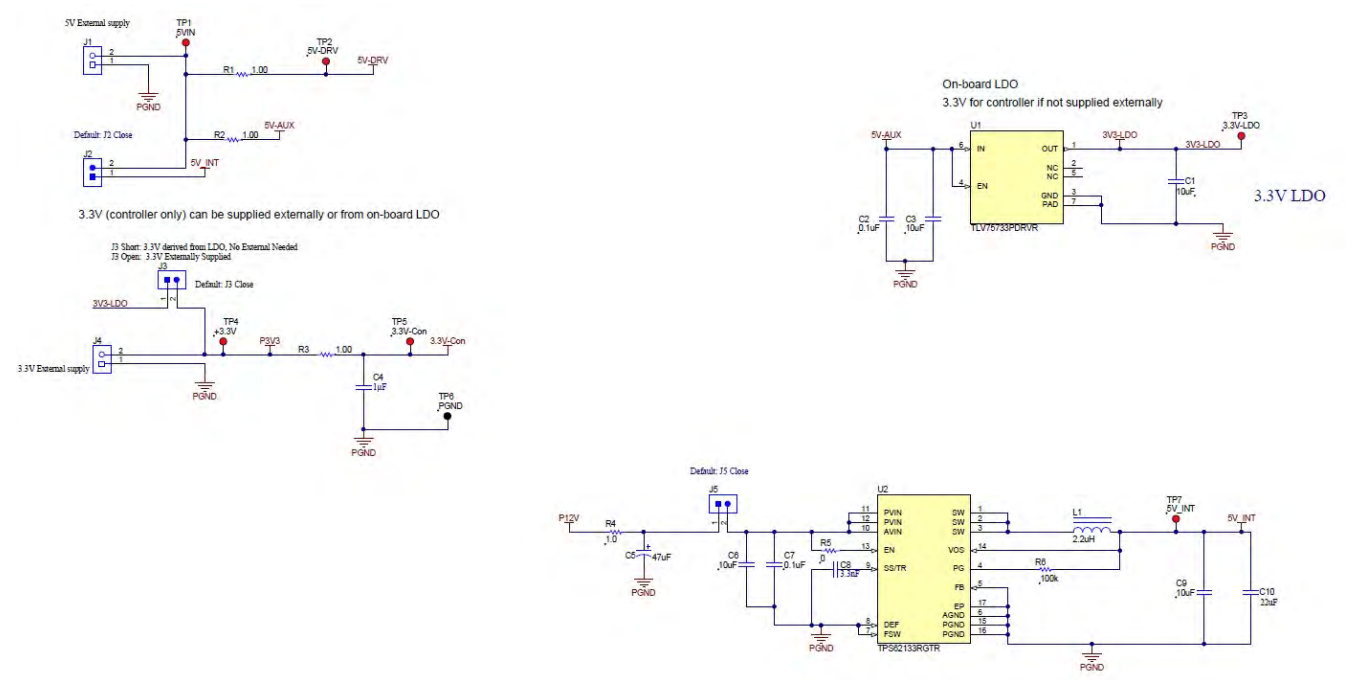

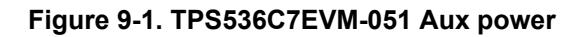

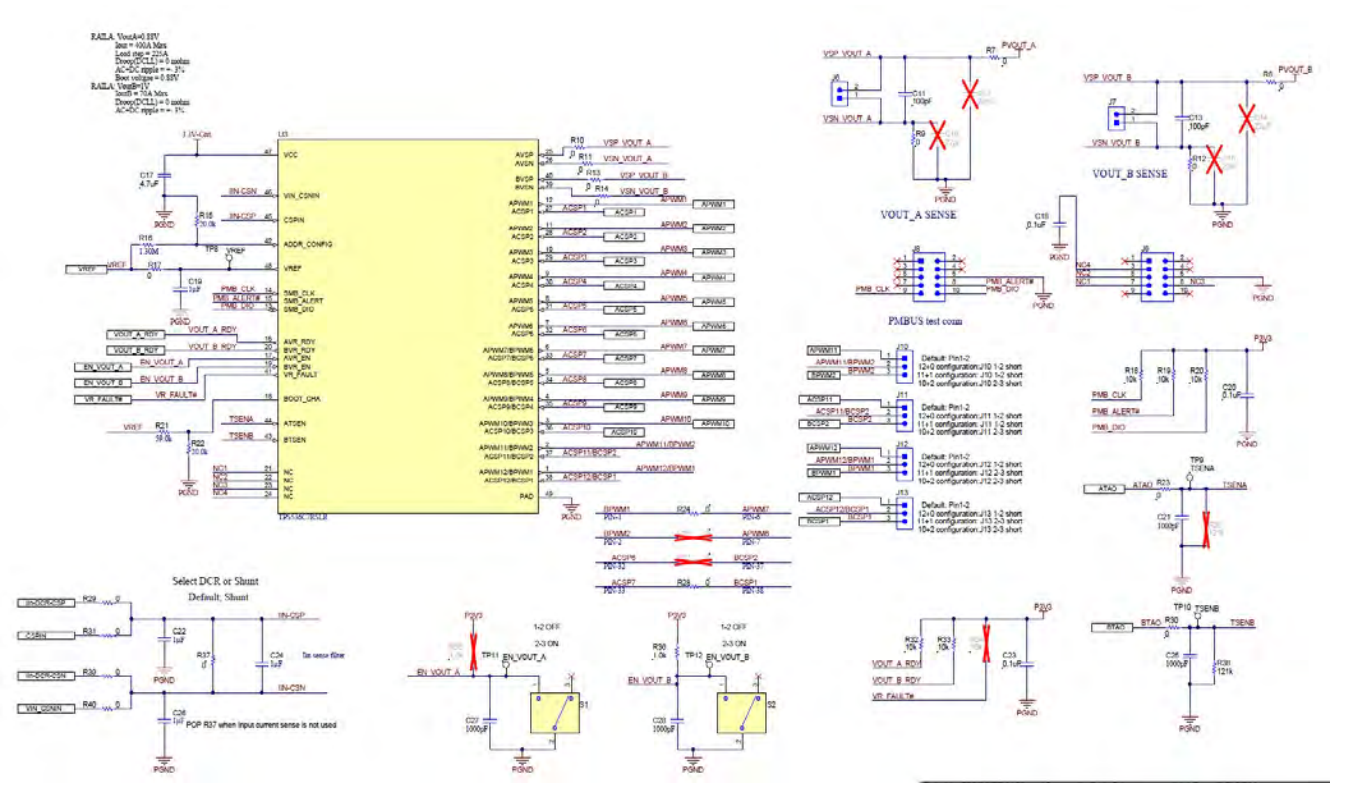

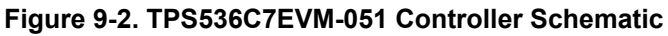

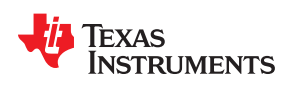

Schematic and Bill of Materials

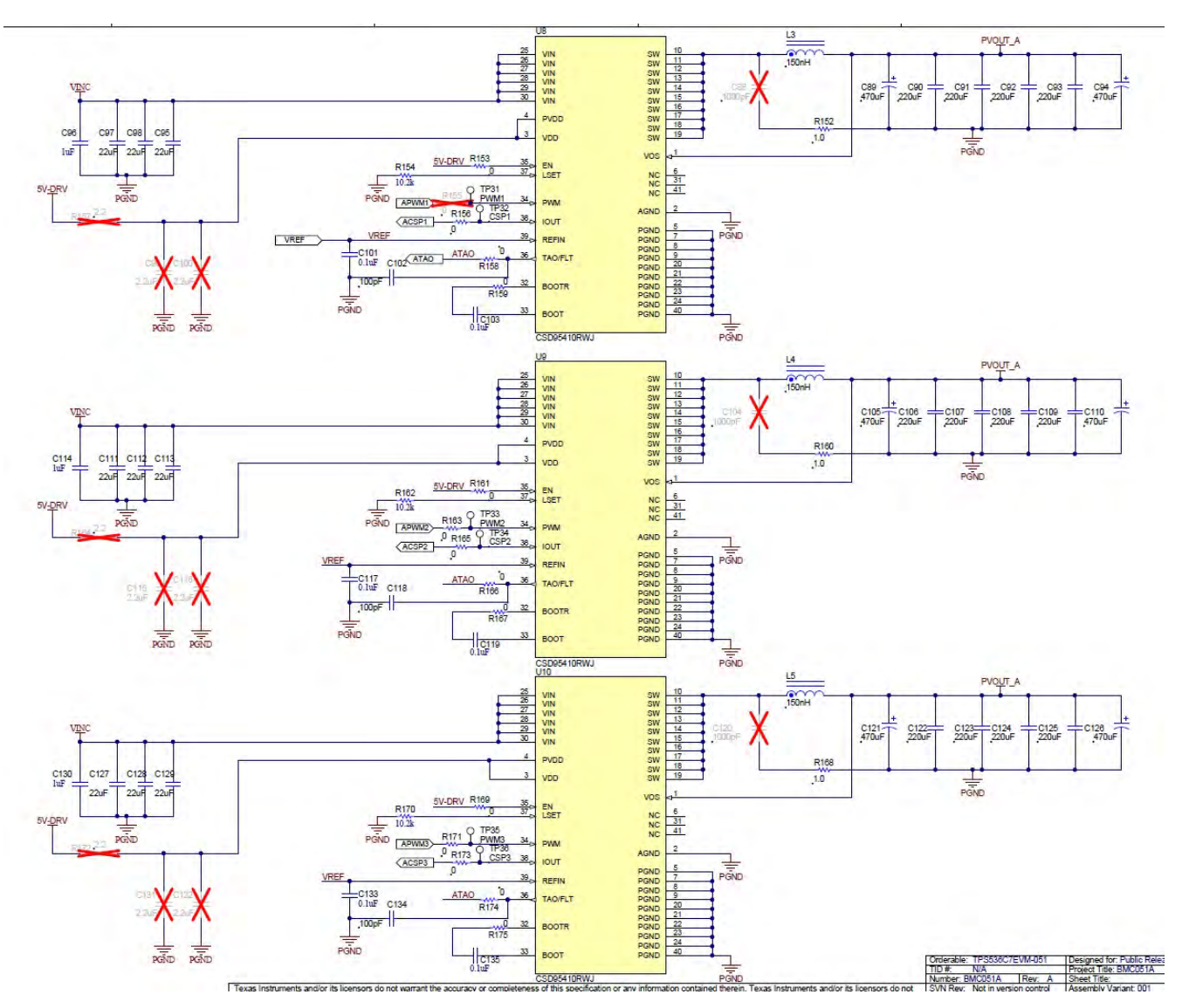

Figure 9-3. TPS536C7EVM-051 Rail A Power Stages 1-2-3 Schematic

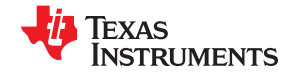

Schematic and Bill of Materials

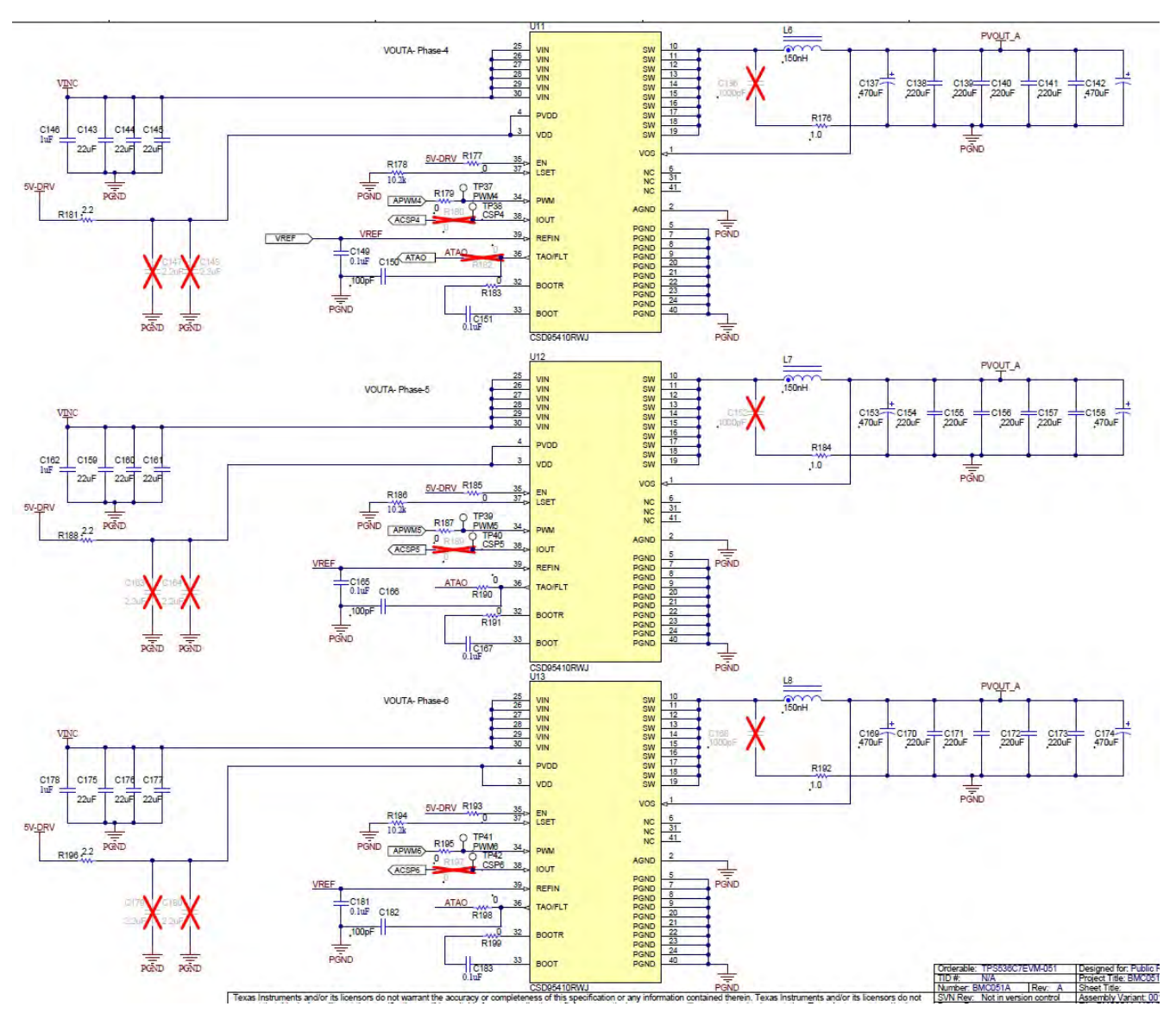

Figure 9-4. TPS536C7EVM-051 Rail A Power Stages 4-5-6 Schematic

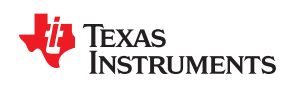

Schematic and Bill of Materials

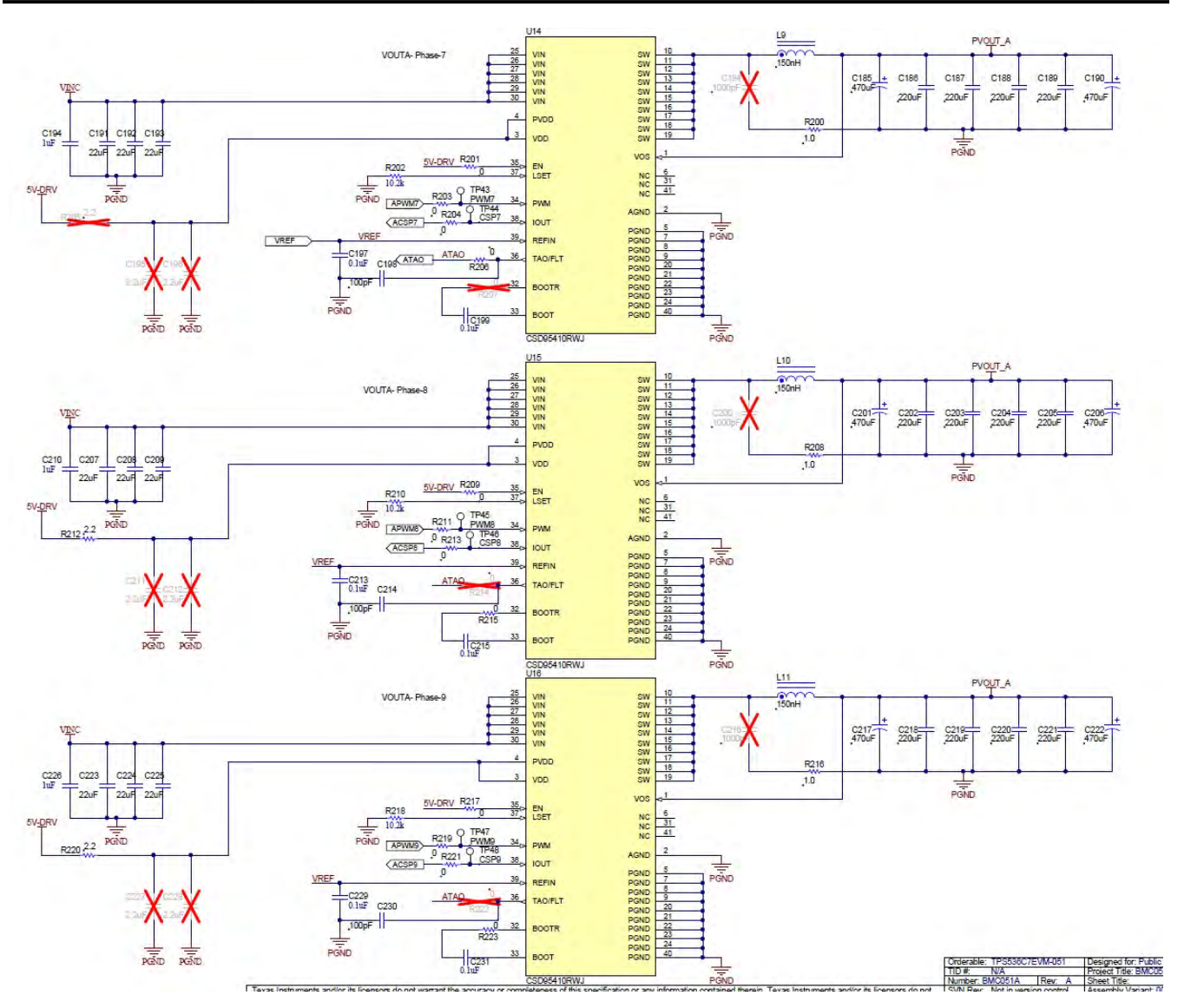

Figure 9-5. TPS536C7EVM-051 Rail A Power Stages 7-8-9 Schematic

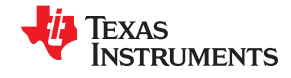

Schematic and Bill of Materials

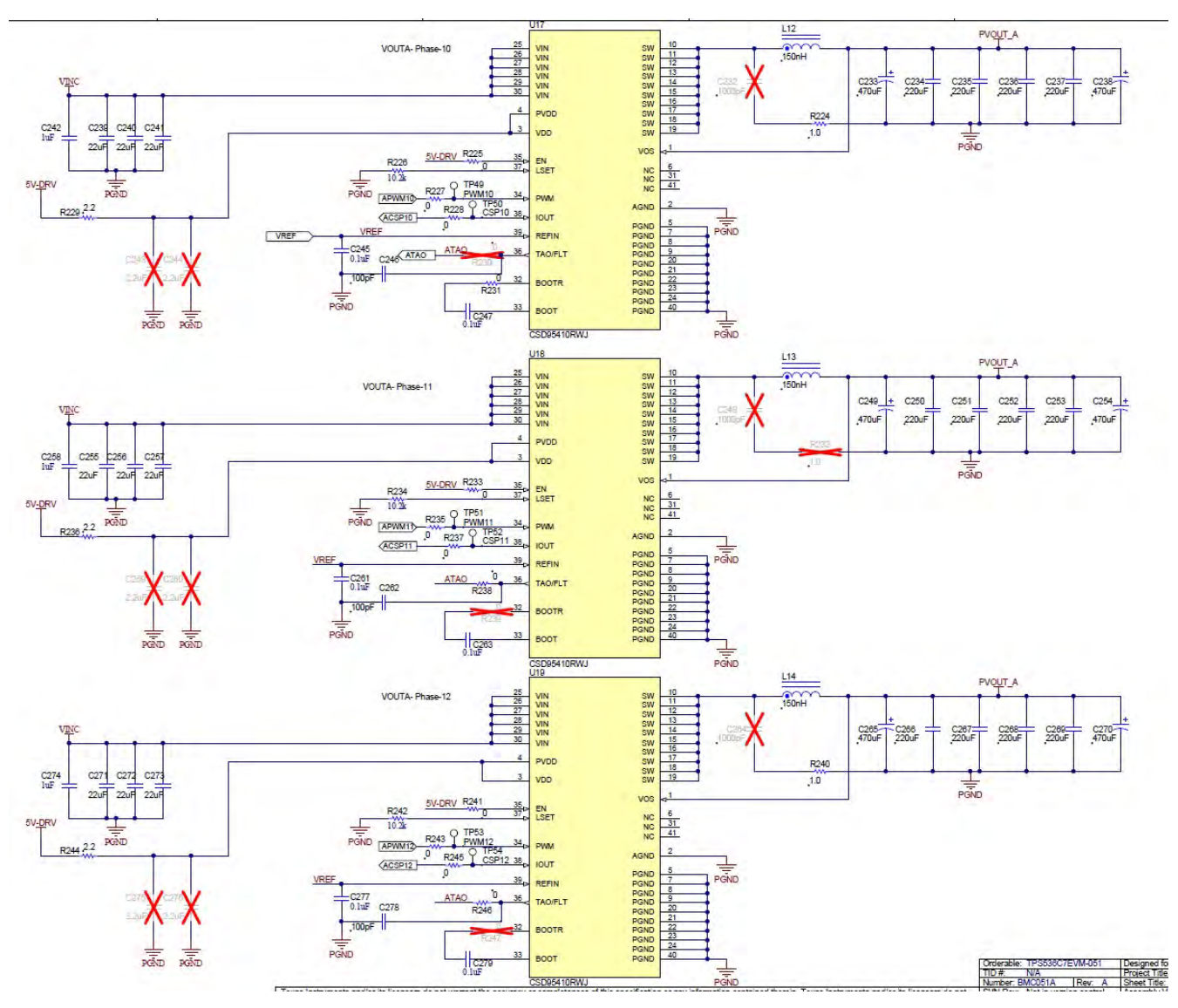

Figure 9-6. TPS536C7EVM-051 Rail A Power Stages 10-11-12 Schematic

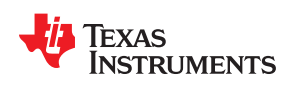

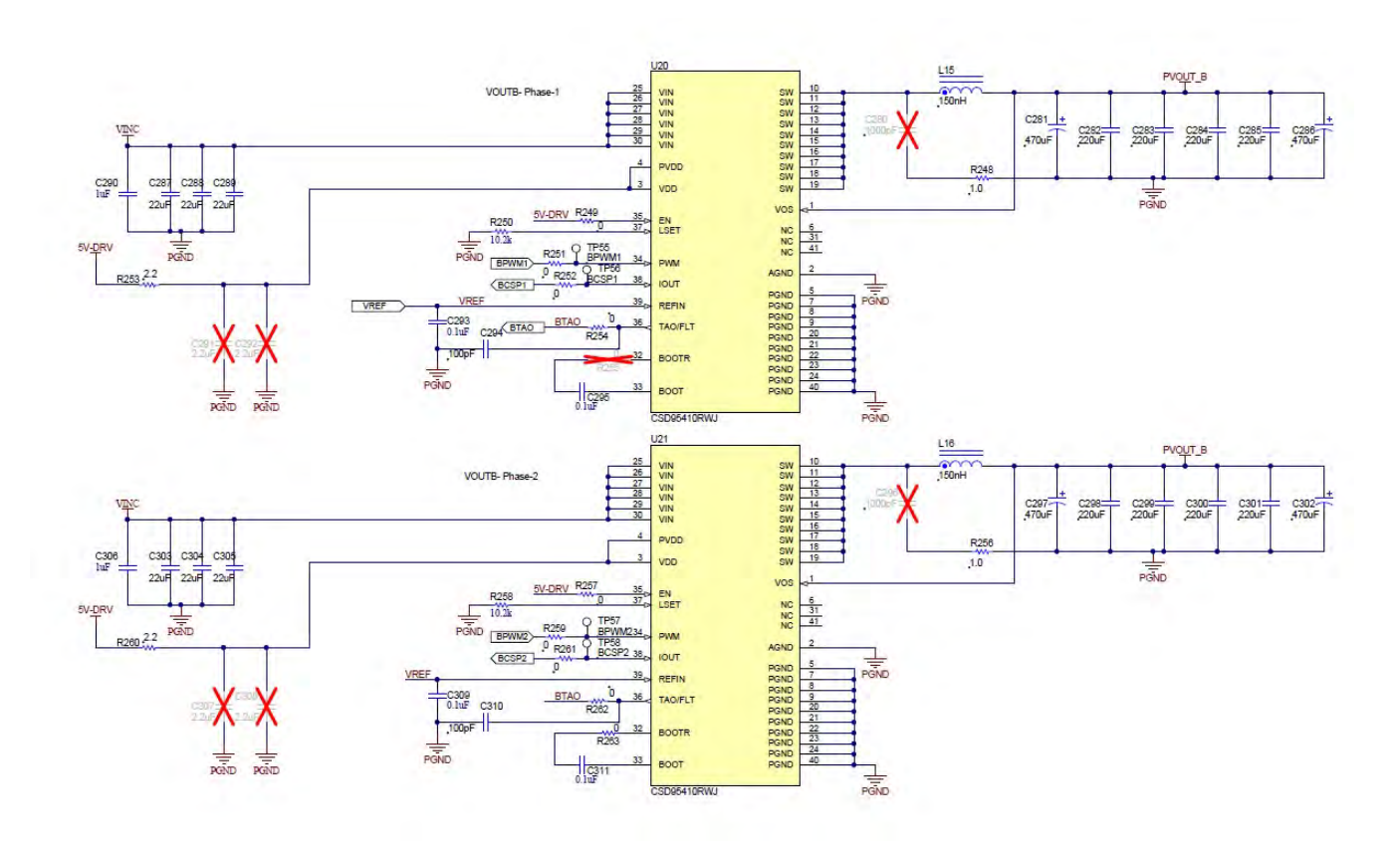

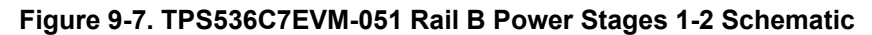

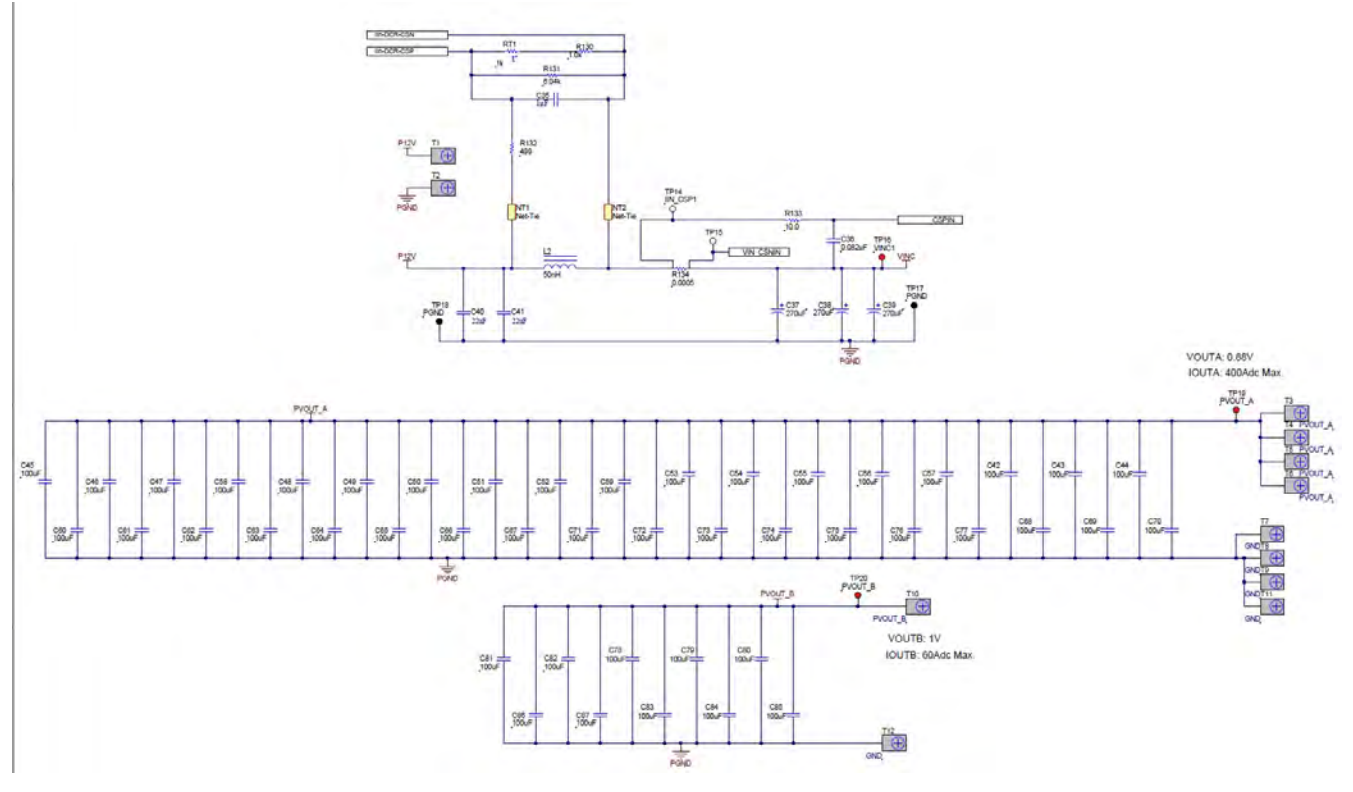

Figure 9-8. TPS536C7EVM-051 Input and output filter Schematic

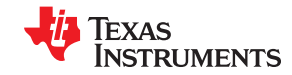

Schematic and Bill of Materials

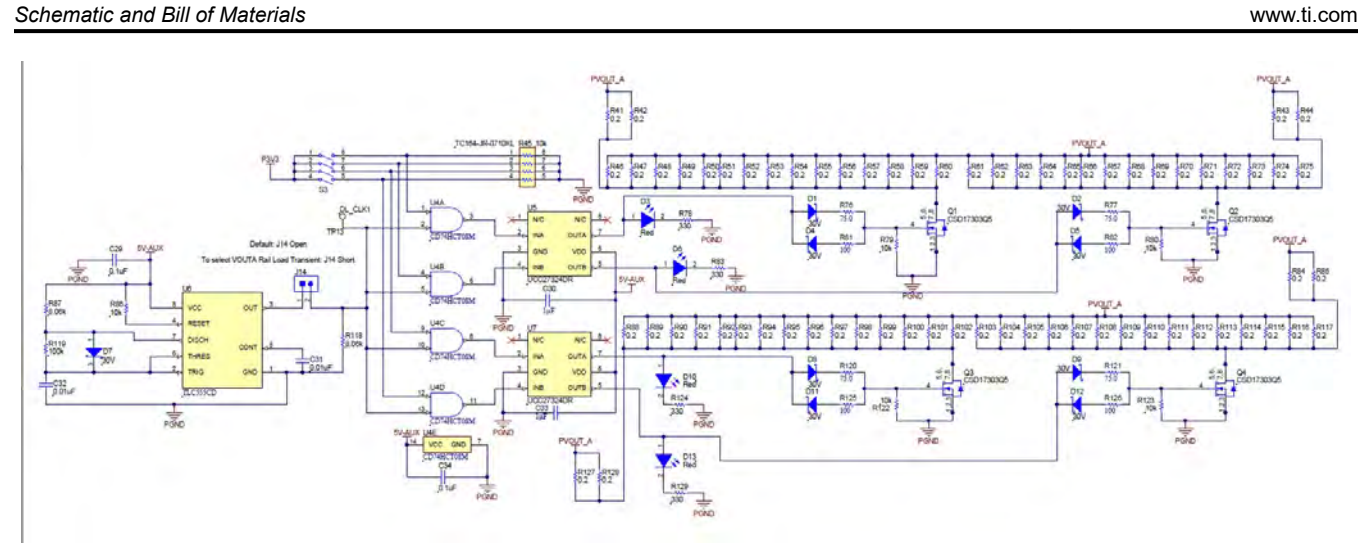

Figure 9-9. TPS536C7EVM-051 On Board transient Load Schematic

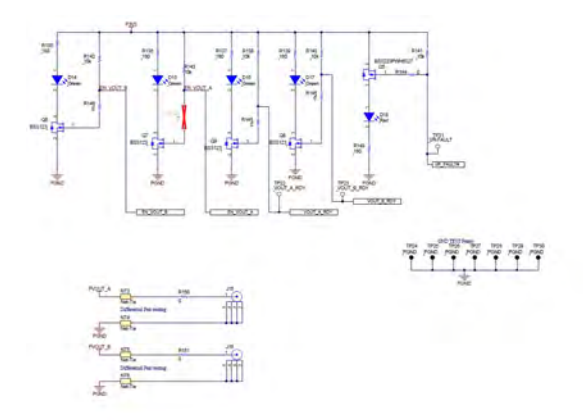

| Figure 9-10 | . TPS536C7EVM-051 | <b>Helper Circuits</b> | and Indicators S | Schematic |
|-------------|-------------------|------------------------|------------------|-----------|
|-------------|-------------------|------------------------|------------------|-----------|

| Designator                               | Qty<br>Value | Description | Package                                                            | Reference | Part Number             | Manufacturer |  |  |  |
|------------------------------------------|--------------|-------------|--------------------------------------------------------------------|-----------|-------------------------|--------------|--|--|--|
| C1, C3, C9                               | 3            | 10uF        | CAP, CERM, 10 uF, 25<br>V, +/- 10%, X5R, 0805                      | 805       | C2012X5R1E10<br>6K125AB | TDK          |  |  |  |
| C2, C7, C18, C20, C23                    | 5            | 0.1uF       | CAP, CERM, 0.1 uF, 50<br>V, +/- 10%, X7R, 0603                     | 603       | 06035C104KAT2<br>A      | AVX          |  |  |  |
| C4, C19, C22, C24, C26,<br>C30, C33, C35 | 8            | 1uF         | CAP, CERM, 1 uF, 16<br>V, +/- 10%, X7R, AEC-<br>Q200 Grade 1, 0603 | 603       | GCM188R71C1<br>05KA64D  | MuRata       |  |  |  |

#### Table 9-1. Bill of Materials

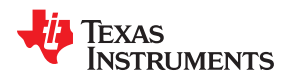

|                                                                                                    |              | Table       | 9-1. Bill of Materials                                                                      | (continued)       |                         |              |
|----------------------------------------------------------------------------------------------------|--------------|-------------|---------------------------------------------------------------------------------------------|-------------------|-------------------------|--------------|
| Designator                                                                                                    | Qty<br>Value | Description | Package                                                                                     | Reference         | Part Number             | Manufacturer |
| C5                                                                                                    | 1            | 47uF        | CAP, Polymer Hybrid,<br>47 uF, 35 V, +/- 20%,<br>60 ohm, 6.3x5.8 SMD                        | 6.3x5.8           | EEHZC1V470P             | Panasonic    |
| C6                                                                                                    | 1            | 10uF        | CAP, CERM, 10 uF, 25<br>V, +/- 20%, X5R, 0603                                               | 603               | C1608X5R1E10<br>6M080AC | TDK          |
| C8                                                                                                    | 1            | 3300pF      | CAP, CERM, 3300 pF,<br>50 V, +/- 10%, X7R,<br>0603                                          | 603               | C0603X332K5R<br>ACTU    | Kemet        |
| C10                                                                                                    | 1            | 22uF        | CAP, CERM, 22 uF, 16<br>V, +/- 20%, X5R, 0805                                               | 805               | GRM21BR61C2<br>26ME44L  | MuRata       |
| C11, C13                                                                                                    | 2            | 100pF       | CAP, CERM, 100 pF,<br>25 V, +/- 5%, C0G/NP0,<br>0402                                        | 402               | C0402C101J3G<br>ACTU    | Kemet        |
| C17                                                                                                    | 1            | 4.7uF       | CAP, CERM, 4.7 uF, 10<br>V, +/- 10%, X5R, 0603                                              | 603               | C0603C475K8P<br>ACTU    | Kemet        |
| C21, C25, C27, C28                                                                                                    | 4            | 1000pF      | CAP, CERM, 1000 pF,<br>50 V, +/- 10%, X7R,<br>0402                                          | 402               | C0402C102K5R<br>ACTU    | Kemet        |
| C29, C34                                                                                                    | 2            | 0.1uF       | CAP, CERM, 0.1 uF, 25<br>V, +/- 10%, X7R, 0805                                              | 805               | 08053C104KAT2<br>A      | AVX          |
| C31, C32                                                                                                    | 2            | 0.01uF      | CAP, CERM, 0.01 uF,<br>100 V, +/- 5%, X7R,<br>0805                                          | 805               | 08051C103JAT2<br>A      | AVX          |
| C36                                                                                                    | 1            | 0.082uF     | CAP, CERM, 0.082 uF,<br>16 V, +/- 10%, X7R,<br>0603                                         | 603               | 0603YC823KAT<br>2A      | AVX          |
| C37, C38, C39                                                                                                    | 3            | 270uF       | CAP, Polymer Hybrid,<br>270 uF, 35 V, +/- 20%,<br>20 ohm, 10x10 SMD                         | 10x10             | EEHZA1V271P             | Panasonic    |
| C40, C41                                                                                                    | 2            | 22uF        | CAP, CERM, 22 uF, 35<br>V, +/- 20%, X5R, 1206                                               | 1206              | C3216X5R1V22<br>6M160AC | TDK          |
| C42, C43, C44, C45,<br>C46, C47, C48, C49,<br>C50, C51, C52, C53,<br>C54, C55, C56, C57,<br>C58, C59, C60, C61,<br>C62, C63, C64, C65,<br>C66, C67, C68, C69,<br>C70, C71, C72, C73,<br>C74, C75, C76, C77,<br>C78, C79, C80, C81,<br>C82, C83, C84, C85,<br>C86, C87 | 46           | 100uF       | CAP, CERM, 100 uF, 4<br>V, +/- 20%, X5R, 1206                                               | 1206              | GRM31CR60G1<br>07ME39L  | MuRata       |
| C89, C94, C105, C110,<br>C121, C126, C137,<br>C142, C153, C158,<br>C169, C174, C185,<br>C190, C201, C206,<br>C217, C222, C233,<br>C238, C249, C254,<br>C265, C270, C281,<br>C286, C297, C302                                                                          | 28           | 470uF       | CAP, Aluminum<br>Polymer, 470 uF, 2.5 V,<br>+/- 20%, 0.003 ohm,<br>SMD_7.3x1.9x4.3mm<br>SMD | SMD_7.3x1.9x4.3mm | EEF-GX0E471R            | Panasonic    |

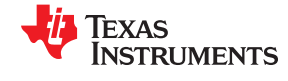

|                                                                                                    | n            |             | 9-1. Bill of Materials                                               | (continued)  |                         |                        |
|----------------------------------------------------------------------------------------------------|--------------|-------------|----------------------------------------------------------------------|--------------|-------------------------|------------------------|
| Designator                                                                                                    | Qty<br>Value | Description | Package                                                              | Reference    | Part Number             | Manufacturer           |
| C90, C91, C92, C93,<br>C106, C107, C108,<br>C109, C122, C123,<br>C124, C125, C138,<br>C139, C140, C141,<br>C154, C155, C156,<br>C157, C170, C171,<br>C172, C173, C186,<br>C187, C188, C189,<br>C202, C203, C204,<br>C205, C218, C219,<br>C220, C221, C234,<br>C235, C236, C237,<br>C250, C251, C252,<br>C253, C266, C267,<br>C268, C269, C282,<br>C283, C284, C285,<br>C298, C299, C300, C301 | 56           | 220uF       | CAP, CERM, 220 uF, 4<br>V, +/- 20%, X5R,<br>1206_190                 | 1206_190     | GRM31CR60G2<br>27ME11L  | MuRata                 |
| C95, C97, C98, C111,<br>C112, C113, C127, C128,<br>C129, C143, C144,<br>C145, C159, C160,<br>C161, C175, C176,<br>C177, C191, C192,<br>C193, C207, C208,<br>C209, C223, C224,<br>C225, C239, C240,<br>C241, C255, C256,<br>C257, C271, C272,<br>C273, C287, C288,<br>C289, C303, C304, C305                                                                                                   | 42           | 22uF        | CAP, CERM, 22 uF, 16<br>V, +/- 20%, X5R, 0805                        | 805          | GRM21BR61C2<br>26ME44   | MuRata                 |
| C96, C114, C130, C146,<br>C162, C178, C194,<br>C210, C226, C242,<br>C258, C274, C290, C306                                                                                                    | 14           | 1uF         | CAP, CERM, 1 uF, 25<br>V, +/- 10%, X5R, 0402                         | 402          | GRM155R61E10<br>5KA12D  | MuRata                 |
| C99, C100, C115, C116,<br>C131, C132, C147,<br>C148, C163, C164,<br>C179, C180, C195,<br>C196, C211, C212, C227,<br>C228, C243, C244,<br>C259, C260, C275,<br>C276, C291, C292,<br>C307, C308                                                                                                    | 28           | 2.2uF       | CAP, CERM, 2.2 uF, 10<br>V, +/- 10%, X5R, 0402                       | 402          | C1005X5R1A22<br>5K050BC | ТDК                    |
| C103, C119, C135, C151,<br>C167, C183, C199,<br>C215, C231, C247,<br>C263, C279, C295, C311                                                                                                    | 14           | 0.1uF       | CAP, CERM, 0.1 uF, 50<br>V, +/- 10%, X7R, AEC-<br>Q200 Grade 1, 0402 | 402          | GCM155R71H1<br>04KE02D  | MuRata                 |
| D1, D2, D4, D5, D8, D9,<br>D11, D12                                                                                                    | 8            | 30V         | Diode, Schottky, 30 V,<br>0.5 A, SOD-123                             | SOD-123      | MBR0530T1G              | ON<br>Semiconductor    |
| D3, D6, D10, D13, D18                                                                                                    | 5            | Red         | LED, Red, SMD                                                        | Red 0805 LED | LTST-<br>C170KRKT       | Lite-On                |
| D7                                                                                                    | 1            | 30V         | Diode, Schottky, 30 V,<br>0.2 A, SOT-23                              | SOT-23       | BAT54-7-F               | Diodes Inc.            |
| D14, D15, D16, D17                                                                                                    | 4            | Green       | LED, Green, SMD                                                      | LED_0805     | LTST-<br>C170KGKT       | Lite-On                |
| H1, H2, H3, H4, H5, H6,<br>H7, H8, H9, H10, H11,<br>H12                                                                                                    | 12           |             | Machine Screw Pan<br>Philips 10-32                                   |              | PMSSS 102<br>0050 PH    | B&F Fastener<br>Supply |

#### Table 9.1 Bill of Materials ( .... -

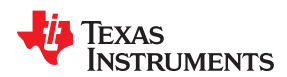

|                                                                                                 |              | Table       | 9-1. Dill Of Materials                                            | (continueu)                          |                        |                            |
|-------------------------------------------------------------------------------------------------|--------------|-------------|-------------------------------------------------------------------|--------------------------------------|------------------------|----------------------------|
| Designator                                                                                      | Qty<br>Value | Description | Package                                                           | Reference                            | Part Number            | Manufacturer               |
| H13, H14, H15, H16,<br>H17, H18, H19, H20,<br>H21, H22, H23, H24                                | 12           |             | Machine Screw Nut,<br>Hex, 3/8', Stn, Steel,<br>10-32             |                                      | HNSS 102               | B&F Fastener<br>Supply     |
| H25, H26, H27, H28                                                                              | 4            |             | Machine Screw, Round,<br>#4-40 x 1/4, Nylon,<br>Philips panhead   | Screw                                | NY PMS 440<br>0025 PH  | B&F Fastener<br>Supply     |
| H29, H30, H31, H32,<br>H33, H34, H35, H36,<br>H37, H38, H39, H40                                | 12           |             | Washer, Split Lock, #10                                           |                                      | 1477                   | Keystone                   |
| H41, H42, H43, H44                                                                              | 4            |             |                                                                   | Standoff                             | 1902C                  | Keystone                   |
| J1, J4                                                                                          | 2            |             | Terminal Block, 3.5<br>mm, 2x1, Tin, TH                           | Terminal Block, 3.5<br>mm, 2x1, TH   | 39357-0002             | Molex                      |
| J2, J3, J5, J6, J7, J14                                                                         | 6            |             | Header, 100mil, 2x1,<br>Gold, TH                                  | 2x1 Header                           | TSW-102-07-G-<br>S     | Samtec                     |
| J8                                                                                              | 1            |             | Header (shrouded),<br>100mil, 5x2, Gold, TH                       | 5x2 Shrouded header                  | 5103308-1              | TE Connectivity            |
| PG GL                                                                                           | 1            |             | Header, 100mil, 5x2,<br>Gold, TH                                  | 5x2 Header                           | TSW-105-07-G-<br>D     | Samtec                     |
| J10, J11, J12, J13                                                                              | 4            |             | Header, 100mil, 3x1,<br>Gold, TH                                  | 3x1 Header                           | TSW-103-07-G-<br>S     | Samtec                     |
| J15, J16                                                                                        | 2            |             | Connector, SMT, SMB<br>Jack Assembly 50 ohm                       | Connector, SMT, SMB<br>Jack Assembly | 131-3711-201           | Cinch<br>Connectivity      |
| L1                                                                                              | 1            | 2.2uH       | Inductor, Shielded,<br>Composite, 2.2 uH, 3.7<br>A, 0.02 ohm, SMD | 4x2x4mm                              | XFL4020-222ME<br>B     | Coilcraft                  |
| L2                                                                                              | 1            | 50nH        | Inductor, Ferrite, 50 nH,<br>53 A, 0.0002889 ohm,<br>SMD          | 5.2x5mm                              | AH2026A-<br>R05LHF     | Inter-Technical<br>Group   |
| L3, L4, L5, L6, L7, L8, L9,<br>L10, L11, L12, L13, L14,<br>L15, L16                             | 14           | 150nH       | Inductor, 150 nH, 68 A,<br>0.0002035 ohm, SMD                     | 10x7x10mm                            | PA4390.151HLT          | Pulse<br>Engineering       |
| Q1, Q2, Q3, Q4                                                                                  | 4            | 30V         | MOSFET, N-CH, 30 V,<br>100 A, DQH0008A<br>(VSON-CLIP-8)           | DQH0008A                             | CSD17303Q5             | Texas<br>Instruments       |
| Q5                                                                                              | 1            | -20V        | MOSFET, P-CH, -20 V,<br>-0.39 A, SOT-323                          | SOT-323                              | BSS223PWH63<br>27      | Infineon<br>Technologies   |
| Q6, Q7, Q8, Q9                                                                                  | 4            | 100V        | MOSFET, N-CH, 100 V,<br>0.17 A, SOT-23                            | SOT-23                               | BSS123                 | Fairchild<br>Semiconductor |
| R1, R2, R3                                                                                      | 3            | 1           | RES, 1.00, 1%, 0.1 W, 0603                                        | 603                                  | RC0603FR-071<br>RL     | Yageo America              |
| R4                                                                                              | 1            | 1           | RES, 1.0, 5%, 1 W,<br>2010                                        | 2010                                 | CRCW20101R0<br>0JNEFHP | Vishay-Dale                |
| R5, R7, R8, R9, R12,<br>R17, R23, R30, R31,<br>R40, R144, R145, R146,<br>R147, R148, R150, R151 | 17           | 0           | RES, 0, 5%, 0.1 W,<br>0603                                        | 603                                  | CRCW06030000<br>Z0EA   | Vishay-Dale                |
| R6, R119                                                                                        | 2            | 100k        | RES, 100 k, 1%, 0.1 W, 0603                                       | 603                                  | CRCW0603100<br>KFKEA   | Vishay-Dale                |
| R10, R11, R13, R14                                                                              | 4            | 0           | RES, 0, 5%, 0.063 W, 0402                                         | 402                                  | CRCW04020000<br>Z0ED   | Vishay-Dale                |
| R15, R22                                                                                        | 2            | 20.0k       | RES, 20.0 k, 1%, 0.1<br>W, AEC-Q200 Grade 0,<br>0603              | 603                                  | CRCW060320K<br>0FKEA   | Vishay-Dale                |

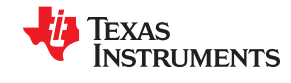

|                                                                                                    | Table 9-1. Bill of Materials (continued) |             |                                                      |           |                      |                              |  |  |  |  |
|----------------------------------------------------------------------------------------------------|------------------------------------------|-------------|------------------------------------------------------|-----------|----------------------|------------------------------|--|--|--|--|
| Designator                                                                                                    | Qty<br>Value                             | Description | Package                                              | Reference | Part Number          | Manufacturer                 |  |  |  |  |
| R16                                                                                                    | 1                                        | 1.30Meg     | RES, 1.30 M, 1%, 0.1<br>W, AEC-Q200 Grade 0,<br>0603 | 603       | CRCW06031M3<br>0FKEA | Vishay-Dale                  |  |  |  |  |
| R18, R19, R20, R32,<br>R33, R34, R79, R80,<br>R86, R122, R123, R138,<br>R140, R141, R142, R143                                                                                                    | 16                                       | 10k         | RES, 10 k, 5%, 0.1 W,<br>0603                        | 603       | CRCW060310K<br>0JNEA | Vishay-Dale                  |  |  |  |  |
| R21                                                                                                    | 1                                        | 59.0k       | RES, 59.0 k, 1%, 0.1<br>W, AEC-Q200 Grade 0,<br>0603 | 603       | CRCW060359K<br>0FKEA | Vishay-Dale                  |  |  |  |  |
| R35, R36, R130                                                                                                    | 3                                        | 1.0k        | RES, 1.0 k, 5%, 0.1 W,<br>0603                       | 603       | CRCW06031K0<br>0JNEA | Vishay-Dale                  |  |  |  |  |
| R41, R42, R43, R44,<br>R46, R47, R48, R49,<br>R50, R51, R52, R53,<br>R54, R55, R56, R57,<br>R58, R59, R60, R61,<br>R62, R63, R64, R65,<br>R66, R67, R68, R69,<br>R70, R71, R72, R73,<br>R74, R75, R84, R85,<br>R88, R89, R90, R91,<br>R92, R93, R94, R95,<br>R96, R97, R98, R99,<br>R100, R101, R102,<br>R103, R104, R105,<br>R106, R107, R108,<br>R109, R110, R111, R112,<br>R113, R114, R115, R116,<br>R117, R127, R128 | 68                                       | 0.2         | RES, 0.2, 1%, 2 W,<br>2512                           | 2512      | CSRN2512FKR2<br>00   | Stackpole<br>Electronics Inc |  |  |  |  |
| R45                                                                                                    | 1                                        | 10k         | RES, 10 k, 5%, 0.0625<br>W, 3.2x1.6mm                | 3.2x1.6mm | TC164-<br>JR-0710KL  | Yageo America                |  |  |  |  |
| R76, R77, R120, R121                                                                                                    | 4                                        | 75          | RES, 75.0, 1%, 0.1 W,<br>AEC-Q200 Grade 0,<br>0603   | 603       | CRCW060375R<br>0FKEA | Vishay-Dale                  |  |  |  |  |
| R78, R83, R124, R129                                                                                                    | 4                                        | 330         | RES, 330, 5%, 0.125<br>W, 0805                       | 805       | CRCW0805330<br>RJNEA | Vishay-Dale                  |  |  |  |  |
| R81, R82, R125, R126                                                                                                    | 4                                        | 100         | RES, 100, 1%, 0.1 W,<br>AEC-Q200 Grade 0,<br>0603    | 603       | CRCW0603100<br>RFKEA | Vishay-Dale                  |  |  |  |  |
| R87, R118                                                                                                    | 2                                        | 8.06k       | RES, 8.06 k, 1%, 0.1<br>W, 0603                      | 603       | CRCW06038K0<br>6FKEA | Vishay-Dale                  |  |  |  |  |
| R131                                                                                                    | 1                                        | 6.04k       | RES, 6.04 k, 1%, 0.1<br>W, 0603                      | 603       | CRCW06036K0<br>4FKEA | Vishay-Dale                  |  |  |  |  |
| R132                                                                                                    | 1                                        | 499         | RES, 499, 1%, 0.1 W, 0603                            | 603       | CRCW0603499<br>RFKEA | Vishay-Dale                  |  |  |  |  |
| R133                                                                                                    | 1                                        | 10          | RES, 10.0, 1%, 0.063<br>W, 0402                      | 402       | CRCW040210R<br>0FKED | Vishay-Dale                  |  |  |  |  |
| R134                                                                                                    | 1                                        | 0.0005      | RES, 0.0005, 1%, 3 W,<br>4026                        | 4026      | WSL4026L5000<br>FEB  | Vishay-Dale                  |  |  |  |  |
| R135, R136, R137,<br>R139, R149                                                                                                    | 5                                        | 180         | RES, 180, 5%, 0.1 W, 0603                            | 603       | CRCW0603180<br>RJNEA | Vishay-Dale                  |  |  |  |  |

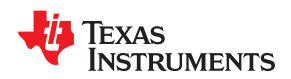

|                                                                                                    |              | Table       | 5-1. Dill Of Materials                                   | (continueu)                |                      |                                   |
|----------------------------------------------------------------------------------------------------|--------------|-------------|----------------------------------------------------------|----------------------------|----------------------|-----------------------------------|
| Designator                                                                                                    | Qty<br>Value | Description | Package                                                  | Reference                  | Part Number          | Manufacturer                      |
| R153, R155, R156,<br>R158, R159, R161,<br>R163, R165, R166,<br>R167, R169, R171,<br>R173, R174, R175,<br>R177, R179, R180,<br>R182, R183, R185,<br>R187, R189, R190,<br>R191, R193, R195,<br>R197, R198, R199,<br>R201, R203, R204,<br>R206, R207, R209, R211,<br>R213, R214, R215,<br>R217, R219, R221,<br>R227, R228, R230,<br>R231, R233, R235,<br>R237, R238, R239,<br>R241, R243, R245,<br>R246, R247, R249,<br>R255, R257, R259,<br>R261, R262, R263 | 70           | 0           | RES, 0, 5%, 0.063 W,<br>AEC-Q200 Grade 0,<br>0402        | 402                        | CRCW04020000<br>Z0ED | Vishay-Dale                       |
| R154, R162, R170,<br>R178, R186, R194,<br>R202, R210, R218,<br>R226, R234, R242,<br>R250, R258                                                                                                    | 14           | 10.2k       | RES, 10.2 k, 0.1%,<br>0.063 W, AEC-Q200<br>Grade 1, 0402 | 402                        | ERA-2AEB1022<br>X    | Panasonic                         |
| R157, R164, R172,<br>R181, R188, R196,<br>R205, R212, R220,<br>R229, R236, R244,<br>R253, R260                                                                                                    | 14           | 2.2         | RES, 2.2, 5%, 0.063 W,<br>AEC-Q200 Grade 0,<br>0402      | 402                        | CRCW04022R2<br>0JNED | Vishay-Dale                       |
| RT1                                                                                                    | 1            | 1k          | Thermistor NTC, 1.0k<br>ohm, 5%, 0603                    | 603                        | NCP18XQ102J0<br>3RB  | MuRata                            |
| S1, S2                                                                                                    | 2            |             | Switch, SPDT, Slide,<br>On-On, 2 Pos, TH                 | 4x11.6mm                   | EG1218               | E-Switch                          |
| S3                                                                                                    | 1            |             | DIP Switch, SPST<br>4Pos, Slide, TH                      | DIP Switch, 4 Pos          | 78B04ST              | Grayhill                          |
| SH-J1, SH-J2, SH-J3,<br>SH-J4, SH-J5, SH-J6,<br>SH-J7, SH-J8                                                                                                    | 8            | 1x2         | Shunt, 100mil, Flash<br>Gold, Black                      | Closed Top 100mil<br>Shunt | SPC02SYAN            | Sullins<br>Connector<br>Solutions |
| T1, T2, T3, T4, T5, T6,<br>T7, T8, T9, T10, T11, T12                                                                                                    | 12           |             | Terminal 90A Lug                                         | CB70-14-CY                 | CB70-14-CY           | Panduit                           |
| TP1, TP2, TP3, TP4,<br>TP5, TP7, TP16, TP19,<br>TP20                                                                                                    | 9            |             | Test Point, Compact,<br>Red, TH                          | Red Compact<br>Testpoint   | 5005                 | Keystone                          |
| TP6, TP17, TP18, TP24,<br>TP25, TP26, TP27,<br>TP28, TP29, TP30                                                                                                    | 10           |             | Test Point, Compact,<br>Black, TH                        | Black Compact<br>Testpoint | 5006                 | Keystone                          |

## Table 9-1. Bill of Materials (continued)

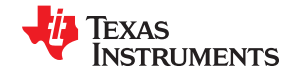

| Table 9-1. Bill of Materials (continued)                                                                                                    |              |             |                                                                                                    |                            |                        |                      |  |  |  |  |
|----------------------------------------------------------------------------------------------------|--------------|-------------|----------------------------------------------------------------------------------------------------|----------------------------|------------------------|----------------------|--|--|--|--|
| Designator                                                                                                    | Qty<br>Value | Description | Package                                                                                                    | Reference                  | Part Number            | Manufacturer         |  |  |  |  |
| TP8, TP9, TP10, TP11,<br>TP12, TP13, TP14,<br>TP15, TP21, TP22,<br>TP23, TP31, TP32,<br>TP33, TP34, TP35,<br>TP36, TP37, TP38,<br>TP39, TP40, TP41,<br>TP42, TP43, TP44,<br>TP45, TP46, TP47,<br>TP48, TP49, TP50,<br>TP51, TP52, TP53,<br>TP54, TP55, TP56,<br>TP57, TP58 | 39           |             | Test Point, Compact,<br>White, TH                                                                                                    | White Compact<br>Testpoint | 5007                   | Keystone             |  |  |  |  |
| U1                                                                                                    | 1            |             | 1A Low-Quiescent-<br>Current Low-Dropout<br>(LDO) Regulator,<br>DRV0006A (WSON-6)                                                                        | DRV0006A                   | TLV75733PDRV<br>R      | Texas<br>Instruments |  |  |  |  |
| U2                                                                                                    | 1            |             | Buck Step Down<br>Regulator with 3 to 17<br>V Input and 5 V Output,<br>-40 to 85 degC, 16-Pin<br>QFN (RGT), Green<br>(RoHS & no Sb/Br)                   | RGT0016C                   | TPS62133RGTR           | Texas<br>Instruments |  |  |  |  |
| U3                                                                                                    | 1            |             | Dual-Channel D-CAP<br>+™, Dual-Channel<br>(12+0, 11+1, 10+2,<br>9+3, 8+4, 7+5, 6+6<br>Phases) Step-Down,<br>Multiphase Controller,<br>RSL0048B (VQFN-48) | RSL0048B                   | TPS536C7RSLR           | Texas<br>Instruments |  |  |  |  |
| U4                                                                                                    | 1            |             | High Speed CMOS<br>Logic Quad 2-Input<br>AND Gates, D0014A,<br>TUBE                                                                                      | D0014A                     | CD74HCT08M             | Texas<br>Instruments |  |  |  |  |
| U5, U7                                                                                                    | 2            |             | Dual 4 A Peak High<br>Speed Low-Side Power<br>MOSFET Drivers,<br>D0008A (SOIC-8)                                                                         | D0008A                     | UCC27324DR             | Texas<br>Instruments |  |  |  |  |
| U6                                                                                                    | 1            |             | 2.1-MHz, 250-uA, Low-<br>Power Timer, D0008A<br>(SOIC-8)                                                                                                 | D0008A                     | TLC555CD               | Texas<br>Instruments |  |  |  |  |
| U8, U9, U10, U11, U12,<br>U13, U14, U15, U16,<br>U17, U18, U19, U20, U21                                                                                                    | 14           |             | Synchronous Buck<br>NexFET Smart Power<br>Stage, RWJ0041A<br>(VQFN-CLIP-41)                                                                              | RWJ0041A                   | CSD95410RWJ            | Texas<br>Instruments |  |  |  |  |
| C12, C14, C15, C16                                                                                                    | 0            | 22pF        | CAP, CERM, 22 pF, 50<br>V, +/- 5%, C0G/NP0,<br>0402                                                                                                    | 402                        | GRM1555C1H2<br>20JA01D | MuRata               |  |  |  |  |
| C88, C104, C120, C136,<br>C152, C168, C184,<br>C200, C216, C232,<br>C248, C264, C280, C296                                                                                                    | 0            | 1000pF      | CAP, CERM, 1000 pF,<br>50 V, +/- 10%, X7R,<br>0402                                                                                                    | 402                        | GRM155R71H1<br>02KA01D | MuRata               |  |  |  |  |
| C101, C117, C133, C149,<br>C165, C181, C197,<br>C213, C229, C245,<br>C261, C277, C293, C309                                                                                                    | 0            | 0.1uF       | CAP, CERM, 0.1 uF, 50<br>V, +/- 10%, X7R, AEC-<br>Q200 Grade 1, 0402                                                                                     | 402                        | GCM155R71H1<br>04KE02D | MuRata               |  |  |  |  |

## Table 9-1 Bill of Materials (continued)

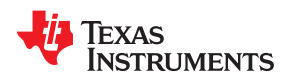

| Designator                                                                                     | Qty<br>Value | Description | Package                                              | Reference | Part Number          | Manufacturer |  |  |  |  |
|------------------------------------------------------------------------------------------------|--------------|-------------|------------------------------------------------------|-----------|----------------------|--------------|--|--|--|--|
| C102, C118, C134, C150,<br>C166, C182, C198,<br>C214, C230, C246,<br>C262, C278, C294, C310    | 0            | 100pF       | CAP, CERM, 100 pF,<br>25 V, +/- 5%, C0G/NP0,<br>0402 | 402       | C0402C101J3G<br>ACTU | Kemet        |  |  |  |  |
| FID1, FID2, FID3, FID4,<br>FID5, FID6                                                          | 0            |             | Fiducial mark. There is nothing to buy or mount.     | N/A       | N/A                  | N/A          |  |  |  |  |
| R24, R26, R27, R28                                                                             | 0            | 0           | RES, 0, 5%, 0.063 W,<br>AEC-Q200 Grade 0,<br>0402    | 402       | CRCW04020000<br>Z0ED | Vishay-Dale  |  |  |  |  |
| R25, R38                                                                                       | 0            | 121k        | RES, 121 k, 1%, 0.1 W,<br>0603                       | 603       | CRCW0603121<br>KFKEA | Vishay-Dale  |  |  |  |  |
| R29, R37, R39                                                                                  | 0            | 0           | RES, 0, 5%, 0.1 W,<br>0603                           | 603       | CRCW06030000<br>Z0EA | Vishay-Dale  |  |  |  |  |
| R152, R160, R168,<br>R176, R184, R192,<br>R200, R208, R216,<br>R224, R232, R240,<br>R248, R256 | 0            | 1           | RES, 1.0, 5%, 0.1 W,<br>AEC-Q200 Grade 0,<br>0603    | 603       | CRCW06031R0<br>0JNEA | Vishay-Dale  |  |  |  |  |

#### Table 9-1. Bill of Materials (continued)

## 10 Read This First

#### **10.1 About This Manual**

This document describes the hardware architecture of the TPS536C7 Evaluation Module (EVM).

#### 10.2 Glossary

**TI Glossary** This glossary lists and explains terms, acronyms, and definitions.

#### **10.3 Related Documentation From Texas Instruments**

For product information, visit the Texas Instruments website at http://www.ti.com.

#### SLUSDI9 TPS536C7 Data sheet

#### **10.4 Support Resources**

TI E2E<sup>™</sup> support forums are an engineer's go-to source for fast, verified answers and design help — straight from the experts. Search existing answers or ask your own question to get the quick design help you need.

Linked content is provided "AS IS" by the respective contributors. They do not constitute TI specifications and do not necessarily reflect TI's views; see TI's Terms of Use.

#### IMPORTANT NOTICE AND DISCLAIMER

TI PROVIDES TECHNICAL AND RELIABILITY DATA (INCLUDING DATASHEETS), DESIGN RESOURCES (INCLUDING REFERENCE DESIGNS), APPLICATION OR OTHER DESIGN ADVICE, WEB TOOLS, SAFETY INFORMATION, AND OTHER RESOURCES "AS IS" AND WITH ALL FAULTS, AND DISCLAIMS ALL WARRANTIES, EXPRESS AND IMPLIED, INCLUDING WITHOUT LIMITATION ANY IMPLIED WARRANTIES OF MERCHANTABILITY, FITNESS FOR A PARTICULAR PURPOSE OR NON-INFRINGEMENT OF THIRD PARTY INTELLECTUAL PROPERTY RIGHTS.

These resources are intended for skilled developers designing with TI products. You are solely responsible for (1) selecting the appropriate TI products for your application, (2) designing, validating and testing your application, and (3) ensuring your application meets applicable standards, and any other safety, security, or other requirements. These resources are subject to change without notice. TI grants you permission to use these resources only for development of an application that uses the TI products described in the resource. Other reproduction and display of these resources is prohibited. No license is granted to any other TI intellectual property right or to any third party intellectual property right. TI disclaims responsibility for, and you will fully indemnify TI and its representatives against, any claims, damages, costs, losses, and liabilities arising out of your use of these resources.

TI's products are provided subject to TI's Terms of Sale (www.ti.com/legal/termsofsale.html) or other applicable terms available either on ti.com or provided in conjunction with such TI products. TI's provision of these resources does not expand or otherwise alter TI's applicable warranties or warranty disclaimers for TI products.

Mailing Address: Texas Instruments, Post Office Box 655303, Dallas, Texas 75265 Copyright © 2020, Texas Instruments Incorporated